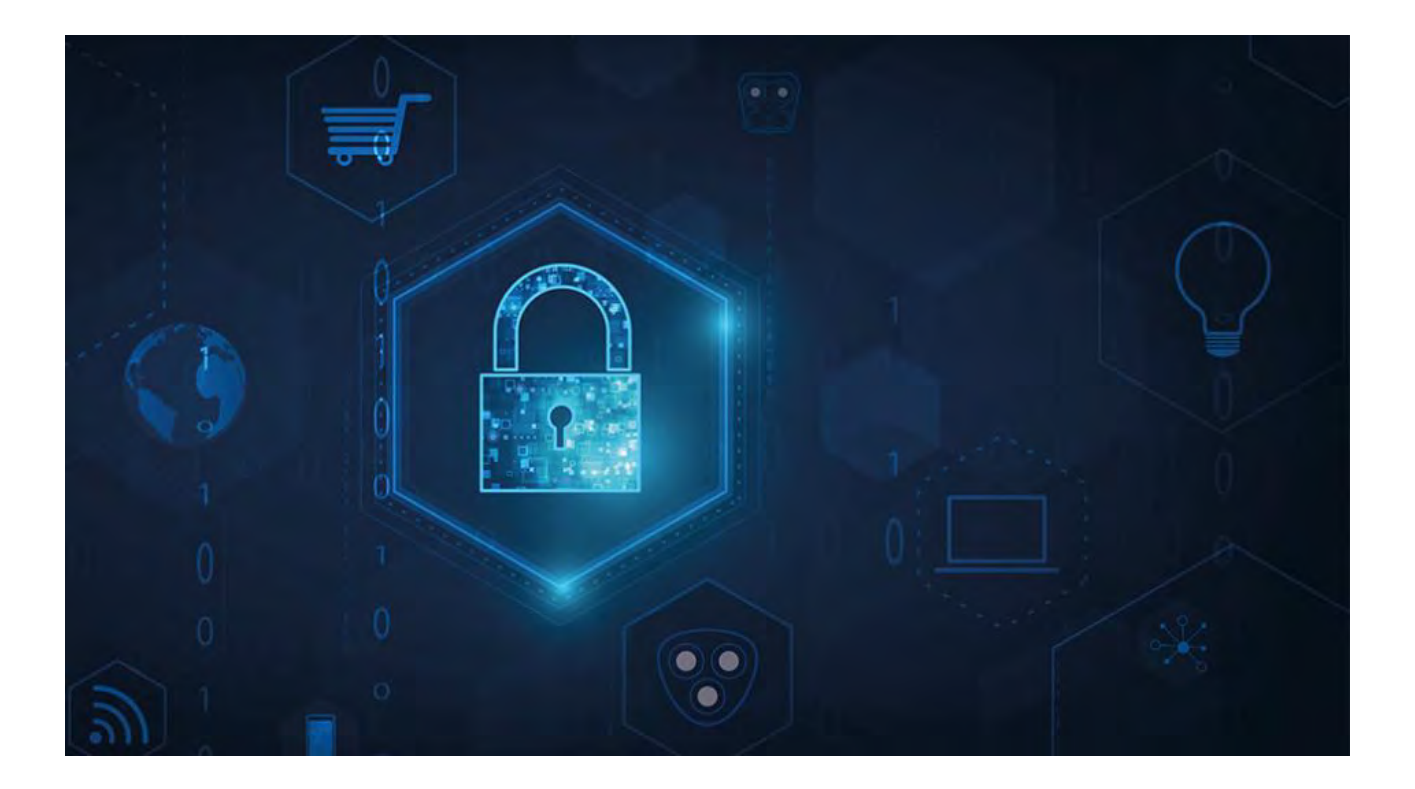

# **MOBOTIX HUB – Leitfaden für Zertifikate**

V2.04

# Inhaltsverzeichnis

|                 | 1                                             | URHEBERRECHT, MARKEN UND HAFTUNGSAUSSCHLUSS4                                                                                                    |
|-----------------|-----------------------------------------------|----------------------------------------------------------------------------------------------------|
|                 | 2                                             | ÜBER DIESEN LEITFADEN                                                                                                    |
|                 | 3                                             | WANN MÜSSEN SIE ZERTIFIKATE INSTALLIEREN?                                                                                                    |
|                 | 4                                             | EINFÜHRUNG IN ZERTIFIKATE                                                                                                    |
|                 | 4.1                                           | Zertifikat Verteilung                                                                                                    |
|                 | 5                                             | ÜBERBLICK ÜBER DIE SZENARIEN UND VORGEHENSWEISEN, DIE MIT ATTESTE                                                                                                    |
|                 | 5.1<br>5.2<br>5.3<br>5.4<br>5.5<br>5.6<br>5.7 | MOBOTIX HUB Mobiler Server10MOBOTIX HUB MANAGEMENT SERVER UND RECORDING SERVER10Zertifikat einer Drittanbieter- oder kommerziellen Zertifizierungsstelle11Domäne11Arbeitsgruppe11MOBOTIX HUB Ereignisserver11Kunde11 |
|                 | 6                                             | WELCHE CLIENTS BENÖTIGEN ZERTIFIKATE? 13                                                                                                    |
|                 | 7                                             | SERVER-KONFIGURATOR (ERKLÄRT) 15                                                                                                    |
|                 | 7.1<br>7.2<br>7.3<br>7.4                      | Server-Zertifikat                                                                                                    |
|                 | 8                                             | POWERSHELL-SKRIPTS 18                                                                                                    |
|                 | 9                                             | MANUELLES ERSTELLEN UND VERTEILEN VON ZERTIFIKATEN                                                                                                    |
|                 | 9.1<br>9.2                                    | WICHTIG ZU WISSEN:                                                                                                    |
|                 | 10                                            | INSTALLIEREN VON ZERTIFIKATEN AUF DEN CLIENTS 22                                                                                                    |
| © MOBO<br>Mx GI | <b>11</b><br>DTIX A<br>MX H                   | SSL-ZERTIFIKAT ERSTELLEN                                                                                                    |
|                 | Miles                                         | stone XProtect® VMS                                                                                                    |

# MOBOTIX HUB – Leitfaden für Zertifikate - Error! Use the Home tab to apply

| 12 SSL-ZERTIFIKAT IMPORTIEREN                                                                                                    |
|----------------------------------------------------------------------------------------------------|
| 12.1 VERWALTEN SIE PRIVATE SCHLÜSSEL                                                                                                    |
| 13 ERSTELLEN EINES SSL-ZERTIFIKATS FÜR DEN FAILOVER-MANAGEMENT-SERVER                                                                                                    |
| 14 INSTALLIEREN ATTESTE FÜR DIE KOMMUNIKATION MIT DEM MOBILE SERVER                                                                                                    |
| 14.1       HINZUFÜGEN EINER ZERTIFIZIERUNGSSTELLE ZERTIFIKAT ZUM SERVER       42         14.2       LADEN SIZ DIE DED DATELLOGU UND GEGENZUG EIN GIGUERDEG ZERTIFIKAT ZU ERUNATERU       51                                                                                                    |
| 14.2       Laden Sie Die .Reg-Datei Hoch, om im Gegenzög ein Signiertes Zertifikat zu erhalten                                                                                                    |
| 15 INSTALLIEREN VON ZERTIFIKATEN VON DRITTANBIETERN ODER KOMMERZIELLEN<br>ZERTIFIZIERUNGSSTELLEN FÜR DIE KOMMUNIKATION MIT DEM MANAGEMENT SERVER ODER<br>RECORDING SERVER                                                                                                    |
| 15.1 HINZUFÜGEN EINES ZERTIFIZIERUNGSSTELLENZERTIFIKATS ZUM SERVER                                                                                                    |
| 15.2 LADEN SIE DIE .REQ-DATEI HOCH, UM IM GEGENZUG EIN SIGNIERTES ZERTIFIKAT ZU ERHALTEN                                                                                                    |
| 15.3 AKTIVIEREN DER VERSCHLÜSSELUNG ZUM UND VOM MANAGEMENT-SERVER                                                                                                    |
| 15.3.1 VORAUSSETZUNGEN:                                                                                                    |
| 15.3.2 SO INSTALLIEREN SIE AD CS:                                                                                                    |
| 15.4 INSTALLIEREN VON ZERTIFIKATEN IN EINER DOMÄNE FÜR DIE KOMMUNIKATION MIT DER MANAGEMENT-SERVER                                                                                                    |
| ODER DER AUFZEICHNUNGSSERVER                                                                                                    |
| 15.4.1 HINZUFÜGEN EINES ZERTIFIZIERUNGSSTELLENZERTIFIKATS ZUM SERVER                                                                                                    |
| 15.4.2 LADEN SIE DIE .REQ-DATEI HOCH, UM IM GEGENZUG EIN SIGNIERTES ZERTIFIKAT ZU ERHALTEN                                                                                                    |
| 15.5 MANUELLES INSTALLIEREN DES ZERTIFIKATS                                                                                                    |
| 15.5.1 AKTIVIEREN DER SERVERVERSCHLÜSSELUNG FÜR MANAGEMENT-SERVER UND AUFZEICHNUNGSSERVER100                                                                                                    |
| 16 INSTALLIEREN ZERTIFIKATE IN EINER WORKGROUP-UMGEBUNG FÜR DIE KOMMUNIKATION<br>MIT DEM MANAGEMENT SERVER ODER RECORDING SERVER                                                                                                    |
|                                                                                                    |
| 16.1 HINZUFÜGEN EINES ZERTIFIZIERUNGSSTELLENZERTIFIKATS ZUM SERVER                                                                                                    |
| 16.1HINZUFÜGEN EINES ZERTIFIZIERUNGSSTELLENZERTIFIKATS ZUM SERVER10216.1.1LADEN SIE DIE .REQ-DATEI HOCH, UM IM GEGENZUG EIN SIGNIERTES ZERTIFIKAT ZU ERHALTEN.111                                                                                                    |
| 16.1HINZUFÜGEN EINES ZERTIFIZIERUNGSSTELLENZERTIFIKATS ZUM SERVER10216.1.1LADEN SIE DIE .REQ-DATEI HOCH, UM IM GEGENZUG EIN SIGNIERTES ZERTIFIKAT ZU ERHALTEN11116.1.2MANUELLES AUSSTELLEN VON ZERTIFIKATEN115                                                                                                    |
| 16.1HINZUFÜGEN EINES ZERTIFIZIERUNGSSTELLENZERTIFIKATS ZUM SERVER10216.1.1LADEN SIE DIE .REQ-DATEI HOCH, UM IM GEGENZUG EIN SIGNIERTES ZERTIFIKAT ZU ERHALTEN.11116.1.2MANUELLES AUSSTELLEN VON ZERTIFIKATEN11516.1.3AKTIVIEREN DER SERVERVERSCHLÜSSELUNG FÜR MANAGEMENT-SERVER UND AUFZEICHNUNGSSERVER121                                                                                                    |
| 16.1HINZUFÜGEN EINES ZERTIFIZIERUNGSSTELLENZERTIFIKATS ZUM SERVER10216.1.1LADEN SIE DIE .REQ-DATEI HOCH, UM IM GEGENZUG EIN SIGNIERTES ZERTIFIKAT ZU ERHALTEN11116.1.2MANUELLES AUSSTELLEN VON ZERTIFIKATEN11516.1.3AKTIVIEREN DER SERVERVERSCHLÜSSELUNG FÜR MANAGEMENT-SERVER UND AUFZEICHNUNGSSERVER12116.2INSTALLIEREN VON ZERTIFIKATEN FÜR DIE KOMMUNIKATION MIT DEM EREIGNIS SERVER122                                                                                                    |
| 16.1HINZUFÜGEN EINES ZERTIFIZIERUNGSSTELLENZERTIFIKATS ZUM SERVER.10216.1.1LADEN SIE DIE .REQ-DATEI HOCH, UM IM GEGENZUG EIN SIGNIERTES ZERTIFIKAT ZU ERHALTEN.11116.1.2MANUELLES AUSSTELLEN VON ZERTIFIKATEN.11516.1.3AKTIVIEREN DER SERVERVERSCHLÜSSELUNG FÜR MANAGEMENT-SERVER UND AUFZEICHNUNGSSERVER.12116.2INSTALLIEREN VON ZERTIFIKATEN FÜR DIE KOMMUNIKATION MIT DEM EREIGNIS SERVER12216.3ERMÖGLICHEN MOBOTIX HUB EVENT SERVER-VERSCHLÜSSELUNG.122                                                                                                    |
| 16.1HINZUFÜGEN EINES ZERTIFIZIERUNGSSTELLENZERTIFIKATS ZUM SERVER.10216.1.1LADEN SIE DIE .REQ-DATEI HOCH, UM IM GEGENZUG EIN SIGNIERTES ZERTIFIKAT ZU ERHALTEN.11116.1.2MANUELLES AUSSTELLEN VON ZERTIFIKATEN.11516.1.3AKTIVIEREN DER SERVERVERSCHLÜSSELUNG FÜR MANAGEMENT-SERVER UND AUFZEICHNUNGSSERVER12116.2INSTALLIEREN VON ZERTIFIKATEN FÜR DIE KOMMUNIKATION MIT DEM EREIGNIS SERVER12216.3ERMÖGLICHEN MOBOTIX HUB EVENT SERVER-VERSCHLÜSSELUNG12216.3.1VORAUSSETZUNGEN:122                                                                                                    |
| 16.1HINZUFÜGEN EINES ZERTIFIZIERUNGSSTELLENZERTIFIKATS ZUM SERVER.10216.1.1LADEN SIE DIE .REQ-DATEI HOCH, UM IM GEGENZUG EIN SIGNIERTES ZERTIFIKAT ZU ERHALTEN.11116.1.2MANUELLES AUSSTELLEN VON ZERTIFIKATEN.11516.1.3AKTIVIEREN DER SERVERVERSCHLÜSSELUNG FÜR MANAGEMENT-SERVER UND AUFZEICHNUNGSSERVER.12116.2INSTALLIEREN VON ZERTIFIKATEN FÜR DIE KOMMUNIKATION MIT DEM EREIGNIS SERVER12216.3ERMÖGLICHEN MOBOTIX HUB EVENT SERVER-VERSCHLÜSSELUNG12216.3.1VORAUSSETZUNGEN:12216.3.2IMPORTIEREN VON CLIENTZERTIFIKATEN124                                                                                                    |
| 16.1HINZUFÜGEN EINES ZERTIFIZIERUNGSSTELLENZERTIFIKATS ZUM SERVER.10216.1.1LADEN SIE DIE .REQ-DATEI HOCH, UM IM GEGENZUG EIN SIGNIERTES ZERTIFIKAT ZU ERHALTEN.11116.1.2MANUELLES AUSSTELLEN VON ZERTIFIKATEN.11516.1.3AKTIVIEREN DER SERVERVERSCHLÜSSELUNG FÜR MANAGEMENT-SERVER UND AUFZEICHNUNGSSERVER.12116.2INSTALLIEREN VON ZERTIFIKATEN FÜR DIE KOMMUNIKATION MIT DEM EREIGNIS SERVER12216.3ERMÖGLICHEN MOBOTIX HUB EVENT SERVER-VERSCHLÜSSELUNG12216.3.1VORAUSSETZUNGEN:12216.3.2IMPORTIEREN VON CLIENTZERTIFIKATEN1241.LADEN SIE DIE CA-ZERTIFIKATSKETTE HERUNTER.125                                                       |
| 16.1HINZUFÜGEN EINES ZERTIFIZIERUNGSSTELLENZERTIFIKATS ZUM SERVER10216.1.1LADEN SIE DIE .REQ-DATEI HOCH, UM IM GEGENZUG EIN SIGNIERTES ZERTIFIKAT ZU ERHALTEN.11116.1.2MANUELLES AUSSTELLEN VON ZERTIFIKATEN.11516.1.3AKTIVIEREN DER SERVERVERSCHLÜSSELUNG FÜR MANAGEMENT-SERVER UND AUFZEICHNUNGSSERVER.12116.2INSTALLIEREN VON ZERTIFIKATEN FÜR DIE KOMMUNIKATION MIT DEM EREIGNIS SERVER12216.3ERMÖGLICHEN MOBOTIX HUB EVENT SERVER-VERSCHLÜSSELUNG.12216.3.1VORAUSSETZUNGEN:12216.3.2IMPORTIEREN VON CLIENTZERTIFIKATEN1241.LADEN SIE DIE CA-ZERTIFIKATSKETTE HERUNTER.12516.4ANZEIGEN DES VERSCHLÜSSELUNGSSTATUS FÜR CLIENTS129 |

### 1 Urheberrecht, Marken und Haftungsausschluss

Copyright © 2025 MOBOTIX AG

#### Handelsmarken

MOBOTIX HUB ist eine eingetragene Marke der MOBOTIX AG. Microsoft und Windows sind eingetragene Marken der Microsoft Corporation. App Store ist eine Dienstleistungsmarke von Apple Inc. Android ist eine Marke von Google Inc. Alle anderen Marken, die in diesem Dokument erwähnt werden, sind Marken ihrer jeweiligen Eigentümer.

#### Verzichtserklärung

Dieser Text dient nur zu allgemeinen Informationszwecken und wurde mit der gebotenen Sorgfalt erstellt. Jedes Risiko, das sich aus der Verwendung dieser Informationen ergibt, liegt beim Empfänger, und nichts in diesem Dokument sollte so ausgelegt werden, dass es irgendeine Art von Garantie darstellt.

Die MOBOTIX AG behält sich das Recht vor, ohne vorherige Ankündigung Anpassungen vorzunehmen.

Alle Namen von Personen und Organisationen, die in den Beispielen in diesem Text verwendet werden, sind fiktiv. Jede Ähnlichkeit mit einer tatsächlichen Organisation oder Person, ob lebendig oder tot, ist rein zufällig und unbeabsichtigt.

Dieses Produkt kann Software von Drittanbietern verwenden, für die möglicherweise besondere Bedingungen gelten. Wenn dies der Fall ist, finden Sie weitere Informationen in der Datei

*3rd\_party\_software\_terms\_and\_conditions.txt, die* sich in Ihrem Installationsordner für das MOBOTIX HUB-System befindet.

### 2 Über diesen Leitfaden

In diesem Leitfaden erhalten Sie eine Einführung in Verschlüsselung und Zertifikate sowie Schritt-für-Schritt-Verfahren zum Installieren von Zertifikaten in einer Windows Workgroup-Umgebung.

MOBOTIX empfiehlt, eine Public Key Infrastructure (PKI) für die Erstellung und Verteilung von Zertifikaten einzurichten. Eine PKI ist eine Reihe von Rollen, Richtlinien, Hardware, Software und Verfahren, die zum Erstellen, Verwalten, Verteilen, Verwenden, Speichern und Widerrufen digitaler Zertifikate sowie zum Verwalten der Public-Key-Verschlüsselung erforderlich sind. In einer Windows-Domäne wird empfohlen, eine PKI mithilfe der Active Directory-Zertifikatdienste (Active Directory Certificate Services, AD CS) einzurichten.

Wenn Sie keine PKI erstellen können, entweder weil verschiedene Domänen nicht vertrauenswürdig sind oder weil Domänen überhaupt nicht verwendet werden, ist es möglich, Zertifikate manuell zu erstellen und zu verteilen.

WARNUNG: Das manuelle Erstellen und Verteilen von Zertifikaten wird als sichere Methode zum Verteilen von Zertifikaten nicht empfohlen. Wenn Sie sich für die manuelle Verteilung entscheiden, sind Sie dafür verantwortlich, die privaten Zertifikate immer sicher aufzubewahren. Wenn Sie die privaten Zertifikate sicher aufbewahren, sind die Clientcomputer, die den Zertifikaten vertrauen, weniger anfällig für Angriffe.

### 3 Wann müssen Sie Zertifikate installieren?

Entscheiden Sie zunächst, ob Ihr System eine verschlüsselte Kommunikation benötigt.

Verwenden Sie keine Zertifikate mit Aufzeichnungsserververschlüsselung, wenn Sie eine oder mehrere Integrationen verwenden, die die HTTPS-Kommunikation nicht unterstützen. Dies sind z. B. MIP SDK-Integrationen von Drittanbietern, die HTTPS nicht unterstützen.

Sofern die Installation nicht in einem physisch isolierten Netzwerk erfolgt, wird empfohlen, die Kommunikation mithilfe von Zertifikaten zu sichern.

In diesem Dokument wird beschrieben, wann Zertifikate verwendet werden sollten:

- Wenn Ihr MOBOTIX HUB VMS-System in einer Windows Workgroup-Umgebung eingerichtet ist
- Bevor Sie MOBOTIX HUB VMS 2019 R1 oder höher installieren oder aktualisieren, wenn Sie die Verschlüsselung während der Installation aktivieren möchten.
- Bevor Sie die Verschlüsselung aktivieren, wenn Sie MOBOTIX HUB VMS 2019 R1 oder höher ohne Verschlüsselung installiert haben
- Wenn Sie Zertifikate aufgrund von Ablauf erneuern oder ersetzen

#### 4 Einführung in Zertifikate

Hypertext Transfer Protocol Secure (HTTPS) ist eine Erweiterung des Hypertext Transfer Protocol (HTTP) für die sichere Kommunikation über ein Computernetzwerk. Bei HTTPS wird das Kommunikationsprotokoll mit Transport Layer Security (TLS) oder seinem Vorgänger Secure Sockets Layer (SSL) verschlüsselt.

In MOBOTIX HUB VMS wird eine sichere Kommunikation durch die Verwendung von TLS/SSL mit asymmetrischer Verschlüsselung (RSA) erreicht. TLS/SSL verwendet ein Schlüsselpaar – einen privaten, einen öffentlichen – um sichere Verbindungen zu authentifizieren, zu sichern und zu verwalten.

Eine Zertifizierungsstelle (Certificate Authority, CA) ist jeder, der Stammzertifikate ausstellen kann. Dabei kann es sich um einen Internetdienst handeln, der Stammzertifikate ausstellt, oder um eine Person, die ein Zertifikat manuell generiert und verteilt. Eine Zertifizierungsstelle kann Zertifikate für Webdienste ausstellen, d. h. für jede Software, die HTTPS-Kommunikation verwendet. Dieses Zertifikat enthält zwei Schlüssel, einen privaten Schlüssel und einen öffentlichen Schlüssel. Der öffentliche Schlüssel wird auf den Clients eines Web-Service (Service-Clients) installiert, indem ein öffentliches Zertifikat installiert wird. Der private Schlüssel wird zum Signieren von Serverzertifikaten verwendet, die auf dem Server installiert werden müssen.

Jedes Mal, wenn ein Dienstclient den Webdienst aufruft, sendet der Webdienst das Serverzertifikat einschließlich des öffentlichen Schlüssels an den Client. Der Dienstclient kann das Serverzertifikat mithilfe des bereits installierten Zertifikats der öffentlichen Zertifizierungsstelle validieren. Der Client und der Server können nun über die öffentlichen und privaten Serverzertifikate einen geheimen Schlüssel austauschen und so eine sichere TLS/SSL-Verbindung aufbauen.

Bei manuell verteilten Zertifikaten müssen Zertifikate installiert werden, bevor der Client eine solche Überprüfung durchführen kann .

Weitere Informationen zu TLS finden Sie unter Transport Layer Security.

In MOBOTIX HUB-VMS können Sie die TLS/SSL-Verschlüsselung an den folgenden Speicherorten aktivieren:

- Bei der Kommunikation zwischen dem Management-Server und den Aufzeichnungsservern, Ereignisservern und mobilen Servern
- Auf dem Aufzeichnungsserver in der Kommunikation mit Clients, Servern und Integrationen, die Datenströme vom Aufzeichnungsserver abrufen.

In der Kommunikation zwischen Clients und dem mobilen Server In diesem Handbuch werden die folgenden Personen als Clients bezeichnet:

- MOBOTIX HUB Desk Client
- Management-Client
- Management Server (für System Monitor und für Bilder und AVI-Videoclips in E-Mail-Benachrichtigungen)
- MOBOTIX HUB Mobiler Server
- MOBOTIX HUB Ereignisserver
- MOBOTIX HUB LPR
- MOBOTIX Open Network Bridge
- MOBOTIX HUB DLNA Server
- Sites, die Datenströme vom Aufzeichnungsserver über Milestone Interconnect abrufen
- MIP SDK-Integrationen von Drittanbietern, die HTTPS unterstützen

Für Lösungen, die mit MIP SDK 2018 R3 oder früher erstellt wurden und auf Aufzeichnungsserver zugreifen:-Wenn die Integrationen mithilfe von MIP SDK-Bibliotheken erstellt werden, müssen sie mit MIP SDK 2019 R1 neu erstellt werden- Wenn die Integrationen direkt mit den Aufzeichnungsserver-APIs kommunizieren, ohne MIP SDK-Bibliotheken zu verwenden, müssen die Integratoren selbst HTTPS-Unterstützung hinzufügen- Im Zweifelsfall Fragen Sie Ihren Anbieter, der die Integration bereitgestellt hat.

### 4.1 Verteilung von Zertifikaten

Die Grafik veranschaulicht das grundlegende Konzept, wie Zertifikate in MOBOTIX HUB VMS signiert, vertrauenswürdig und verteilt werden, um die Kommunikation mit dem Management-Server zu sichern.

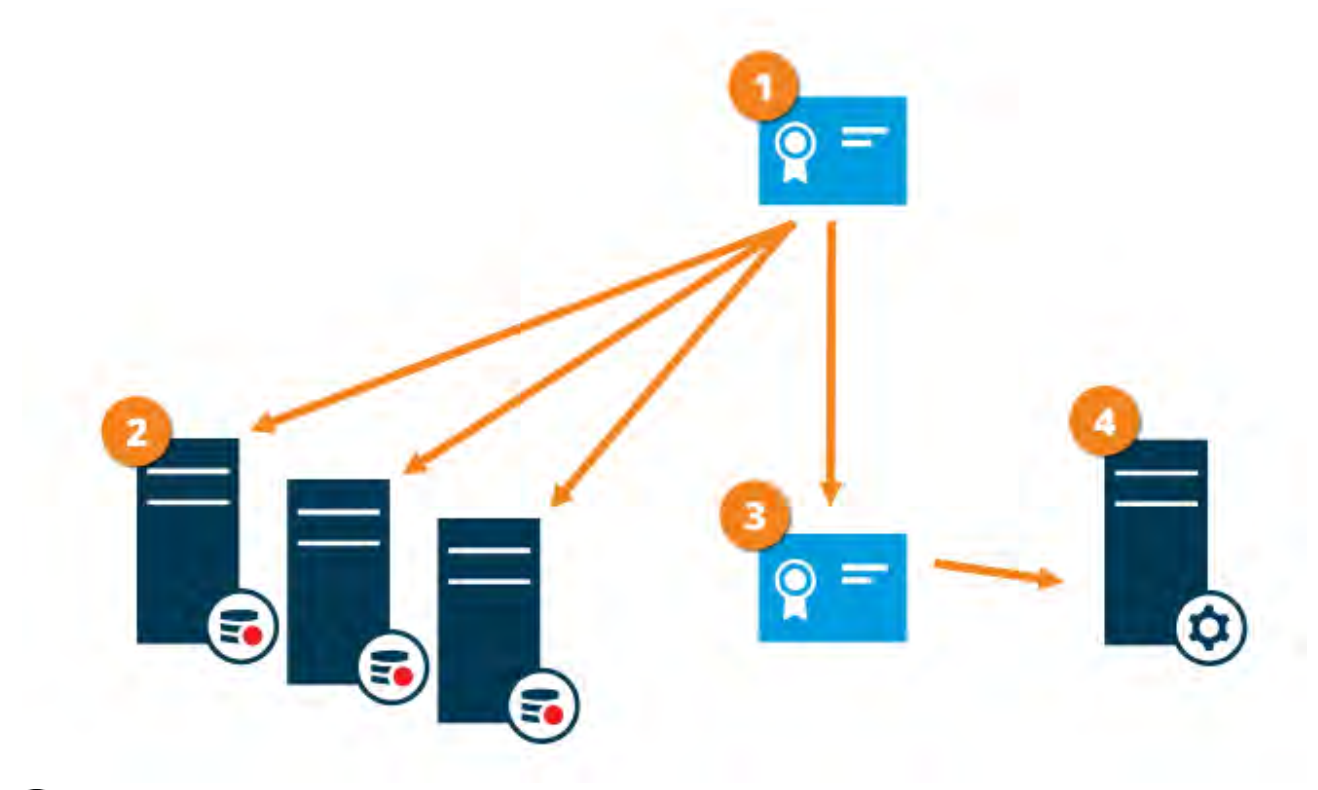

❶ Ein CA-Zertifikat fungiert als vertrauenswürdiger Dritter, dem sowohl der Betreff/Eigentümer (Management-Server) als auch die Partei, die das Zertifikat überprüft (Aufzeichnungsserver), vertrauen

🕑 Das CA-Zertifikat muss auf allen Aufzeichnungsservern als vertrauenswürdig eingestuft werden. Auf diese Weise können die Aufzeichnungsserver die Gültigkeit der von der Zertifizierungsstelle ausgestellten Zertifikate überprüfen

<sup>3</sup> Das CA-Zertifikat wird verwendet, um eine sichere Verbindung zwischen dem Management-Server und den Aufzeichnungsservern herzustellen

🔮 Das Zertifikat der Zertifizierungsstelle muss auf dem Computer installiert sein, auf dem der Verwaltungsserver ausgeführt wird

Anforderungen an das Zertifikat des privaten Verwaltungsservers:

- Wird für den Management-Server ausgestellt, sodass der Hostname des Management-Servers im Zertifikat enthalten ist, entweder als Antragsteller (Besitzer) oder in der Liste der DNS-Namen, für die das Zertifikat ausgestellt wird
- Vertrauenswürdig auf dem Management-Server selbst, indem das CA-Zertifikat als vertrauenswürdig eingestuft wird, das zum Ausstellen des Management-Server-Zertifikats verwendet wurde

© MOBOTIX AG www.mobotix.com

Mx\_GL\_MX\_HUB\_Certificates\_V2-04\_DE.docx • 04.03.2025 • Seite 8/ 136Leitfaden für Zertifikate - Milestone XProtect® VMSLeitfader für Zertifikate - Milestone XProtect® VMSLeitfader Milestone XProtect® VMS

#### MOBOTIX HUB – Leitfaden für Zertifikate - Einführung in Zertifikate

• Vertrauenswürdig auf allen Aufzeichnungsservern, die mit dem Management-Server verbunden sind, indem das Zertifikat der Zertifizierungsstelle als vertrauenswürdig eingestuft wird, das zum Ausstellen des Management-Server-Zertifikats verwendet wurde

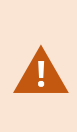

Zertifikate haben ein Ablaufdatum. Sie erhalten keine Warnung, wenn ein Zertifikat kurz vor dem Ablauf steht. Wenn ein Zertifikat abläuft, vertrauen die Clients dem Server nicht mehr mit dem abgelaufenen Zertifikat und können daher nicht mehr mit ihm kommunizieren.

Um die Zertifikate zu erneuern, führen Sie die Schritte in diesem Leitfaden wie beim Erstellen von

#### 5 Übersicht über die Szenarien und Verfahren, die mit Zertifikaten verwendet werden

Die Verfahren für die Konfiguration der sicheren Kommunikation in einer MOBOTIX HUB VMS-Umgebung sind unterschiedlich, je nachdem, welche Art von Servern eine sichere Kommunikation erfordert. Die Vorgehensweisen unterscheiden sich auch in einem WORKGROUP-Netzwerk von einem DOMAIN-Netzwerk. Die Typen der MOBOTIX HUB VMS-Client-Anwendungen, die im System verwendet werden, bestimmen auch einige der erforderlichen Verfahren für eine sichere Kommunikation.

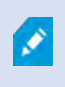

Die Verwendung von Zertifikaten für die Serverkommunikation kann in der Regel bei einer einzelnen Serverinstallation ignoriert werden , es sei denn, sie dienen als zusätzliche Sicherheit bei der Kommunikation mit dem Management-Server.

Diese Liste zeigt die verschiedenen Szenarien:

#### 5.1 MOBOTIX HUB Mobiler Server

In MOBOTIX HUB-VMS wird die Verschlüsselung pro Mobile Server aktiviert oder deaktiviert. Sie aktivieren oder deaktivieren die Verschlüsselung entweder während der Installation des Produkts MOBOTIX HUB VMS oder mithilfe des Server-Konfigurators. Wenn Sie die Verschlüsselung auf einem Mobile Server aktivieren, verwenden Sie eine verschlüsselte Kommunikation mit allen Clients, Diensten und Integrationen, die Datenströme abrufen.

Der Mobile Server verbindet sich mit dem MOBOTIX HUB Mobile Client und dem MOBOTIX HUB Web Client. Browser, Betriebssysteme und mobile Geräte, die diese Clients hosten, verwalten eine Liste vertrauenswürdiger CA-Stammzertifikate. Nur die Autorität kennt ihren privaten Schlüssel, aber jeder kennt ihren öffentlichen Schlüssel, der einem bestimmten Zertifikat ähnelt.

Auf diesen Clients sind dann bereits Zertifikatschlüssel installiert, und sie funktionieren mit den meisten Zertifikaten von Drittanbietern, die für die Installation auf dem Mobile Server selbst verfügbar sind. Da jede Drittanbieter-CA ihre eigenen Anforderungen für die Beantragung eines Zertifikats hat, ist es am besten, die einzelnen Anforderungen direkt mit der CA zu erörtern.

In diesem Dokument wird beschrieben, wie Sie eine Zertifikatsanforderung auf dem Mobile Server erstellen und das Zertifikat installieren, sobald es von der Zertifizierungsstelle ausgestellt wurde. Siehe:

Installieren von Zertifikaten für die Kommunikation mit dem Mobile Server auf Seite 40

#### <sup>52</sup> MOBOTIX HUB Management Server und Recording Server

Sie können die bidirektionale Verbindung zwischen dem Management-Server und dem Aufzeichnungsserver verschlüsseln. Wenn Sie die Verschlüsselung auf dem Management-Server aktivieren, gilt sie für Verbindungen von allen Aufzeichnungsservern, die eine Verbindung zum Management-Server herstellen. Wenn Sie die Verschlüsselung auf dem Management-Server aktivieren, müssen Sie auch die Verschlüsselung auf allen Aufzeichnungsservern aktivieren. Bevor Sie die Verschlüsselung aktivieren, müssen Sie Sicherheitszertifikate auf dem Management-Server und allen Aufzeichnungsservern, einschließlich Failover-Aufzeichnungsservern, installieren.

#### Zertifikat einer Drittanbieter- oder kommerziellen Zertifizierungsstelle 5.3

Das Verfahren zum Anfordern von Zertifikaten von Zertifizierungsstellen von Drittanbietern für die Verwendung mit Management-Servern und Aufzeichnungsservern ist identisch mit dem für den Mobile Server. Der einzige Unterschied ist die Konfiguration mit dem Server Konfigurator. Siehe:

Installieren von Zertifikaten von Drittanbietern oder kommerziellen Zertifizierungsstellen für die Kommunikation mit dem Management Server oder Recording Server auf Seite 57

#### 5.4 Domäne

Wenn Client- und Serverendpunkte alle in einer Domänenumgebung mit einer eigenen Zertifizierungsstelleninfrastruktur betrieben werden, ist es nicht erforderlich, CA-Zertifikate an Client-Workstations zu verteilen. Solange Sie über eine Gruppenrichtlinie innerhalb der Domäne verfügen, die die automatische Verteilung aller Zertifikate der vertrauenswürdigen Zertifizierungsstelle an alle Benutzer und Computer in der Domäne verarbeitet.

Das Anfordern eines Zertifikats und das Installieren eines Serverzertifikats ist identisch mit dem in einer Arbeitsgruppe.

Siehe:

Installieren von Zertifikaten in einer Domäne für die Kommunikation mit dem Management Server oder Recording Server auf Seite 86

#### 5.5 Arbeitsgruppe

Beim Betrieb in einer Workgroup-Umgebung wird davon ausgegangen, dass keine Infrastruktur für Zertifizierungsstellen vorhanden ist. Zum Verteilen von Zertifikaten ist es erforderlich, eine Zertifizierungsstelleninfrastruktur zu erstellen. Es ist auch erforderlich, die Zertifikatsschlüssel an Client-Workstations zu verteilen. Abgesehen von diesen Anforderungen ähnelt der Prozess zum Anfordern und Installieren eines Zertifikats auf einem Server sowohl dem Domänen- als auch dem Drittanbieterszenario.

Siehe:

Installieren von Zertifikaten in einer Arbeitsgruppenumgebung für die Kommunikation mit dem Management-Server oder dem Aufzeichnungsserver auf Seite 104

#### **MOBOTIX HUB Ereignisserver** 5.6

Sie können die bidirektionale Verbindung zwischen dem Ereignisserver und den Komponenten, die mit dem Ereignisserver kommunizieren, einschließlich des LPR-Servers, verschlüsseln. Wenn Sie die Verschlüsselung auf dem Ereignisserver aktivieren, gilt sie für Verbindungen von allen Komponenten, die eine Verbindung mit dem Ereignisserver herstellen. Bevor Sie die Verschlüsselung aktivieren, müssen Sie Sicherheitszertifikate auf dem Ereignisserver und allen Verbindungskomponenten installieren. Siehe:

Installieren von Zertifikaten für die Kommunikation mit dem Ereignisserver auf Seite 126

#### Kunde 5.7

In den Szenarien Drittanbieter/Kommerziell und Domäne müssen Clients keine Zertifikatschlüssel installieren. Sie müssen Clientzertifikatschlüssel nur in einer Arbeitsgruppenumgebung installieren.

© MOBOTIX AG www.mobotix.com

Mx\_GL\_MX\_HUB\_Certificates\_V2-04\_DE.docx • 04.03.2025 • Seite 11/136Leitfaden für Zertifikate - Milestone XProtect® VMSLeitfaden Guerrante VMSLeitfaden für Zertifikate - Milestone XProtect® VMSLeitfaden für Zertifikate - Milestone XProtect® VMSLeitfaden für Zert Milestone XProtect® VMS

Wenn Sie die Verschlüsselung auf einem Aufzeichnungsserver aktivieren, wird die Kommunikation mit allen Clients, Servern und Integrationen, die Datenströme vom Aufzeichnungsserver abrufen, verschlüsselt. In diesem Dokument werden diese als "Clients" für den Aufzeichnungsserver bezeichnet:

- MOBOTIX HUB Desk Client
- Management-Client
- Management Server (für System Monitor und für Bilder und AVI-Videoclips in E-Mail-Benachrichtigungen )
- MOBOTIX HUB Mobiler Server
- MOBOTIX HUB Ereignisserver
- MOBOTIX HUB LPR
- MOBOTIX Netzwerkbrücke
- MOBOTIX HUB DLNA Server
- Standorte, die Datenströme vom Aufzeichnungsserver über MOBOTIX Interconnect abrufen
- Einige MIP SDK-Integrationen von Drittanbietern

Für Lösungen, die mit MIP SDK 2018 R3 oder früher erstellt wurden und auf
Aufzeichnungsserver zugreifen: Wenn die Integrationen mithilfe von MIP SDKBibliotheken erstellt werden, müssen sie mit MIP SDK 2019 R1 neu erstellt werden.
Wenn die Integrationen direkt mit den Aufzeichnungsserver-APIs kommunizieren, ohne
MIP SDK-Bibliotheken zu verwenden, müssen die Integratoren selbst HTTPS-

Siehe:

Welche Clients benötigen Zertifikate? auf Seite 11 Importieren von Client-Zertifikaten auf Seite 129

#### Welche Clients benötigen Zertifikate? 6

Auf welchen Clients müssen Zertifikate installiert werden? Wie planen wir das? Was können wir tun, um uns vorzubereiten?

Für webbrowserbasierte Clients und Clients, die über einen öffentlichen Anwendungsverteilungsdienst oder -store eines Drittanbieters, z. B. Google Play oder Apple AppStore, vertrieben werden, sollten Sie kein Zertifikat installieren müssen. MOBOTIX HUB Mobile verwendet keine installierten Zertifikate. MOBOTIX HUB Mobile kann nur vertrauenswürdige Zertifikate von Drittanbietern verwenden.

Wenn die MOBOTIX HUB-Server (Management Server und Recording Server) auf Computern installiert sind , die der Domäne beigetreten sind, und die Benutzer, die sich beim Desk Client anmelden, alle

Domänenbenutzer sind, übernimmt die Domäne die Verteilung und Authentifizierung öffentlicher Schlüssel, die für die Einrichtung einer sicheren Kommunikation erforderlich sind.

| Third Party CA/ Domain     | Self Signed CA / Domain    |
|----------------------------|----------------------------|
| Third Party CA/ Non-Domain | Self Signed CA/ Non-Domain |

No Public Key Distribution Needed

**Public Key Distribution Needed** 

© MOBOTIX AG www.mobotix.com

Mx\_GL\_MX\_HUB\_Certificates\_V2-04\_DE.docx • 04.03.2025 • Seite 13/ 136Leitfaden für Zertifikate - Milestone XProtect® VMSLeitfaden Guerrante VMSLeitfaden für Zertifikate - Milestone XProtect® VMSLeitfaden für Zertifikate - Milestone XProtect® VMSLeitfaden für Zer Milestone XProtect® VMS

#### MOBOTIX HUB – Leitfaden für Zertifikate - Welche Clients benötigen Zertifikate?

Nur in einem Szenario, in dem Active Directory-Zertifikatdienste (Active Directory Certificate Services, AD CS) zum Erstellen selbstsignierter Zertifikate verwendet werden und die Ressourcen (Benutzer und Computer) in einer Nicht-Domänenumgebung ausgeführt werden, besteht die Notwendigkeit, öffentliche Schlüssel an Clientarbeitsstationen zu verteilen.

Siehe auch Installieren von Zertifikaten auf den Clients auf Seite 19 und Importieren von Client-Zertifikaten auf Seite 129.

### 7 Server-Konfigurator (erklärt)

Verwenden Sie den Server-Konfigurator, um Zertifikate auf lokalen Servern für die verschlüsselte Kommunikation auszuwählen und Serverdienste zu registrieren, um sie für die Kommunikation mit den Servern zu qualifizieren. Die folgenden Servertypen in MOBOTIX HUB VMS benötigen Zertifikate für eine sichere Kommunikation:

- Verwaltungsserver
- Aufzeichnen von Servern
- Ereignisserver
- Mobile Server

Diese Server arbeiten mit dem Server-Konfigurator zusammen, um die sichere Kommunikation zu verwalten. Verwenden Sie den Server-Konfigurator, um festzulegen, ob die MOBOTIX HUB-Server eine sichere verschlüsselte Kommunikation verwenden oder nicht, und um die Zertifikate zu verwalten, die von den MOBOTIX HUB-Servern verwendet werden.

Der Server Configurator wird standardmäßig auf jedem Computer installiert, auf dem ein MOBOTIX HUB-Server gehostet wird. Öffnen Sie den Server-Konfigurator über:

• Das Windows-Startmenü

oder

• Den MOBOTIX HUB-Server-Manager, indem Sie mit der rechten Maustaste auf das Server-Manager-Symbol in der Taskleiste des Computers klicken und Server-Konfigurator auswählen

#### MOBOTIX HUB - Leitfaden für Zertifikate - Server-Konfigurator (erklärt)

| Milestone Server Configurator |                                                                                                    | 7          |         |
|-------------------------------|----------------------------------------------------------------------------------------------------|------------|---------|
| Encryption                    | Encryption                                                                                                    |            |         |
| Registering servers           | It is recommended to secure communication with encryption                                                               | . Learn mo | ore     |
| Language selection            | Server certificate<br>Applies to: management server, recording server, failover server, data<br>collector               |            |         |
|                               | DocCert1                                                                                                    | ~          | Details |
|                               | Mobile streaming media certificate<br>Applies to mobile and web clients that retrieve data streams from the r<br>server | nobile     |         |
|                               | Encryption: On                                                                                                    | <b>e</b>   | Details |
|                               | Certificate issued by mjt-MiT-DC-CA, DC=mjt, DC=local. Expires 4/27/2022                                                |            |         |
|                               |                                                                                                    |            | Apply   |
|                               |                                                                                                    |            | Арріу   |

Verwenden Sie den Server-Konfigurator, um die Zertifikate auszuwählen, die die MOBOTIX HUB-Server verwenden, um die Kommunikation mit ihren Client-Anwendungen zu sichern, und um zu überprüfen, ob die Verschlüsselungseinstellungen ordnungsgemäß konfiguriert sind.

#### Server-Zertifikat 7.1

Wählen Sie das Zertifikat aus, das zum Verschlüsseln der bidirektionalen Verbindung zwischen dem Management-Server und den folgenden Servern verwendet werden soll:

- Aufzeichnungsserver •
- Ereignisserver •
- Protokollserver .
- LPR-Server •
- Mobiler Server .

© MOBOTIX AG www.mobotix.com

Mx\_GL\_MX\_HUB\_Certificates\_V2-04\_DE.docx • 04.03.2025 • Seite 16/ 136Leitfaden für Zertifikate - Milestone XProtect® VMSLeitfaden Garage Control Control Contro Milestone XProtect® VMS

#### <sup>7.2</sup> Ereignisserver und Add-ons

Wählen Sie das Zertifikat aus, das zum Verschlüsseln der bidirektionalen Verbindung zwischen dem Ereignisserver und den Komponenten, die mit dem Ereignisserver kommunizieren, einschließlich des LPR-Servers, verwendet werden soll.

#### 73 Zertifikat für Streaming-Medien

Wählen Sie das Zertifikat aus, das zum Verschlüsseln der Kommunikation zwischen den Aufzeichnungsservern und allen Clients, Servern und Integrationen verwendet werden soll, die Datenströme von den Aufzeichnungsservern abrufen.

#### 74 Zertifikat für mobile Streaming-Medien

Wählen Sie das Zertifikat aus, das zum Verschlüsseln der Kommunikation zwischen dem mobilen Server und den mobilen und Web-Clients verwendet werden soll, die Datenströme vom mobilen Server abrufen. Registrieren Sie im Abschnitt **Server Registering servers (Server registrieren**) des Server Configurator die Server, die auf dem Computer ausgeführt werden, mit dem angegebenen Management-Server.

Um die Server zu registrieren, überprüfen Sie die Adresse des Management-Servers, und wählen Sie **Registrieren** aus.

#### 8 PowerShell-Skripts

Sie können PowerShell und das Milestone PSTools-Modul verwenden, um die laufende Wartung und die erforderlichen Konfigurationsprozesse von großen, komplexen und technisch fortschrittlichen MOBOTIX HUB VMS-Systemen zu installieren, zu integrieren, zu vereinfachen, zu überwachen und zu automatisieren. Nichtsdestotrotz empfiehlt MOBOTIX, dass Administratoren, Installateure und Techniker wissen, wie sie die MOBOTIX HUB VMS-Umgebung ihres Kunden manuell konfigurieren können. Sie lernen mit Erfahrung, wann Sie PowerShell-Skripte anstelle von manuellen Konfigurationen verwenden sollten. PowerShell-Skripts finden Sie an den folgenden Speicherorten:

- PowerShell-Prozess/Video für mobile Server und Lets Encrypt
- Github-Repository für Milestone PSTools Informationen, Dokumentation und Skripte.

### 9 Manuelles Erstellen und Verteilen von Zertifikaten

#### 9.1 Wichtig zu wissen:

Das manuelle Erstellen und Verteilen von Zertifikaten wird als sichere Methode zum Verteilen von Zertifikaten nicht empfohlen. Wenn Sie sich für die manuelle Verteilung entscheiden, sind Sie dafür verantwortlich, die privaten Zertifikate jederzeit sicher zu halten. Wenn Sie die privaten Zertifikate sicher aufbewahren, sind die Clientcomputer, die den Zertifikaten vertrauen, weniger anfällig für Angriffe.

In einigen Situationen kann Windows Update in regelmäßigen Abständen Zertifikate entfernen, die nicht von einer "vertrauenswürdigen Zertifizierungsstelle eines Drittanbieters" stammen.

Um sicherzustellen, dass Ihre Zertifikate nicht von Windows Update entfernt werden, müssen Sie die Option Automatisches Update für Stammzertifikate deaktivieren aktivieren. Bevor Sie diese Änderung vornehmen, sollten Sie sicherstellen, dass die Änderung den Sicherheitsrichtlinien Ihres Unternehmens entspricht.

- 1. Aktivieren Sie dies, indem Sie den Editor für **lokale Gruppenrichtlinien** auf dem Computer öffnen (klicken Sie auf die Windows-Startleiste und geben Sie **gpedit.msc ein**).
- Navigieren Sie im Windows-Editor f
  ür lokale Gruppenrichtlinien zu Computerkonfiguration > Administrative Vorlagen > System > Internetkommunikationsverwaltung > Internetkommunikationseinstellungen.
- 3. Doppelklicken Sie auf **Automatische Aktualisierung des Stammzertifikats deaktivieren**, und wählen Sie **Aktiviert** aus.
- 4. Klicken Sie auf **OK.**

Beachten Sie, dass diese Einstellung möglicherweise durch eine Domänenrichtlinie gesteuert wird. In diesem Fall muss sie auf dieser Ebene deaktiviert werden.

Ihr Zertifikat verbleibt jetzt auf dem Computer, obwohl es nicht von einer "vertrauenswürdigen Zertifizierungsstelle eines Drittanbieters" stammt, da Windows Update die Windows Update-Website nicht kontaktiert, um zu überprüfen, ob Microsoft die Zertifizierungsstelle zu seiner Liste der vertrauenswürdigen Zertifizierungsstellen hinzugefügt hat.

#### 9.2 Erstellen eines CA-Zertifikats

Führen Sie dieses Skript auf einem Computer mit eingeschränktem Zugriff, der nicht mit Ihrem MOBOTIX HUB-System verbunden ist, einmal aus, um ein CA-Zertifikat zu erstellen.

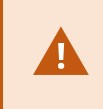

Auf dem Computer, den Sie zum Erstellen von Zertifikaten verwenden, muss Windows 10 oder Windows Server OS 2016 oder höher ausgeführt werden. Beachten Sie, dass beim Erstellen von Zertifikaten auf diese Weise die Zertifikate mit dem Computer verknüpft sind, auf dem sie installiert sind. Wenn sich der Computername ändert, kann der virtuelle Computer erst gestartet werden, wenn die Zertifikate erneut erstellt und auf dem Computer neu

#### Mit diesem Skript werden zwei Zertifikate erstellt:

- Ein privates Zertifikat: Nach dem Ausführen des Skripts ist nur im Speicher für persönliche Zertifikate für den aktuellen Benutzer vorhanden. Es wird empfohlen, eine Sicherung zu erstellen, die auf einem Medium (USB) an einem sicheren Ort aufbewahrt wird, und vorzugsweise zwei Sicherungen, die an physisch unterschiedlichen Orten aufbewahrt werden. Mit Ausnahme der Sicherungen sollte dieses Zertifikat niemals den Computer verlassen, auf dem Sie das Zertifikat erstellt haben
- Ein öffentliches Zertifikat, das als vertrauenswürdiges Zertifikat auf allen Clientcomputern importiert werden soll
- 1. In Anhang A am Ende dieses Handbuchs finden Sie ein Skript zum Erstellen des Zertifizierungsstellenzertifikats. Kopieren Sie den Inhalt.
- 2. Öffnen Sie Editor, und fügen Sie den Inhalt ein.

Es ist sehr wichtig, dass die Linien an den gleichen Stellen wie in Anhang A unterbrochen werden. Sie können die Zeilenumbrüche in Notepad hinzufügen oder alternativ diese PDF-Datei mit Google Chrome erneut öffnen , den Inhalt erneut kopieren und in Notepad

| 1                                                                                                    | CreateCACertificate.ps1 - Notepad                                                                                                    | - <b>-</b> ×                                          |
|----------------------------------------------------------------------------------------------------|----------------------------------------------------------------------------------------------------|-------------------------------------------------------|
| File Edit Format View Help                                                                                                    |                                                                                                    |                                                       |
| <pre># Run this script once, to crea<br/># Private certificate for sign<br/>Sca_certificate = New-SelFSign,<br/>KeyUsage CertSign, CRLSign, DJ<br/># Thumbprint of private certifi<br/>Set-Content -Path "\$PSScriptRoc<br/># Public CA certificate to trus<br/>Export-Certificate -Cert "Cert:</pre> | e a certificate that can sign multiple recording server certificates<br>g other certificates (in certificate store)<br>Certificate -CertStoreLocation cert:\CurrentUser\My -DnsName 'VMS Certificate Aut<br>italSignature -FriendlyName 'VMS CA Certificate'<br>ate used for signing other certificates<br>\ca_thumbprint.txt" -Value \$ca_certificate.Thumbprint<br>(Third-Party Root Certification Authorities)<br>CurrentUser\My\\$(\$ca_certificate.Thumbprint)" -FilePath "\$PSScriptRoot\root-author | thority' -KeyusageProperty All '<br>ority-public.cer" |
| ¢                                                                                                    |                                                                                                    | 3                                                     |
|                                                                                                    |                                                                                                    | n 8, Col 130                                          |

 Klicken Sie im Editor auf Datei -> Speichern unter, nennen Sie die Datei CreateCACertificate.ps1, und speichern Sie sie lokal wie folgt:

 $C: \verb|Certificates\verb|CreateCACertificate.ps1.||$ 

4. Wechseln Sie im Datei-Explorer zu C:\Zertifikate, und wählen Sie die **Datei CreateCACertificate.ps1** aus.

5. Wählen Sie im Menü Datei die Option Windows PowerShell öffnen und dann Windows PowerShell als Administrator öffnen aus.

|                                  |   |                                          |                            | Cert                      |      |      |
|----------------------------------|---|------------------------------------------|----------------------------|---------------------------|------|------|
| File Open <u>n</u> ew window     | * | Open Windows PowerShell                  | Open •                     | Select all                |      |      |
| Open command prompt              |   | Open Windows PowerShell as administrator | Properties History<br>Open | Select:                   |      |      |
| Open Windows Powe <u>r</u> Shell |   |                                          |                            |                           |      |      |
|                                  |   |                                          | Date modified              | Туре                      | Size |      |
| CX Delete matory                 |   |                                          | 04-02-2019 11:31           | File folder               |      |      |
| 0                                |   |                                          | 04-02-2019 11:31           | File folder               |      |      |
| Eleip                            |   |                                          | 04-02-2019 11:31           | File folder               |      |      |
|                                  |   |                                          | 04-02-2019 11:31           | File folder               |      |      |
| Close                            |   |                                          | 04-02-2019 11:31           | File folder               |      |      |
|                                  |   |                                          | 04-02-2019 11:31           | Filefolder                |      |      |
| Carries 1                        |   | i CreateCACertificate.ps1                | 31-01-2019 15:01           | Windows PowerShell Script |      | 1 KB |
| 📕 This PC                        |   |                                          |                            |                           |      |      |

 Geben Sie in PowerShell an der Eingabeaufforderung .\CreateCACertificate.ps1 ein, und drücken Sie die EINGABETASTE.

| 🛃 Admir   | nistrator: Windows Pov | werShell     |          |                           |  | × |
|-----------|------------------------|--------------|----------|---------------------------|--|---|
| PS C:\Cer | tificates> .\Crea      | ateCACertifi | cate.ps1 |                           |  | ^ |
| Direc     | tory: C:\Certifi       | cates        |          |                           |  |   |
| Mode      | LastW                  | riteTime     | Length   | Name                      |  |   |
| -a        | 31-01-2019             | 09:29        | 844      | root-authority-public.cer |  |   |
| PS C:\Cer | tificates>             |              |          |                           |  |   |

7. Vergewissern Sie sich, dass die **root-authority-public.cer** Datei in dem Ordner angezeigt wird, in dem Sie das Skript ausgeführt haben.

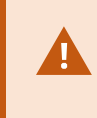

Auf Ihrem Computer ist es möglicherweise erforderlich, dass Sie die PowerShell-Ausführungsrichtlinie ändern. Wenn ja, geben Sie **Set-ExecutionPolicy RemoteSigned** 

#### 10 Installieren von Zertifikaten auf den Clients

Nachdem Sie das Zertifikat der Zertifizierungsstelle erstellt haben, vertrauen Sie dem Zertifikat der öffentlichen Zertifizierungsstelle, indem Sie es auf allen Computern installieren, die als Clients für den Dienst fungieren, wie in den Beschreibungen unter Einführung in Zertifikate auf Seite 5 beschrieben.

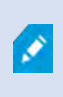

Siehe Importieren von Client-Zertifikaten auf Seite 129 für ein alternatives Verfahren zur manuellen Installieren von Zertifikaten auf Clients.

8. Kopieren Sie die Datei root-authority-public.cer Datei von dem Computer aus, auf dem Sie das Zertifizierungsstellenzertifikat erstellt haben (C:\Zertifikate\root-authority-public.cer) auf den Computer, auf dem der MOBOTIX HUB-Client installiert ist.

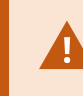

Informationen darüber, welche Client- und Serverdienste und Integrationen Fordern Sie das Zertifikat an, siehe Einführung in die Zertifikate auf Seite 5.

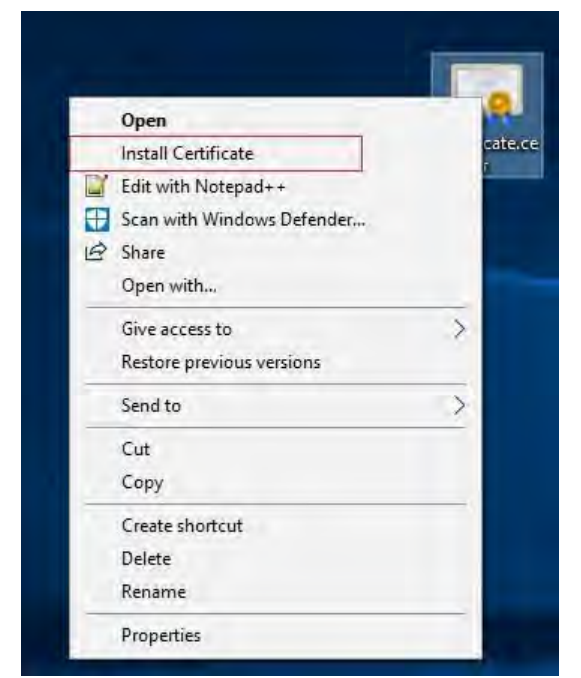

9. Klicken Sie mit der rechten Maustaste auf das Zertifikat, und wählen Sie Zertifikat installieren aus.

|   |                                                                                                    | ×    |
|---|----------------------------------------------------------------------------------------------------|------|
| 4 | Certificate Import Wizard                                                                                                    |      |
|   | Welcome to the Certificate Import Wizard                                                                                                    |      |
|   | This wizard helps you copy certificates, certificate trust lists, and certificate revocation<br>lists from your disk to a certificate store.                                                                                                    |      |
|   | A certificate, which is issued by a certification authority, is a confirmation of your identity<br>and contains information used to protect data or to establish secure network<br>connections. A certificate store is the system area where certificates are kept. |      |
|   | Store Location                                                                                                    |      |
|   |                                                                                                    |      |
|   | To continue, click Next.                                                                                                    |      |
|   |                                                                                                    |      |
|   |                                                                                                    |      |
|   | Next Car                                                                                                    | icel |

- 10. Wählen Sie im **Zertifikatimport-Assistenten** aus, ob das Zertifikat im Speicher des lokalen Computers installiert werden soll, und klicken Sie auf **Weiter**.
- 11. Wählen Sie diese Option aus, um den Speicher, in dem das Zertifikat installiert werden soll, manuell zu suchen.

| Certificate Store                         |                              |                                             |                                  |
|-------------------------------------------|------------------------------|---------------------------------------------|----------------------------------|
| Certificate stores are sy                 | stem areas where certifi     | cates are kept.                             |                                  |
| Windows can automatic<br>the certificate. | illy select a certificate st | ore, or you can spec<br>ased on the type of | ify a location fo<br>certificate |
| Place all certificat                      | es in the following store    | 7                                           |                                  |
| Certificate store:                        |                              |                                             | 1                                |
|                                           |                              |                                             | Browse                           |
|                                           |                              |                                             |                                  |
|                                           |                              |                                             |                                  |
|                                           |                              |                                             |                                  |
|                                           |                              |                                             |                                  |

12. Klicken Sie auf Durchsuchen, wählen Sie Vertrauenswürdige Stammzertifizierungsstellen aus, und klicken Sie auf OK. Klicken Sie dann auf Weiter.

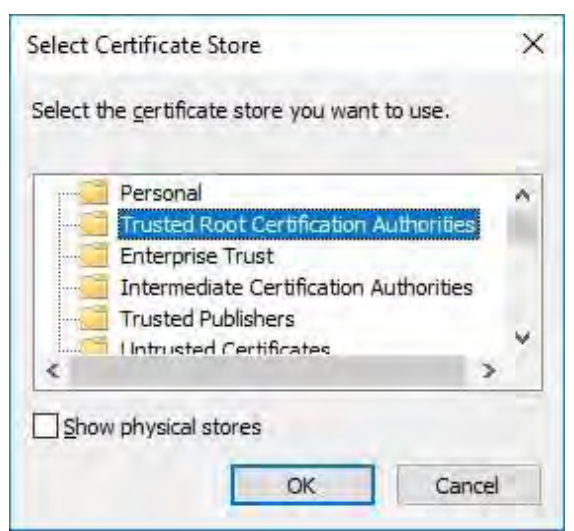

13. Klicken Sie im Dialogfeld Abschließen des Zertifikatimport-Assistenten auf Fertig stellen.

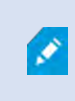

Wenn Sie eine Sicherheitswarnung erhalten, dass Sie ein Stammzertifikat installieren möchten, klicken Sie auf **Ja**, um fortzufahren.

Mx\_GL\_MX\_HUB\_Certificates\_V2-04\_DE.docx • 04.03.2025 • Seite 24/136Leitfaden für Zertifikate - Milestone XProtect® VMSLeitfaden Garage Context Milestone XProtect® VMSLeitfaden für Zertifikate - Milestone XProtect® VMSLeitfaden für Zertifikate - Milestone XProte Milestone XProtect® VMS

| Completing th                     | e Certificate Import Wizard                                        |
|-----------------------------------|--------------------------------------------------------------------|
|                                   |                                                                    |
| The certificate will be in        | nported after you click Finish.                                    |
| You have specified the            | following settings:                                                |
| Certificate Store Sele<br>Content | cted by User Trusted Root Certification Authorities<br>Certificate |
|                                   |                                                                    |
|                                   |                                                                    |
|                                   |                                                                    |
|                                   |                                                                    |
|                                   |                                                                    |
|                                   |                                                                    |

14. Sie erhalten einen Bestätigungsdialog über den erfolgreichen Import.

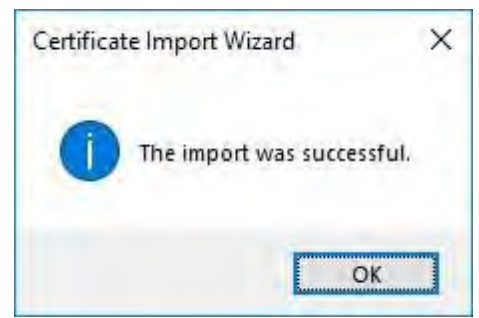

15. Um zu überprüfen, ob das Zertifikat importiert wurde, starten Sie die Microsoft Management Console.

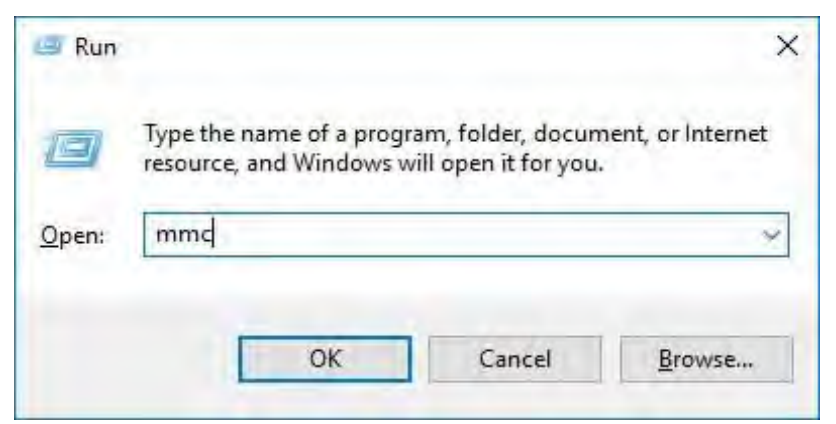

16. Wählen Sie in der Microsoft Management Console im **Menü Datei** die Option **Snap-In hinzufügen/entfernen...** 

| Open Ctrl+O                          | Name                                    | Actions      |
|--------------------------------------|-----------------------------------------|--------------|
| Save Ctrl+S                          | There are no items to show in this view | Console Root |
| Save As                              | THE CITE IS IN THE SHOW IT DIS STOR     | More Actions |
| Add/Remove Snap-in Ctrl+M<br>Options |                                         |              |
| Recent File                          |                                         |              |
| Exit                                 |                                         |              |
|                                      |                                         |              |
|                                      |                                         |              |
|                                      |                                         |              |
|                                      |                                         |              |
|                                      |                                         |              |
|                                      |                                         |              |
|                                      |                                         |              |
|                                      |                                         |              |
|                                      |                                         |              |
|                                      |                                         |              |
|                                      |                                         |              |
|                                      |                                         |              |
|                                      |                                         |              |
|                                      |                                         |              |

17. Wählen Sie das Snap-In Zertifikate aus, und klicken Sie auf Hinzufügen.

| nap-in<br>ActiveX Control                  | Vendor<br>Microsoft Cor        | ^  |               | Console Root | Edit Extensions            |
|--------------------------------------------|--------------------------------|----|---------------|--------------|----------------------------|
| Authorization Manager                      | Microsoft Cor                  | -  |               |              | Feable                     |
| Component Services                         | Microsoft Cor                  |    |               |              | $(M) a \in \overline{P}()$ |
| Computer Managem<br>Device Manager         | Microsoft Cor<br>Microsoft Cor |    | <u>A</u> dd > | ľ            | THEYE DEVIC                |
| P Disk Management<br>Event Viewer          | Microsoft and<br>Microsoft Cor | L. |               |              |                            |
| Folder                                     | Microsoft Cor                  |    |               |              |                            |
| Internet Informatio                        | Microsoft Cor                  |    |               |              |                            |
| Internet Informatio<br>IP Security Monitor | Microsoft Cor                  |    |               |              | Advanced                   |
| cription:                                  |                                |    |               |              |                            |

18. Wählen Sie aus, dass das Snap-In Zertifikate für das **Computerkonto verwalten muss**.

| Certificates snap-in                              |  | × |
|---------------------------------------------------|--|---|
| This snap in will always manage certificates for: |  |   |
| <u>My</u> user account                            |  |   |
| Computer account                                  |  |   |
|                                                   |  |   |
|                                                   |  |   |
|                                                   |  |   |
|                                                   |  |   |
|                                                   |  |   |
|                                                   |  |   |
|                                                   |  |   |
|                                                   |  |   |

19. Wählen Sie Lokaler Computer als den Computer aus, den das Snap-In verwalten soll, und klicken Sie auf Fertig stellen.

| ect Computer                                                                                    |                        |
|-------------------------------------------------------------------------------------------------|------------------------|
| Select the computer you want this snap-in to manage.                                            |                        |
| This snap-in will always manage:      Cocal computer: (the computer this console is running on) |                        |
| O Another computer:                                                                             | Bycase                 |
|                                                                                                 | the command line. This |
|                                                                                                 |                        |
|                                                                                                 |                        |

20. Klicken Sie auf **OK**, nachdem das Snap-In hinzugefügt wurde.

| allable Sliabults.        |                         |   | Selected snap-ins: |                    |         |
|---------------------------|-------------------------|---|--------------------|--------------------|---------|
| nap-in<br>ActiveX Control | Vendor<br>Microsoft Cor | ^ | Console Root       | Edit E <u>x</u> te | ensions |
| Authorization Manager     | Microsoft Cor           |   |                    | 1.80               | sole.   |
| Component Services        | Microsoft Cor           |   |                    | 1 Méri             | s th    |
| Device Manager            | Microsoft Cor           | 5 | >                  | Here               | Dave    |
| Event Viewer              | Microsoft Cor           |   |                    |                    |         |
| Group Policy Object       | Microsoft Cor           |   |                    |                    |         |
| Internet Informatio       | Microsoft Cor           |   |                    | _                  |         |
| IP Security Monitor       | Microsoft Cor           | v |                    | Ad <u>v</u> ar     | nced    |
|                           |                         |   |                    |                    |         |

21. Stellen Sie sicher, dass das Zertifikat in der mittleren Ansicht der vertrauenswürdigen Stammzertifizierungsstellen aufgeführt ist.

Teilbaum.

© MOBOTIX AG www.mobotix.com

Mx\_GL\_MX\_HUB\_Certificates\_V2-04\_DE.docx • 04.03.2025 • Seite 28/136Leitfaden für Zertifikate - Milestone XProtect® VMSLeitfaden Milestone XProtect® VMS

### MOBOTIX HUB – Leitfaden für Zertifikate - Installieren von Zertifikaten auf den Clients

| <mark>} E</mark> ile <u>A</u> ction <u>V</u> iew Fav <u>o</u> rites <u>W</u> indow <u>H</u> e<br>▶ ● ▲ 〒 1 ▲ ● <b>3</b> 〒                                                                                                    | lp                                                                                                    |                                                                                                    |                                                                                  |              | _ # : |
|----------------------------------------------------------------------------------------------------|----------------------------------------------------------------------------------------------------|----------------------------------------------------------------------------------------------------|----------------------------------------------------------------------------------|--------------|-------|
| Console Root                                                                                                    | Issued To                                                                                                    | Issued By                                                                                                    | Exp ^                                                                            | Actions      |       |
| <ul> <li>Certificates (Local Computer)</li> </ul>                                                                                                    | <b>[</b> ] 10.5.14.40                                                                                                    | 10.5.14.40                                                                                                    | 20:                                                                              | Certificates |       |
| <ul> <li>Personal</li> <li>Personal</li> <li>Trusted Root Certification Authorities</li> <li>Certificates</li> <li>Enterprise Trust</li> <li>Intermediate Certification Authorities</li> <li>Trusted Publishers</li> <li>Untrusted Certificates</li> <li>Third-Party Root Certification Authorities</li> <li>Trusted People</li> <li>Client Authentication Issuers</li> <li>Preview Build Roots</li> <li>AAD Token Issuer</li> <li>eSIM Certificate Cartificates</li> <li>Remote Desktop</li> <li>Certificate Enrollment Requests</li> <li>Smart Card Trusted Roots</li> <li>Windows Live ID Token Issuer</li> </ul> | 10.5.6.101 AddTrust External CA Root Baltimore CyberTrust Root CKMS Ckms 3 Public Primary Certificat Copyright (c) 1997 Microsoft C DigiCert Assured ID Root CA DigiCert Global Root CA DigiCert Global Root CA GlobalSign GlobalSign GlobalSign GlobalSign GlobalSign GlobalSign GlobalSign GlobalSign GlobalSign GlobalSign GlobalSign Root CA Jor CyberTrust Global Root Hotspot 2.0 Trust Root CA - 03 Microsoft Root Certificate Auth Microsoft Root Certificate Auth Starfield Class 2 Certification A Starfield Services Root Certificate Symantec Enterprise Mobile Ro | 10.5.6.101<br>AddTrust External CA Root<br>Baltimore CyberTrust Root<br>CKMS<br>Class 3 Public Primary Certificatio<br>Copyright (c) 1997 Microsoft Corp.<br>DigiCert Assured ID Root CA<br>DigiCert Global Root CA<br>DigiCert High Assurance EV Root<br>DST Root CA X3<br>Equifax Secure Certificate Authority<br>GeoTrust Global CA<br>GlobalSign<br>GlobalSign<br>GlobalSign Root CA<br>Go Daddy Class 2 Certification Au<br>GTE CyberTrust Global Root<br>Hotspot 2.0 Trust Root CA - 03<br>Microsoft Root Certificate Authori<br>Microsoft Root Certificate Authori<br>Microsoft Root Certificate Microsoft | 20:<br>202<br>203<br>204<br>205<br>205<br>205<br>205<br>205<br>205<br>205<br>205 | More Actions |       |

22. Wiederholen Sie die Schritte auf dem nächsten Computer, der als Client für den Dienst ausgeführt wird, für den die Verschlüsselung aktiviert ist , bis Sie das Zertifikat auf allen relevanten Computern installiert haben.

#### **11** SSL-Zertifikat erstellen

Nachdem Sie das Zertifizierungsstellenzertifikat auf allen Clients installiert haben, können Sie Zertifikate erstellen, die auf allen Computern installiert werden, auf denen Server ausgeführt werden (Aufzeichnungsserver, Verwaltungsserver, mobile Server oder Failoverserver).

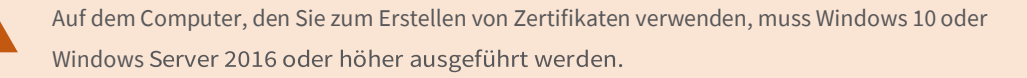

Führen Sie auf dem Computer, auf dem Sie das Zertifizierungsstellenzertifikat erstellt haben, in dem Ordner, in dem Sie das Zertifizierungsstellenzertifikat abgelegt haben, das Serverzertifikatskript aus, um SSL-Zertifikate für alle Server zu erstellen. In Anhang B am Ende dieses Handbuchs finden Sie ein Skript zum Erstellen von Serverzertifikaten.

1. Öffnen Sie Editor, und fügen Sie den Inhalt ein.

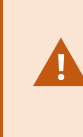

Es ist sehr wichtig, dass die Linien an den gleichen Stellen wie in Anhang B unterbrochen werden. Sie können die Zeilenumbrüche in Notepad hinzufügen oder alternativ diese PDF-Datei mit Google Chrome erneut öffnen , den Inhalt erneut kopieren und in Notepad

- 2. Klicken Sie im Editor auf Datei -> Speichern unter, nennen Sie die Datei CreateServerCertificate.ps1, und speichern Sie sie lokal im selben Ordner wie das Zertifizierungsstellenzertifikat, wie folgt: C:\Certificates\CreateServerCertificate.ps1.
- 3. Wechseln Sie im Datei-Explorer zu C:\Zertifikate, und wählen Sie die Datei CreateServerCertificate.ps1 aus.
- 4. Wählen Sie im Menü Datei die Option Windows PowerShell öffnen und dann Windows PowerShell als Administrator öffnen aus.

| Open <u>n</u> ew window          | * | 2 Open Windows Powe <u>r</u> Shell       | Open •           | Select all    |                     |      |     |
|----------------------------------|---|------------------------------------------|------------------|---------------|---------------------|------|-----|
| Open command grompt              | + | Open Windows PowerShell as administrator | Properties       | Select        | n                   |      |     |
| Open Windows Powe <u>r</u> Shell |   |                                          |                  |               |                     |      |     |
| D                                |   |                                          | Date modified    | Туре          |                     | Size |     |
| Delete history                   |   |                                          | 04-02-2019 11    | :31 File fold | er                  |      |     |
| 0.04                             |   |                                          | 04-02-2019 11    | :31 File fold | er                  |      |     |
| Пер                              |   |                                          | 04-02-2019 11    | :31 File fold | er                  |      |     |
| 1                                |   |                                          | 04-02-2019 11    | :31 File fold | er                  |      |     |
| Close                            |   |                                          | 04-02-2019 11    | 53 File fold  | er                  |      |     |
|                                  |   |                                          | 04-02-2019 11    | :31 File fold | er                  |      |     |
| and a                            |   | CreateCACertificate.ps1                  | 31-01-2019 15    | :01 Window    | s PowerShell Script |      | 1 K |
| 🖳 This PC                        |   | CreateServerCertificate.p                | s1 25-01-2019 15 | 31 Window     | s PowerShell Script |      | 3 K |

5. Geben Sie in PowerShell an der Eingabeaufforderung .\CreateServerCertificate.ps1 ein, und drücken Sie die EINGABETASTE.

© MOBOTIX AG www.mobotix.com

Mx\_GL\_MX\_HUB\_Certificates\_V2-04\_DE.docx • 04.03.2025 • Seite 30/ 136Leitfaden für Zertifikate - Milestone XProtect® VMSLeitfaden Milestone XProtect® VMS

 Geben Sie den DNS-Namen f
ür den Server ein. Wenn der Server mehrere Namen hat, z.B. f
ür den internen und externen Gebrauch, f
ügen Sie diese hier durch ein Leerzeichen getrennt hinzu. Dr
ücken Sie die Eingabetaste.

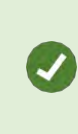

Um den DNS-Namen zu finden, öffnen Sie den Datei-Explorer auf dem Computer, auf dem der Aufzeichnungsserver-Dienst ausgeführt wird. Klicken Sie mit der rechten Maustaste auf **Dieser PC,** und wählen Sie **Eigenschaften aus**. Verwenden Sie den

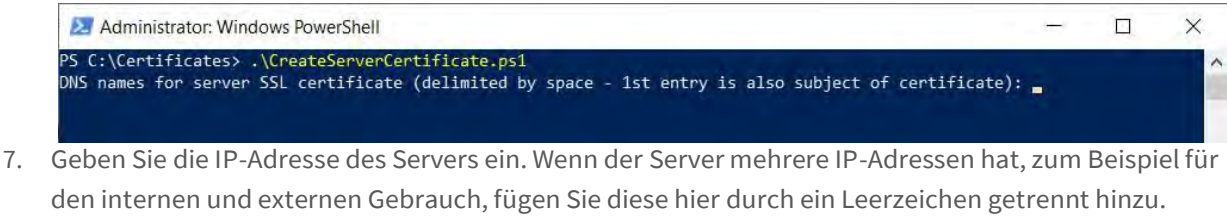

Drücken Sie **die** Eingabetaste.

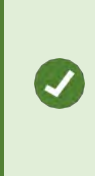

Um die IP-Adresse zu finden, können Sie die Eingabeaufforderung auf dem Computer öffnen, auf dem der Aufzeichnungsserverdienst ausgeführt wird. Geben Sie **ipconfig /all ein**. Wenn Sie das MOBOTIX HUB-System installiert haben, können Sie den Management Client öffnen, zum Server navigieren und die IP-Adresse auf der

8. Geben Sie ein Kennwort für das Zertifikat an, und drücken Sie **die Eingabetaste**, um die Erstellung abzuschließen.

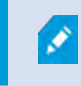

Sie verwenden dieses Kennwort, wenn Sie das Zertifikat auf den Server importieren.

Die Datei Subjectname.pfx wird in dem Ordner angezeigt, in dem Sie das Skript ausgeführt haben.

9. Führen Sie das Skript aus, bis Sie über Zertifikate für alle Server verfügen.

#### 12 SSL-Zertifikat importieren

Nachdem Sie die SSL-Zertifikate erstellt haben, installieren Sie sie auf den Computern, auf denen der Serverdienst

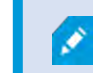

Denken Sie daran, dass jedes Zertifikat auf einem bestimmten Server erstellt wird.

ausgeführt wird.

- 10. Kopieren Sie die entsprechende Datei "Subjectname.pfx" von dem Computer, auf dem Sie das Zertifikat erstellt haben, auf den entsprechenden Serverdienstcomputer.
- 11. Starten Sie auf dem Serverdienstcomputer Computerzertifikate verwalten.
- 12. Klicken Sie auf **Persönlich**, klicken Sie mit der rechten Maustaste auf **Zertifikate** und wählen Sie **Alle Aufgaben** > **Importieren**.

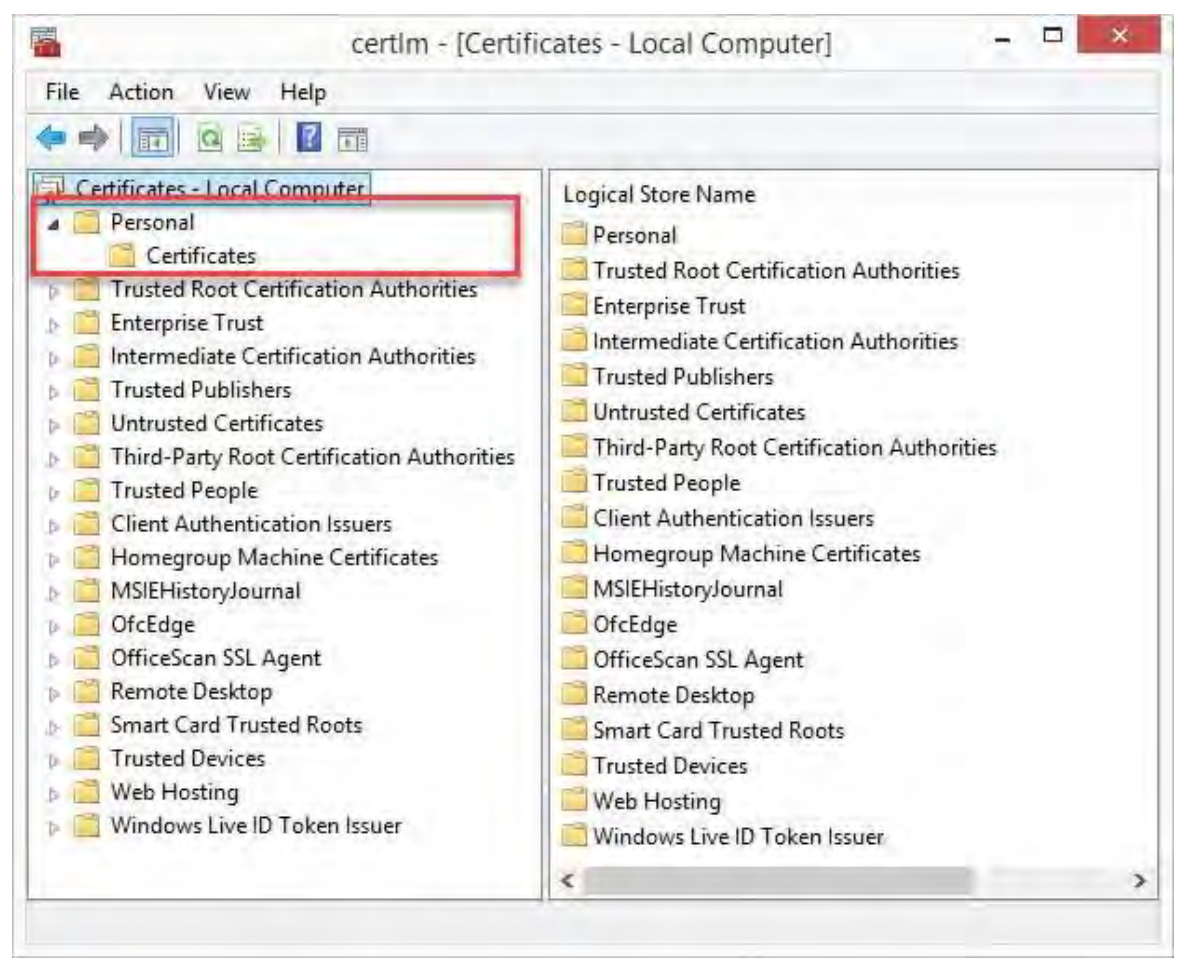

13. Wählen Sie diese Option aus, um das Zertifikat in den Speicher des **lokalen Computers zu importieren,** und klicken Sie auf **Weiter**.

| - # | Certificate Import Wizard                                                                                                    | ×  |
|-----|----------------------------------------------------------------------------------------------------|----|
|     | Welcome to the Certificate Import Wizard                                                                                                    |    |
|     | This wizard helps you copy certificates, certificate trust lists, and certificate revocation<br>lists from your disk to a certificate store.                                                                                                    |    |
|     | A certificate, which is issued by a certification authority, is a confirmation of your identity<br>and contains information used to protect data or to establish secure network<br>connections. A certificate store is the system area where certificates are kept. |    |
|     | Store Location                                                                                                    |    |
|     |                                                                                                    |    |
|     | To continue, dick Next.                                                                                                    |    |
|     |                                                                                                    |    |
|     | © Next Cance                                                                                                    | el |

14. Navigieren Sie zur Zertifikatsdatei, und klicken Sie auf Weiter.

| and the second second second second second second second second second second second second second second second |                                   |                                 |
|----------------------------------------------------------------------------------------------------|-----------------------------------|---------------------------------|
| Specify the file you war                                                                                         | nt to import.                     |                                 |
| File name:                                                                                                    |                                   |                                 |
| C:\Users\gis\Document                                                                                            | its Wy Received Files (VMS-REC    | Browse.                         |
| Note: More than one o                                                                                            | ertificate can be stored in a sir | ngle file in the following form |
| Personal Information                                                                                             | n Exchange-PKCS #12 (.PFX,.       | P12)                            |
| Cryptographic Mess                                                                                               | age Syntax Standard-PKCS #        | 7 Certificates (.P7B)           |
| Microsoft Serialized                                                                                             | Certificate Store (.SST)          |                                 |
|                                                                                                    |                                   |                                 |
|                                                                                                    |                                   |                                 |
|                                                                                                    |                                   |                                 |
|                                                                                                    |                                   |                                 |

15. Geben Sie das Kennwort für den privaten Schlüssel ein, das Sie beim Erstellen des Serverzertifikats angegeben haben, und klicken Sie dann auf **Weiter**.

# MOBOTIX HUB – Leitfaden für Zertifikate - SSL-Zertifikat importieren

| Pr | ivate key protection                                                                                   |
|----|----------------------------------------------------------------------------------------------------|
|    | To maintain security, the private key was protected with a password.                                   |
|    | Type the password for the private key.                                                                 |
|    |                                                                                                    |
|    | Password:                                                                                              |
|    | *******                                                                                                |
|    | Display Password                                                                                       |
|    | Import options:                                                                                        |
|    | Enable strong private key protection. You will be prompted every time the                              |
|    | private key is used by an application if you enable this option.                                       |
|    | Mark this key as exportable. This will allow you to back up or transport your<br>keys at a later time. |
|    | I Tack use all extended respective                                                                     |
|    | Indude all extended properties.                                                                        |

16. Legen Sie die Datei im Zertifikatsspeicher: Persönlich ab, und klicken Sie dann auf Weiter.

# MOBOTIX HUB – Leitfaden für Zertifikate - SSL-Zertifikat importieren

| Certificate Store |                          |                     |                      |                       |
|-------------------|--------------------------|---------------------|----------------------|-----------------------|
| Certificate       | e stores are system      | areas where cert    | ificates are kept.   |                       |
| Windows           | can automatically se     | lect a certificate  | store, or you can si | pecify a location for |
| the certifi       | cate.                    | al a n a str        |                      |                       |
| () Aut            | tomatically select the   | e certificate store | based on the type    | of certificate        |
| Place             | ce all certificates in t | the following stor  | ė                    |                       |
| Ce                | rtificate store:         |                     |                      |                       |
| P                 | ersonal                  |                     |                      | Browse                |
|                   |                          |                     |                      |                       |
|                   |                          |                     |                      |                       |
|                   |                          |                     |                      |                       |
|                   |                          |                     |                      |                       |
|                   |                          |                     |                      |                       |

17. Überprüfen Sie die Informationen und klicken Sie auf **Fertig stellen**, um das Zertifikat zu importieren.
| ha cartificate will be imported after | r vou dick Einich                    |
|---------------------------------------|--------------------------------------|
| ne cel alcate vill de imported al te  |                                      |
| ou have specified the following se    | ttings:                              |
| Certificate Store Selected by User    | Personal                             |
| File Name                             | C: \Users\gis\Desktop\VMS-REC-01.pfx |
|                                       |                                      |
|                                       |                                      |
|                                       |                                      |
|                                       |                                      |

Das importierte Zertifikat wird in der Liste angezeigt.

| Issued To                 | Issued By                                                           |
|---------------------------|---------------------------------------------------------------------|
| VMS Certificate Authority | localhost<br>VMS Certificate Authority<br>VMS Certificate Authority |
|                           | VMS-REC-01                                                          |

18. Um einem Dienst die Verwendung des privaten Schlüssels des Zertifikats zu gestatten, klicken Sie mit der rechten Maustaste auf das Zertifikat, und wählen Sie **Alle Aufgaben** >

# <sup>12.1</sup> Verwalten Sie private Schlüssel.

| 3 |
|---|
|   |
|   |

1. Fügen Sie Leseberechtigungen für den Benutzer hinzu, der die MOBOTIX HUB-VMS-Dienste ausführt, die das Serverzertifikat verwenden müssen .

| Administrators (Administrate     | (and  |        |
|----------------------------------|-------|--------|
| NETWORK SERVICE                  | 515)  |        |
|                                  |       |        |
|                                  | Add   | Remove |
| ermissions for NETWORK<br>ERVICE | Allow | Deny   |
| Full control                     |       |        |
| Read                             | J     |        |
| Special permissions              |       |        |
|                                  |       |        |

2. Fahren Sie mit dem nächsten Computer fort, bis Sie alle Serverzertifikate installiert haben.

### 13 Erstellen eines SSL-Zertifikats für den Failover-Management-Server

MOBOTIX HUB Management Server Failover wird auf zwei Computern konfiguriert. Um sicherzustellen, dass die Clients dem ausgeführten Verwaltungsserver vertrauen, installieren Sie das SSL-Zertifikat auf dem primären und dem sekundären Computer.

Um das SSL-Zertifikat für den Failovercluster zu erstellen und zu installieren, müssen Sie zuerst das Zertifizierungsstellenzertifikat installieren.

Führen Sie auf dem Computer, auf dem Sie das Zertifizierungsstellenzertifikat erstellt haben, in dem Ordner, in dem Sie das Zertifizierungsstellenzertifikat abgelegt haben, das Skript für das

Failoververwaltungsserverzertifikat aus, um ein SSL-Zertifikat für den primären und den sekundären Computer zu erstellen.

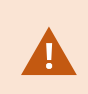

Auf dem Computer, den Sie zum Erstellen von Zertifikaten verwenden, muss Windows 10 oder Windows Server 2016 oder höher ausgeführt werden.

- 3. Kopieren Sie in Anhang C dieses Handbuchs das Skript zum Erstellen von Zertifikaten für den Failover-Verwaltungsserver.
- 4. Öffnen Sie Editor, und fügen Sie das Skript ein.

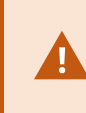

Es ist sehr wichtig, dass die Linien an den gleichen Stellen brechen, wie im Anhang gezeigt C. Sie können die Zeilenumbrüche in Notepad hinzufügen oder alternativ diese PDF-Datei mit Google Chrome erneut öffnen, den Inhalt erneut kopieren und in Notepad

5. Wählen Sie im Editor Datei -> Speichern unter aus, nennen Sie die Datei CreateFailoverCertificate.ps1, und speichern Sie sie lokal im selben Ordner wie das Zertifizierungsstellenzertifikat:

Beispiel: C:\Certificates\CreateFailoverCertificate.ps1.

- 6. Wechseln Sie im Datei-Explorer zu C:\Zertifikate, und wählen Sie die Datei CreateFailoverCertificate.ps1 aus.
- 7. Wählen Sie im Menü Datei die Option Windows PowerShell öffnen und dann Windows PowerShell als Administrator öffnen aus.

| Open <u>n</u> ew window          | * | Open Windows PowerShell                  | Open •                     |     | Select all | ne                     |      |     |
|----------------------------------|---|------------------------------------------|----------------------------|-----|------------|------------------------|------|-----|
| Open command <u>p</u> rompt      | * | Open Windows PowerShell as administrator | Properties History<br>Open |     | Invert sel | ection                 |      |     |
| Open Windows Powe <u>r</u> Shell | * |                                          |                            |     |            |                        |      |     |
| Dalata biston                    |   |                                          | Date modifi                | ied | Тур        | e                      | Size |     |
| Delete history                   |   |                                          | 04-02-2019                 | 11: | 31 File    | folder                 |      |     |
| 2 11-12                          |   |                                          | 04-02-2019                 | 11: | 31 File    | folder                 |      |     |
| Пер                              |   |                                          | 04-02-2019                 | 116 | 31 File    | folder                 |      |     |
| S                                |   |                                          | 04-02-2019                 | 11: | 31 File    | folder                 |      |     |
| Close                            |   |                                          | 04-02-2019                 | 11: | 53 File    | folder                 |      |     |
|                                  |   |                                          | 04-02-2019                 | 11: | 31 File    | folder                 |      |     |
| 1. J.                            |   | 🧟 CreateCACertificate.ps1                | 31-01-2019                 | 15: | 01 Wir     | dows PowerShell Script |      | 1.6 |
| 🜉 This PC                        |   | CreateServerCertificate.p                | s1 25-01-2019              | 15: | 31 Wir     | dows PowerShell Script |      | 3 K |

8. Geben Sie in PowerShell an der Eingabeaufforderung .\CreateFailoverCertificate.ps1 ein, und drücken Sie die EINGABETASTE.

© MOBOTIX AG www.mobotix.com

Mx\_GL\_MX\_HUB\_Certificates\_V2-04\_DE.docx • 04.03.2025 • Seite 40/ 136Leitfaden für Zertifikate - Milestone XProtect® VMSLeitfaden Milestone XProtect® VMS

9. Geben Sie die FQDNs und die Hostnamen für den primären und den sekundären Computer an, getrennt durch ein Komma.

Beispiel: pc1host,pc1host.domain,pc2host,pc2host.domain.

- 10. Drücken Sie **die** Eingabetaste.
- 11. Geben Sie die virtuelle IP-Adresse des Failoverclusters an. Drücken Sie **die** Eingabetaste.
- 12. Geben Sie ein Kennwort für das Zertifikat an, und drücken Sie **die Eingabetaste**, um die Erstellung abzuschließen.

, series and series and s

Sie verwenden dieses Kennwort, wenn Sie das Zertifikat auf den Server importieren.

Die Datei [virtualIP].pfx wird in dem Ordner angezeigt, in dem Sie das Skript ausgeführt haben. Importieren Sie das Zertifikat auf die gleiche Weise, wie Sie ein SSL-Zertifikat importieren würden, siehe Importieren eines SSL-Zertifikats auf Seite 29. Importieren Sie das Zertifikat auf dem primären und dem sekundären Computer.

### 14 Installieren von Zertifikaten f ür die Kommunikation mit dem Mobile Server

Um ein HTTPS-Protokoll zum Herstellen einer sicheren Verbindung zwischen dem mobilen Server und Clients und Diensten zu verwenden, müssen Sie ein gültiges Zertifikat auf dem Server anwenden. Das Zertifikat bestätigt, dass der Zertifikatsinhaber berechtigt ist, sichere Verbindungen herzustellen. In MOBOTIX HUB-VMS wird die Verschlüsselung pro Mobile Server aktiviert oder deaktiviert. Sie aktivieren oder deaktivieren die Verschlüsselung entweder während der Installation des Produkts MOBOTIX HUB VMS oder mithilfe des Server-Konfigurators. Wenn Sie die Verschlüsselung auf einem Mobile Server aktivieren, verwenden Sie eine verschlüsselte Kommunikation mit allen Clients, Diensten und Integrationen, die

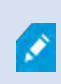

٢

Wenn Sie die Verschlüsselung für eine Servergruppe konfigurieren, muss sie entweder mit einem Zertifikat aktiviert werden, das zum selben Zertifizierungsstellenzertifikat gehört, oder, wenn die Verschlüsselung deaktiviert ist, auf allen Computern in der Servergruppe deaktiviert

Datenströme abrufen.

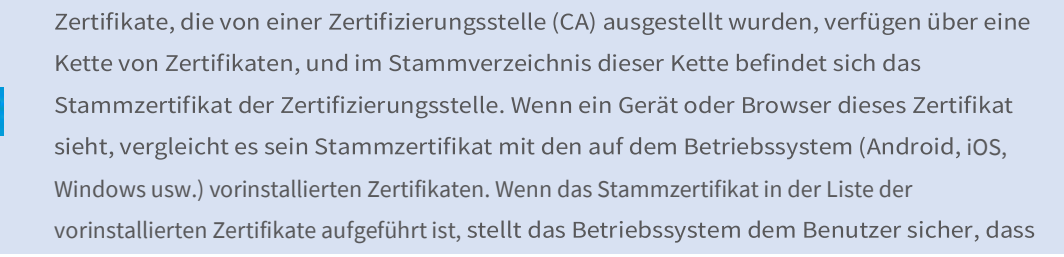

# 14.1 Hinzufügen eines Zertifizierungsstellenzertifikats zum Server

Fügen Sie das Zertifizierungsstellenzertifikat zum Mobile Server hinzu, indem Sie wie folgt vorgehen: Öffnen Sie auf dem Computer, auf dem der Mobile Server gehostet wird, die Microsoft Management Console.

> Bestimmte Parameter hängen von der Zertifizierungsstelle ab. Lesen Sie die Dokumentation Ihrer Zertifizierungsstelle, bevor Sie fortfahren.

| Ð     | Type the name of a progressource, and Windows | gram, folder, docun<br>will open it for you | nent, or Internet |
|-------|-----------------------------------------------|---------------------------------------------|-------------------|
| Open: | mmd                                           |                                             | Y                 |

1. Wählen Sie in der Microsoft Management Console im Menü Datei die Option Snap-In hinzufügen/entfernen....

© MOBOTIX AG www.mobotix.com

Mx\_GL\_MX\_HUB\_Certificates\_V2-04\_DE.docx • 04.03.2025 • Seite 42/136Leitfaden für Zertifikate - Milestone XProtect® VMSLeitfaden Milestone XProtect® VMS

# MOBOTIX HUB – Leitfaden für Zertifikate - Installieren von Zertifikaten für die

| Open Ctrl+O               | 1                                         |              |   |
|---------------------------|-------------------------------------------|--------------|---|
| Save Ctrl+S               | Name                                      | Console Root |   |
| Save As                   | i nere are no items to snow in this view. | More Actions | - |
| Add/Remove Snap-in Ctrl+M |                                           |              |   |
| Options                   |                                           |              |   |
| Recent File               |                                           |              |   |
| Exit                      |                                           |              |   |
|                           |                                           |              |   |
|                           |                                           |              |   |
|                           |                                           |              |   |
|                           |                                           |              |   |
|                           |                                           |              |   |
|                           |                                           |              |   |
|                           |                                           |              |   |
|                           |                                           |              |   |
|                           |                                           |              |   |
|                           |                                           |              |   |
|                           |                                           |              |   |
|                           |                                           |              |   |
|                           |                                           |              |   |
|                           |                                           |              |   |
|                           |                                           |              |   |
|                           |                                           |              |   |
|                           |                                           |              |   |
|                           |                                           |              |   |

- 2. Wählen Sie das Snap-In Zertifikate aus, und klicken Sie auf Hinzufügen.
- 3. Klicken Sie auf OK.

| Available shaphilis.    |                       |     | 5     | elected snap-ins:        | -               |
|-------------------------|-----------------------|-----|-------|--------------------------|-----------------|
| Snap-in                 | Vendor                | ^   |       | Console Root             | Edit Extensions |
| ActiveX Control         | Microsoft Cor         |     |       | carrier uncates - currer | Remove          |
| Authorization Manager   | Microsoft Cor         |     |       |                          | I constant a    |
| Certificate Templates   | Microsoft Cor         |     |       |                          | 1 hourseller    |
| Certification Authority | Microsoft Cor         |     |       |                          |                 |
| Component Services      | Microsoft Cor         | 1-2 |       |                          | Marias Crises   |
| Computer Managem        | Microsoft Cor         | A   | dd >  |                          |                 |
| 📩 Device Manager        | Microsoft Cor         |     |       |                          |                 |
| 📅 Disk Management       | Microsoft and         |     |       |                          |                 |
| Enterprise PKI          | Microsoft Cor         |     |       |                          |                 |
| Event Viewer            | Microsoft Cor         |     |       |                          |                 |
| Folder                  | Microsoft Cor         |     |       |                          |                 |
| Group Policy Object     | MICrosoft Cor         | *   |       |                          | Advanced        |
| Description:            |                       |     |       |                          |                 |
|                         | hannes and the second |     | 1. 54 |                          | (F)             |

Mx\_GL\_MX\_HUB\_Certificates\_V2-04\_DE.docx • 04.03.2025 • Seite 43/ 136Leitfaden für Zertifikate - Milestone XProtect® VMSLeitfaden Gur A Context Milestone XProtect® VMSLeitfaden für Zertifikate - Milestone XProtect® VMSLeitfaden für Zertifikate - Milestone XProte

4. Erweitern Sie das Objekt Zertifikate. Klicken Sie mit der rechten Maustaste auf den Ordner Persönlich und wählen Sie Alle Aufgaben > Erweiterte Vorgänge > Benutzerdefinierte Anforderung erstellen.

| ) 🗖 🖬 🖬 🖓 🖬 🖬               |          |                                   |   |                                                   |
|-----------------------------|----------|-----------------------------------|---|---------------------------------------------------|
| Certificates - Current User | Object T | lype<br>ficates                   |   |                                                   |
| Tru Find Certificates       |          |                                   |   |                                                   |
| En All Tasks                | >        | Find Certificates                 |   |                                                   |
| Ac View                     | *        | Request New Certificate<br>Import |   |                                                   |
| Th New Taskpad View         |          | Advanced Operations               | 2 | Create Custom Request                             |
| Cli Export List             |          |                                   |   | Enroll On Behalf Of<br>Manage Enrollment Policies |
| Sn Help                     |          |                                   |   |                                                   |

- 5. Klicken Sie im Zertifikatregistrierungs-Assistenten auf Weiter, und wählen Sie Ohne Registrierungsrichtlinie fortfahren aus.
- 6. Klicken Sie auf Weiter.

- 🗆 X

Certificate Enrollment

# Select Certificate Enrollment Policy

Certificate enrollment policy enables enrollment for certificates based on predefined certificate templates. Certificate enrollment policy may already be configured for you.

| Configured by you                 | Add New     |
|-----------------------------------|-------------|
| Custom Request                    |             |
| Proceed without enrollment policy |             |
|                                   |             |
|                                   |             |
|                                   |             |
|                                   |             |
|                                   |             |
|                                   |             |
|                                   |             |
|                                   |             |
|                                   | Net Carca   |
|                                   | INEXT CANCE |

7. Wählen Sie die Vorlage CNG-Schlüssel (keine Vorlage) und das CMC-Anforderungsformat aus und

| Certificate Enrollment                          |                                                                                       |                               |
|-------------------------------------------------|---------------------------------------------------------------------------------------|-------------------------------|
| Custom request                                  |                                                                                       |                               |
| Chose an option from                            | the list below and configure the certificate options a                                | s required.                   |
| Template:                                       | (No template) CNG key                                                                 | 3                             |
|                                                 | <u>Suppress</u> default extensions                                                    |                               |
| Request format:                                 | ○ <u>P</u> KCS #10                                                                    |                               |
|                                                 | ● <u>C</u> MC                                                                         |                               |
| Note: Key archival is<br>option is specified in | not available for certificates based on a custom certifi<br>the certificate template. | icate request, even when this |
| a barra barran                                  |                                                                                       |                               |
|                                                 |                                                                                       |                               |
|                                                 |                                                                                       |                               |
|                                                 |                                                                                       |                               |
|                                                 |                                                                                       | Next Canc                     |
|                                                 |                                                                                       | and the second second         |

- 8. Erweitern Sie, um die Details der benutzerdefinierten Anforderung anzuzeigen, und klicken Sie auf Eigenschaften.
- 9. Füllen Sie auf der Registerkarte Allgemein die Felder Anzeigename und Beschreibung mit dem Domänennamen aus, der bei der Zertifizierungsstelle registriert ist.

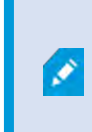

Das Anforderungsformat hängt von der Zertifizierungsstelle ab. Wenn das falsche Format ausgewählt wird, gibt die Zertifizierungsstelle einen Fehler aus, wenn die Zertifikatsignieranforderung (Certificate Signing Request, CSR) übermittelt wird. Wenden

© MOBOTIX AG www.mobotix.com

Mx\_GL\_MX\_HUB\_Certificates\_V2-04\_DE.docx • 04.03.2025 • Seite 45/ 136Leitfaden für Zertifikate - Milestone XProtect® VMSLeitfaden Garage Context Milestone XProtect® VMSLeitfaden Seite 45/ 136Leitfaden für Zertifikate - Milestone XProtect® VMSLeitfaden Seite 45/ 136Leitfaden für Zertifikate - Milestone XProtect® VMSLeitfaden Seite 45/ 136Leitfaden für Zertifikate - Milestone XProtect® VMSLeitfaden Seite 45/ 136Leitfaden für Zertifikate - Milestone XProtect® VMSLeitfaden Seite 45/ 136Leitfaden Seite 45/ 136Leitfaden Seite 45/ Milestone XProtect® VMS

# MOBOTIX HUB – Leitfaden für Zertifikate - Installieren von Zertifikaten für die

| ertificate | ePropen | 185          |                |                      |                      |          |
|------------|---------|--------------|----------------|----------------------|----------------------|----------|
| General    | Subject | Extensions   | Private Key    | Signature            |                      |          |
| A friend   | ly name | and descript | tion will make | e it easier to ident | tify and use a certi | ificate. |
| Friendly   | name:   |              |                |                      |                      |          |
| TestLab    | Domain  | .com         |                |                      |                      |          |
| Descript   | ion:    |              |                |                      |                      |          |
| TestLab    | Domain  | .com         |                |                      |                      |          |
|            |         |              |                |                      |                      |          |
|            |         |              |                |                      |                      |          |
|            |         |              |                |                      |                      |          |
|            |         |              |                |                      |                      |          |
|            |         |              |                |                      |                      |          |
|            |         |              |                |                      |                      |          |
|            |         |              |                |                      |                      |          |
|            |         |              |                |                      |                      |          |
|            |         |              |                |                      |                      |          |
|            |         |              |                |                      |                      |          |
|            |         |              |                |                      |                      |          |
|            |         |              |                |                      |                      |          |
|            |         |              |                |                      |                      |          |
|            |         |              |                | -                    |                      |          |

10. Geben Sie auf der **Registerkarte Betreff** die Parameter ein, die für die jeweilige Zertifizierungsstelle erforderlich sind.

Beispielsweise sind der Antragstellername, der **Typ** und **der Wert** für jede Zertifizierungsstelle unterschiedlich. Ein Beispiel sind die folgenden erforderlichen Informationen:

- Trivialname:
- Organisation:
- Organisationseinheit :
- Stadt/Ort:
- Bundesland/Provinz:
- Land/Region:

| ertificate                          | Propert                          | ies                                           |                                 |                              |                          |                              | ×                          |
|-------------------------------------|----------------------------------|-----------------------------------------------|---------------------------------|------------------------------|--------------------------|------------------------------|----------------------------|
| General                             | Subject                          | Extensions                                    | Private Key                     | Signature                    |                          |                              |                            |
| The subje<br>can enter<br>can be us | ect of a<br>r inform<br>sed in a | certificate is<br>ation about<br>certificate. | the user or c<br>the types of : | omputer to w<br>subject name | hich the c<br>and alterr | ertificate is<br>native name | issued. You<br>values that |
| Subject o                           | of certifie                      | cate                                          |                                 |                              |                          |                              |                            |
| The user                            | or com                           | puter that is                                 | receiving the                   | certificate                  |                          |                              |                            |
| Subject n                           | ame:                             |                                               |                                 |                              |                          |                              |                            |
| Туре:                               |                                  |                                               |                                 |                              | CN=T                     | est for Docs                 | R.                         |
| Country                             | i.                               | 2                                             | 0                               | Add                          |                          | UT Lab                       |                            |
| Value:                              |                                  |                                               | ×                               | Remove                       | L=Map<br>S=MN<br>C=US/   | ole Grove                    |                            |
| Alternativ                          | ve name                          | e:                                            | 1                               |                              |                          |                              |                            |
| Туре:                               |                                  |                                               |                                 |                              | 1                        |                              |                            |
| Director                            | y name                           | -                                             |                                 |                              |                          |                              |                            |
| Value:                              |                                  | _                                             |                                 | Add >                        |                          |                              |                            |
| 1                                   |                                  |                                               | 10                              | Remove                       |                          |                              |                            |
|                                     |                                  |                                               |                                 |                              |                          |                              |                            |
|                                     |                                  |                                               |                                 |                              |                          |                              |                            |
|                                     |                                  |                                               |                                 | OK                           |                          | Cancel                       | Apply                      |

 Für einige Zertifizierungsstellen sind keine Erweiterungen erforderlich. Wechseln Sie jedoch bei Bedarf zur Registerkarte Erweiterungen, und erweitern Sie das Menü Schlüsselverwendung. Fügen Sie der Liste Ausgewählte Optionen die erforderlichen Optionen aus der Liste Verfügbare Optionen hinzu . 12. Erweitern Sie auf der Registerkarte Privater Schlüssel das Menü Schlüsseloptionen.

| General Subject Extensions                                                  | Private Key Signature     |                                              |     |
|-----------------------------------------------------------------------------|---------------------------|----------------------------------------------|-----|
| The following are the certific                                              | ate extensions for this   | certificate type.                            | 1   |
| Key usage                                                                   |                           |                                              | •   |
| The key usage extension des                                                 | scribes the purpose of a  | a certificate.                               |     |
| Available options:                                                          |                           | Selected options:                            |     |
| CRL signing<br>Data encipherment                                            |                           | Digital signature<br>Key certificate signing |     |
| Decipher only                                                               |                           | Key encipherment                             |     |
| Encipher only<br>Key agreement                                              | Add >                     |                                              |     |
| Non repudiation                                                             | < Remove                  | T I                                          |     |
|                                                                             |                           |                                              |     |
| Make these key usages cr                                                    | itical                    |                                              | . 1 |
| ☑ Make these key usages cr<br>Extended Key Usage (applic                    | itical<br>ation policies) |                                              | *   |
| Make these key usages cr<br>Extended Key Usage (applic<br>Basic constraints | itical<br>ation policies) |                                              | *   |

13. Legen Sie die Schlüsselgröße auf 2048 fest, und wählen Sie die Option aus, um den privaten Schlüssel exportierbar zu machen.

Ì

Die Variable für die Schlüsselgröße wird von der Zertifizierungsstelle bestimmt, daher kann ein Schlüssel mit höherer Größe erforderlich sein. Möglicherweise sind auch andere Optionen, wie z. B. ein bestimmter Hash-Algorithmus (sha256), erforderlich. Passen Sie

# MOBOTIX HUB – Leitfaden für Zertifikate - Installieren von Zertifikaten für die

| and the second second se | >       |
|----------------------------------------------------------------------------------------------------|---------|
| General Subject Extensions Private Key Signature                                                                                                    | 2       |
| Cryptographic Service Provider                                                                                                    | ۷       |
| Key options                                                                                                    | *       |
| Set the key length and export options for the priva                                                                                                    | te key. |
| Key size: 2048                                                                                                    | ~       |
| Make private key exportable                                                                                                    |         |
| Allow private key to be archived                                                                                                    |         |
| Strong private key protection                                                                                                    |         |
|                                                                                                    |         |
| Select Hash Algorithm                                                                                                    | *       |
| Select Hash Algorithm to be used for this request                                                                                                    |         |
| 11 / 11 St                                                                                                    | ~       |
| Hash Algorithm: sha256                                                                                                    |         |
| Hash Algorithm: sha256                                                                                                    |         |
| Hash Algorithm: sha256<br>Select Signature Format                                                                                                    | v       |
| Hash Algorithm: sha256<br>Select Signature Format                                                                                                    | v       |
| Hash Algorithm: sha256<br>Select Signature Format                                                                                                    | ~       |

- 14. Sofern die Zertifizierungsstelle keine Signatur verlangt, besteht der nächste Schritt darin, auf **OK zu** klicken.
- 15. Wenn alle Zertifikateigenschaften definiert wurden, klicken Sie **im Zertifikatregistrierungs-**Assistenten auf Weiter.

- 🗆 X

|      | Certificate | Enrollment      |
|------|-------------|-----------------|
| - 14 | Certificate | Etti oniti ente |

#### Certificate Information

Click Next to use the options already selected for this template, or click Details to customize the certificate request, and then click Next.

| Key usage:         | Digital signature                           |            |
|--------------------|---------------------------------------------|------------|
|                    | Key certificate signing<br>Key encipherment |            |
| Application polic  | ties:                                       |            |
| Validity period (d | lays):                                      |            |
|                    |                                             | Properties |
|                    |                                             |            |
|                    |                                             |            |
|                    |                                             |            |
|                    |                                             |            |
|                    |                                             |            |

 Wählen Sie einen Speicherort für die Zertifikatanforderung und ein Format aus. Navigieren Sie zu diesem Speicherort, und geben Sie einen Namen für die REQ-Datei an. Das Standardformat ist Basis 64, einige Zertifizierungsstellen erfordern jedoch das Binärformat.

| 17. Klicke | en Sie auf <b>Fertig stellen</b> .                                                                                                    |                                                                                         |
|------------|----------------------------------------------------------------------------------------------------|-----------------------------------------------------------------------------------------|
|            |                                                                                                    | - 🗆 X                                                                                   |
| Ş          | Certificate Enrollment                                                                                                    |                                                                                         |
|            | Where do you want to save the offline request?                                                                                                    |                                                                                         |
|            | If you want to save a copy of your certificate request or want to p<br>to your hard disk or removable media. Enter the location and nar<br>click Finish. | process the request later, save the request<br>me of your certificate request, and then |
|            | File Name:                                                                                                    |                                                                                         |
|            | C:\Users\Administrator\Desktop\CSR6.1.21                                                                                                    | Browse                                                                                  |
|            | File format:<br>Base 64                                                                                                    |                                                                                         |
|            | Obmary                                                                                                    |                                                                                         |
|            |                                                                                                    |                                                                                         |
|            |                                                                                                    |                                                                                         |
|            |                                                                                                    | Finish Cancel                                                                           |

Es wird eine .req-Datei generiert, die Sie zum Anfordern eines signierten Zertifikats verwenden müssen.

# 14.2 Laden Sie die .req-Datei hoch, um im Gegenzug ein signiertes Zertifikat zu erhalten.

Jede Zertifizierungsstelle hat einen anderen Prozess zum Hochladen von .req-Dateien, um im Gegenzug ein signiertes Zertifikat zu erhalten. In der Dokumentation Ihrer Zertifizierungsstelle finden Sie Informationen zum Abrufen eines signierten Zertifikats.

Bei der Arbeit mit dem Mobile Server wird empfohlen, eine Zertifizierungsstelle eines Drittanbieters zu verwenden. In den meisten Fällen ist es erforderlich, eine .ZIP Datei herunterzuladen und den Inhalt auf den Computer zu extrahieren, auf dem der Mobile Server gehostet wird.

Es gibt mehrere Dateitypen, die in den extrahierten .ZIP Dateiinhalten enthalten sein können.

. CER oder . CRT-Dateien können auf ähnliche Weise installiert werden. Klicken Sie mit der rechten Maustaste auf die Datei, und wählen Sie Zertifikat installieren aus.

aus dem Kontextmenü.

In den folgenden Schritten wird eine . CER-Datei von einer internen Zertifizierungsstelle.

Ihre Zertifizierungsstelle benötigt den Inhalt der REQ-Datei. Sie werden aufgefordert, den gesamten Text der REQ-Datei, einschließlich der Anfangs- und Endzeilen, zu kopieren und den Text in ein Feld einzufügen, das in einem von der Zertifizierungsstelle verwalteten Portal zur Verfügung gestellt wird.

© MOBOTIX AG www.mobotix.com

Ì

Mx\_GL\_MX\_HUB\_Certificates\_V2-04\_DE.docx • 04.03.2025 • Seite 51/136Leitfaden für Zertifikate - Milestone XProtect® VMSLeitfaden Milestone XProtect® VMS

1. Navigieren Sie zum Speicherort der REQ-Datei, öffnen Sie sie in Editor, und fügen Sie den Text in ein Feld ein, das in einem von Ihrer Zertifizierungsstelle verwalteten Portal zur Verfügung gestellt wird.

| CSR6.1.21 - Notepad                                   | -      |               | × |
|-------------------------------------------------------|--------|---------------|---|
| File Edit Format View Help                            |        |               |   |
| BEGIN NEW CERTIFICATE REQUEST                         |        |               |   |
| MIIGBAYJKoZIhvcNAQcCoIIF9TCCBfECAQMxDzANBglghkgBZQMEA | gEFADO | CBEoG         |   |
| CCsGAQUFBwwCoIIEPASCBDgwggQ0MGQwYgIBAgYKKwYBBAGCNwoKA | TFRME  | CAQAW         |   |
| AwIBATFFMEMGCSsGA00BgjcVFDE2MD0CA0UMC010LTBBMDAwNDY3D | BIJUCE | WOTAW         |   |
| MDQ2N1xBZG1pbm1zdHJhdG9yDAdNTUMuRVhFMIIDxqCCA8ICAQEwg | g07MII | CowIB         |   |
| ADBpMQwwCgYDVQQGEwNVU0ExCzAJBgNVBAgMAk10MRQwEgYDVQQHD | AtNYXE | SZSBH         |   |
| cm92ZTEQMA4GA1UECwwHTUpUIExhYjEMMAoGA1UECgwDTUpUMRYwF | AYDVOC | DDA1U         |   |
| ZXN0IGZvciBEb2NzMIIBIjANBgkqhkiG9w0BAQEFAAOCAQ8AMIIBC | gKCAQE | A7G1/         |   |
| 5z1YrUGOo4dW1/b3o35rpcQQbyOUE0K1NWjaIy4YrRPM9HjhKReTh | bcSnxd | ldj6eR        |   |
| Ziz50dV7tJ0qtds9GuaPYX7PrGfsUs5/4AvEK8nDJ//Zi08bEPobL | v8YnWi | eNDuw         |   |
| lkaJWWRx3mb1/Yz0f1bwZrKFT3nkrXYOFYmZOR19W0J+Iin0Btziw | iC8DHt | +bxST         |   |
| nSd7C4rpx6uESaV1trVFfIYID6B/PfUCU+3uDUzs9qC47RP9yMjyu | uEtpdR | 9ERoR         |   |
| qJJoOK6CdrKLU5kZFiDTIVbs0F3mNqnHCyzs7cEEs18zBATRXkk/k | RI+Po6 | cXNJp         |   |
| Z2CEZs6VCMTW0EW14QIDAQABoIIBCzAcBgorBgEEAYI3DQIDMQ4WD | DEwLjA | uMTc3         |   |
| NjMuMjA+BgkqhkiG9w0BCQ4xMTAvMA4GA1UdDwEB/wQEAwICpDAdB | gNVHQ4 | <b>IEFgQU</b> |   |
| vruQxeU1yku5Cem3anpu1cbMEDAwQwYJKwYBBAGCNxUUMTYwNAIBB | QwLSVA | TMEEW         |   |
| MDA0NjcMGU1QLTBBMDAwNDY3XEFkbW1uaXN0cmF0b3IMB01NQy5FW | EUwZgY | KKwYB         |   |
| BAGCNw0CAjFYMFYCAQAeTgBNAGkAYwByAG8AcwBvAGYAdAAgAFMAb | wBmAHQ | AdwBh         |   |
| AHIAZQAgAEsAZQB5ACAAUwB0AG8AcgBhAGcAZQAgAFAAcgBvAHYAa | QBkAGL | JAcgMB        |   |
| ADANBgkqhkiG9w0BAQsFAAOCAQEAqtKb5HCh2a1BD2QcKdFuhVQbN | xg+G5w | /cVkZt        |   |
| 7bXdwVuzoAxd9BFd+uVy4D3TmvXtineT3GVWQbKJCcxRZeTKPBFnH | GØSeaY | upUrG         |   |
| cX4ySsKR1xGSuOhsfIVa/5NXiIYgYxMh1z3nt2CDw+RNqAp/1gLV2 | cLsui0 | 1y5ib         |   |
| 088po4/b9eiXV7A1DWFy7ecw/7Z20a07Sa0OaRbwzGJ8HelIiVEjf | yAt7KL | oufAq         |   |
| LkeSaJtjokkJuGPdr+ykjfuCmIF4hSbcOxzVkPCQbiHOwSxDGlkqY | HZ8Xru | 1665Q6        |   |
| 0L7QgBXCc7tcecDieqbYmp50LJPpqEQDQiYjzg57j3eYIFNYYjAAM | AAxgg  | SLMIIB        |   |
| hwIBA4AUvruQxeU1yku5Cem3anpu1cbMEDAwDQYJYIZIAWUDBAIBB | QCgSjA | XBgkq         |   |
| hkiG9w0BCQMxCgYIKwYBBQUHDAIwLwYJKoZIhvcNAQkEMSIEICk1S | Kp5MUj | Ma+vr         |   |
| DU1UXU+V05r1F8bNdM0mDgYfmjCiMA0GCSqGSIb3DQEBAQUABIIBA | Ejqqe4 | GSGE4         |   |
| oZQj0vbWrAP0Ab2u8epFm7ZIMZzsJSzR0z98m+R+1R2mCoqWC0SSa | fybJ70 | )1Jhly        |   |
| A3eqzDYxAu9p9drJft317sGAERE/i1D3BFvKZZQH0sz0JNRwDp3qB | yHHzVC | ULUEI         |   |
| JSOpYvI1s3S23ZYEedQLp35Xy87378zLLGLpgGKTK4teav1IitUJw | VCKikL | .47uyF        |   |
| uOY4XLagwI1WWALsPF1+5ZcVNZMvsgzsbuMEXvjBkFKyhMv49oisg | FcLJ1A | loMtWn        |   |
| 7Mbq8K6ckbKkVpuvmWThkVTp1W3hIS/i/J0X7c2unA25LxAC/P/Ly | WhPt/V | /k/oqf        |   |
| 06jNaHC/zBQ=                                          |        |               |   |
| END NEW CERTIFICATE REQUEST                           |        |               |   |
|                                                       |        |               |   |
|                                                       |        |               |   |

Windows (CRLF Ln 1, Col 1 100%

© MOBOTIX AG www.mobotix.com Mx\_GL\_MX\_HUB\_Certificates\_V2-04\_DE.docx • 04.03.2025 • Seite 52/ 136Leitfaden für Zertifikate - Milestone XProtect® VMSLeitfaden für Zertifikate - Milestone XProtect® VMSLeitfaden f

### MOBOTIX HUB – Leitfaden für Zertifikate - Installieren von Zertifikaten für die

 Wenn Sie das Zertifikat von Ihrer Zertifizierungsstelle erhalten, navigieren Sie zum Ordner "Downloads" (oder an einem anderen Ort, an dem Sie den Ordner auf dem Computer speichern möchten), klicken Sie mit der rechten Maustaste auf das Zertifikat, und wählen Sie **"Zertifikat** installieren" aus.

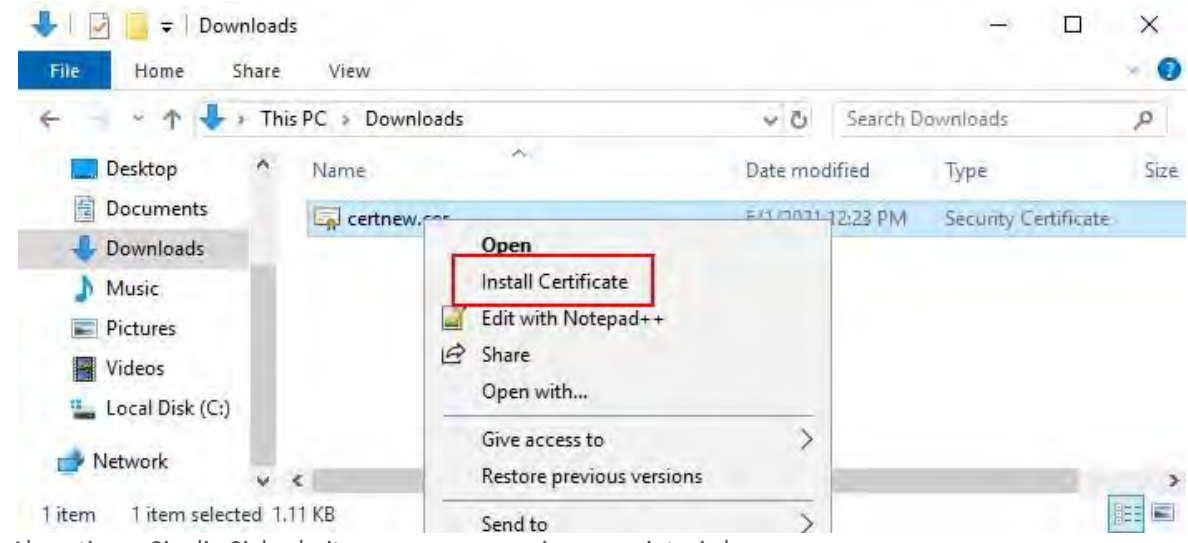

3. Akzeptieren Sie die Sicherheitswarnung, wenn sie angezeigt wird.

4. Wählen Sie diese Option aus, um das Zertifikat für den lokalen Computer zu installieren, und klicken Sie auf

X

🚽 Certificate Import Wizard

| We                  | lcome to the Certificate I                                                                                                    | Import Wizard                                                                                                    |
|---------------------|----------------------------------------------------------------------------------------------------|----------------------------------------------------------------------------------------------------|
| This w<br>lists fr  | wizard helps you copy certificates, certi<br>rom your disk to a certificate store.                                                    | ificate trust lists, and certificate revocation                                                                             |
| A cert<br>and conne | tificate, which is issued by a certificatio<br>contains information used to protect dat<br>actions. A certificate store is the system | n authority, is a confirmation of your identity<br>ta or to establish secure network<br>n area where certificates are kept. |
| Stor                | re Location                                                                                                    |                                                                                                    |
| 0                   | Current User                                                                                                    |                                                                                                    |
| ۲                   | Local Machine                                                                                                    |                                                                                                    |
| To coi              | ntinue, click Next.                                                                                                    |                                                                                                    |
|                     |                                                                                                    |                                                                                                    |
|                     |                                                                                                    |                                                                                                    |
|                     |                                                                                                    |                                                                                                    |
|                     |                                                                                                    |                                                                                                    |

Weiter.

5. Wählen Sie einen Speicherort aus, navigieren Sie zum Speicher für persönliche Zertifikate, und klicken Sie auf **Weiter**.

Next:

Cancel

# MOBOTIX HUB – Leitfaden für Zertifikate - Installieren von Zertifikaten für die

| 🗧 🔄 Certificate Import Wizard                                                                                                    | *                                                                                                    |
|----------------------------------------------------------------------------------------------------|----------------------------------------------------------------------------------------------------|
| Certificate Store<br>Certificate stores are system areas where certificates are kept.                                                                                                    |                                                                                                    |
| Windows can automatically select a certificate store, or you can specify a locati<br>the certificate.<br>Automatically select the certificate store based on the type of certificate<br>Place all certificates in the following store<br>Certificate store:<br>Brows | Select Certificate Store X<br>Select the certificate store you want to use.                                                                                   |
|                                                                                                    | Trusted Root Certification Authorities Enterprise Trust Intermediate Certification Authorities Trusted Publishers Intrusted Certificates Show physical stores |
| Next                                                                                                    | OK Cancel                                                                                                    |

6. Beenden Sie den Assistenten zum Installieren von Zertifikaten.

#### 14.3 Aktivieren der Verschlüsselung auf dem Mobile Server

Nachdem das Zertifikat auf dem Computer installiert wurde, auf dem der Mobile Server gehostet wird, gehen Sie wie folgt vor.

- 1. Öffnen Sie auf einem Computer, auf dem ein Mobile Server installiert ist, den **Server-Konfigurator** über:
- Das Windows-Startmenü oder
- Den Mobile Server Manager, indem Sie mit der rechten Maustaste auf das Mobile Server Manager-Symbol in der Taskleiste des Computers klicken
- 2. Aktivieren Sie im Server-Konfigurator unter Mobiles Streaming-Media-Zertifikat die Option Encryption.
- 3. Klicken Sie auf Zertifikat auswählen, um eine Liste mit eindeutigen Antragstellernamen von Zertifikaten zu öffnen, die über einen privaten Schlüssel verfügen und auf dem lokalen Computer im Windows-Zertifikatspeicher installiert sind.
- 4. Wählen Sie ein Zertifikat aus, um die Kommunikation zwischen dem MOBOTIX HUB Mobile Client und dem MOBOTIX HUB Web Client mit dem Mobile Server zu verschlüsseln.

Wählen Sie **Details** aus, um Informationen zum Windows-Zertifikatspeicher für das ausgewählte Zertifikat anzuzeigen. Dem Benutzer des Mobile Server-Dienstes wurde Zugriff auf den privaten Schlüssel gewährt. Es ist erforderlich, dass dieses Zertifikat auf allen Clients vertrauenswürdig ist.

# MOBOTIX HUB – Leitfaden für Zertifikate - Installieren von Zertifikaten für die

| Server Configurator |                                                                                                    | -     |         | × |
|---------------------|----------------------------------------------------------------------------------------------------|-------|---------|---|
| Encryption          | Encryption                                                                                                    |       |         |   |
| Registering servers | It is recommended to secure communication with encryption. Le                                                               | arn m | ore     |   |
| anguage selection   | Server certificate<br>Applies to: management server, recording server, failover server, data<br>collector                   |       |         |   |
|                     | Encryption: On                                                                                                    | 0     |         |   |
|                     | -                                                                                                    |       | Details |   |
|                     | Carolificate innied by MS-Organization-P2P-Acona [2021], Expirer 3/8/2021                                                   |       |         |   |
|                     | Mobile streaming media certificate<br>Applies to mobile and web clients that retrieve data streams from the mobil<br>server | le    |         |   |
|                     | Encryption: On                                                                                                    | Ð     |         |   |
|                     | Normal V                                                                                                    |       | Details |   |
|                     | Certificate instead by Expires 5/3//H21                                                                                     |       |         |   |
|                     |                                                                                                    |       |         |   |
|                     |                                                                                                    | 1     | Apply   |   |

5. Klicken Sie auf Übernehmen.

Wenn Sie Zertifikate anwenden, wird der Mobile Server-Dienst neu gestartet.

Weitere Informationen finden Sie unter:

Video zum Powershell-Prozess.

Whitepaper zu Zertifikaten mit dem Mobile Server.

# 15 Installieren von Zertifikaten von Drittanbietern oder kommerziellen Zertifizierungsstellen für die Kommunikation mit dem Management Server oder **Recording Server**

Management-Server und Aufzeichnungsserver benötigen keine vertrauenswürdigen Zertifikate von Drittanbietern oder kommerziellen Zertifizierungsstellen für die Verschlüsselung, aber Sie können diese Zertifikate verwenden, wenn dies Teil Ihrer Sicherheitsrichtlinie ist, und sie werden automatisch von Client-Workstations und -Servern als vertrauenswürdig eingestuft.

Der Vorgang ist identisch mit der Installation des Mobile Server-Zertifikats.

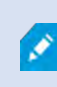

Ì

Wenn Sie die Verschlüsselung für eine Servergruppe konfigurieren, muss sie entweder mit einem Zertifikat aktiviert werden, das zum selben Zertifizierungsstellenzertifikat gehört, oder, wenn die Verschlüsselung deaktiviert ist, auf allen Computern in der Servergruppe deaktiviert

Zertifikate, die von einer Zertifizierungsstelle (CA) ausgestellt wurden, verfügen über eine Kette von Zertifikaten, und im Stammverzeichnis dieser Kette befindet sich das Stammzertifikat der Zertifizierungsstelle. Wenn ein Gerät oder Browser dieses Zertifikat sieht, vergleicht es sein Stammzertifikat mit den auf dem Betriebssystem (Android, iOS, Windows usw.) vorinstallierten Zertifikaten. Wenn das Stammzertifikat in der Liste der vorinstallierten Zertifikate aufgeführt ist, stellt das Betriebssystem dem Benutzer sicher, dass

#### 15.1 Hinzufügen eines Zertifizierungsstellenzertifikats zum Server

Fügen Sie dem Server das Zertifizierungsstellenzertifikat hinzu, indem Sie wie folgt vorgehen. Öffnen Sie auf dem Computer, auf dem der MOBOTIX HUB-Server gehostet wird, die Microsoft Management Console.

> Bestimmte Parameter hängen von der Zertifizierungsstelle ab. Lesen Sie die Dokumentation Ihrer Zertifizierungsstelle, bevor Sie fortfahren.

1. Wählen Sie in der Microsoft Management Console im Menü Datei die Option Snap-In hinzufügen/entfernen....

| 💷 Run | ×                                                                                                    |
|-------|----------------------------------------------------------------------------------------------------|
|       | Type the name of a program, folder, document, or Internet resource, and Windows will open it for you. |
| Open: | mmd                                                                                                   |
|       | OK Cancel <u>B</u> rowse                                                                              |

© MOBOTIX AG www.mobotix.com

Mx\_GL\_MX\_HUB\_Certificates\_V2-04\_DE.docx • 04.03.2025 • Seite 57/136Leitfaden für Zertifikate - Milestone XProtect® VMSLeitfaden Milestone XProtect® VMS

# MOBOTIX HUB – Leitfaden für Zertifikate - Installieren von Zertifikaten von

| New Ctrl+N                | 1                                        | 1                       | _ |
|---------------------------|------------------------------------------|-------------------------|---|
| Save Ctrl+S               | Name                                     | Actions<br>Console Root |   |
| Save As                   | There are no items to show in this view. | More Actions            | _ |
| Add/Remove Snap-in Ctrl+M |                                          |                         |   |
| Options                   |                                          |                         |   |
| Recent File               |                                          |                         |   |
| Exit                      |                                          |                         |   |
|                           |                                          |                         |   |
|                           |                                          |                         |   |
|                           |                                          |                         |   |
|                           |                                          |                         |   |
|                           |                                          |                         |   |
|                           |                                          |                         |   |
|                           |                                          |                         |   |
|                           |                                          |                         |   |
|                           |                                          |                         |   |
|                           |                                          |                         |   |
|                           |                                          |                         |   |
|                           |                                          |                         |   |
|                           |                                          |                         |   |
|                           |                                          |                         |   |
|                           |                                          |                         |   |
|                           |                                          |                         |   |
|                           |                                          |                         |   |

- 2. Wählen Sie das Snap-In Zertifikate aus, und klicken Sie auf Hinzufügen.
- 3. Klicken Sie auf **OK.**

| Available shaphils.     |                          |   | Selected snap-ins:          | -               |
|-------------------------|--------------------------|---|-----------------------------|-----------------|
| Snap-in                 | Vendor                   | ^ | Console Root                | Edit Extensions |
| ActiveX Control         | Microsoft Cor            |   | Certificates - Current User | Remove          |
| Authorization Manager   | Microsoft Cor            |   |                             |                 |
| Certificate Templates   | Microsoft Cor            |   |                             | thusth          |
| Certification Authority | Microsoft Cor            |   |                             |                 |
| Component Services      | Microsoft Cor            |   | 10000                       | Manus Crown     |
| Computer Managem        | Microsoft Cor            |   | dd >                        |                 |
| 击 Device Manager        | Microsoft Cor            |   |                             |                 |
| 📅 Disk Management       | Microsoft and            |   |                             |                 |
| Enterprise PKI          | Microsoft Cor            |   |                             |                 |
| Event Viewer            | Microsoft Cor            |   |                             |                 |
| Folder                  | Microsoft Cor            |   |                             | E CONTRACTOR    |
| Group Policy Object     | MICrosoft Cor            | * |                             | Advanced        |
| Description:            |                          |   |                             |                 |
|                         | the second second second |   |                             |                 |

Mx\_GL\_MX\_HUB\_Certificates\_V2-04\_DE.docx • 04.03.2025 • Seite 58/136Leitfaden für Zertifikate - Milestone XProtect® VMSLeitfaden Gur Context VMSLeitfaden für Zertifikate - Milestone XProtect® VMSLeitfaden VMSLeitfaden für Zertifikate - Milestone XProtect® VMSLeitfaden VMSLeitfaden für Zertifikate - Milestone XProtect® VMSLeitfaden VMSLeitfaden VMSLeitfaden für Zertifikate - Milestone XProtect® VMSLeitfaden VMSLeitfaden

4. Erweitern Sie das Objekt Zertifikate. Klicken Sie mit der rechten Maustaste auf den Ordner Persönlich und wählen Sie Alle Aufgaben > Erweiterte Vorgänge > Benutzerdefinierte Anforderung erstellen.

| Console Root | - Current User               | Object T | ype<br>ficates                    |             |                                              |
|--------------|------------------------------|----------|-----------------------------------|-------------|----------------------------------------------|
| Tri          | Find Certificates            |          |                                   |             |                                              |
| > 📫 En       | All Tasks                    | >        | Find Certificates                 |             |                                              |
| Ac           | View<br>New Window from Here | >        | Request New Certificate<br>Import |             |                                              |
| Th           | New Taskpad View             |          | Advanced Operations               | Cre         | ate Custom Request                           |
| Tru<br>Cli   | Refresh<br>Export List       |          |                                   | Enro<br>Mar | oll On Behalf Of<br>nage Enrollment Policies |
| > 📄 Sn       | Help                         |          |                                   |             |                                              |

- 5. Klicken Sie im Zertifikatregistrierungs-Assistenten auf Weiter, und wählen Sie Ohne Registrierungsrichtlinie fortfahren aus.
- 6. Klicken Sie auf Weiter.

|   | 11 |
|---|----|
| - | X  |
|   |    |

#### Certificate Enrollment

#### Select Certificate Enrollment Policy

Certificate enrollment policy enables enrollment for certificates based on predefined certificate templates. Certificate enrollment policy may already be configured for you.

| Configured by you                 | Add Nev |
|-----------------------------------|---------|
| Custom Request                    |         |
| Proceed without enrollment policy |         |
|                                   |         |
|                                   |         |
|                                   |         |
|                                   |         |
|                                   |         |
|                                   |         |
|                                   |         |
|                                   |         |
|                                   |         |

7. Wählen Sie die Vorlage CNG-Schlüssel (keine Vorlage) und das CMC-Anforderungsformat aus und klicken Sie auf Weiter.

© MOBOTIX AG www.mobotix.com

Mx\_GL\_MX\_HUB\_Certificates\_V2-04\_DE.docx • 04.03.2025 • Seite 59/ 136Leitfaden für Zertifikate - Milestone XProtect® VMSLeitfaden Garage Context Milestone XProtect® VMSLeitfaden Seite Seite Sei Milestone XProtect® VMS

### MOBOTIX HUB – Leitfaden für Zertifikate - Installieren von Zertifikaten von

8. Erweitern Sie, um die **Details** der benutzerdefinierten Anforderung anzuzeigen, und klicken Sie auf

- 0

X

Certificate Enrollment

#### Custom request

Chose an option from the list below and configure the certificate options as required.

| Template:                                 | (No template) CNG key -                                                                                                 |
|-------------------------------------------|----------------------------------------------------------------------------------------------------|
|                                           | Suppress default extensions                                                                                             |
| Request format                            | ○ <u>P</u> KCS #10                                                                                                    |
|                                           | ● <u>C</u> MC                                                                                                    |
| Note: Key archival<br>option is specified | is not available for certificates based on a custom certificate request, even when this<br>in the certificate template. |
|                                           | <u>N</u> ext Cancel                                                                                                    |
| Eigenschaften.                            |                                                                                                    |
| Das Anforder<br>ausgewählt                | ungsformat hängt von der Zertifizierungsstelle ab. Wenn das falsche Format                                              |

9. Füllen Sie auf der **Registerkarte Allgemein** die Felder **Anzeigename** und **Beschreibung** mit dem Domänennamen aus, der bei der Zertifizierungsstelle registriert ist.

| General  | Subject  | Extensions   | Private Key   | Signature             |                    |         |
|----------|----------|--------------|---------------|-----------------------|--------------------|---------|
| A frienc | lly name | and descript | ion will make | e it easier to identi | fy and use a certi | ficate. |
| Friendly | name:    |              |               |                       |                    |         |
| TestLa   | Domain   | .com         |               |                       |                    |         |
| Descrip  | tion:    |              |               |                       |                    |         |
| TestLa   | Domain   | .com         |               |                       |                    |         |
|          |          |              |               |                       |                    |         |
|          |          |              |               |                       |                    |         |
|          |          |              |               |                       |                    |         |
|          |          |              |               |                       |                    |         |
|          |          |              |               |                       |                    |         |
|          |          |              |               |                       |                    |         |
|          |          |              |               |                       |                    |         |
|          |          |              |               |                       |                    |         |
|          |          |              |               |                       |                    |         |
|          |          |              |               |                       |                    |         |
|          |          |              |               |                       |                    |         |
|          |          |              |               |                       |                    |         |
|          |          |              |               |                       |                    |         |
|          |          |              |               |                       |                    |         |
|          |          |              |               | -                     | 1                  | -       |

- 10. Geben Sie auf der **Registerkarte Betreff** die Parameter ein, die für die jeweilige Zertifizierungsstelle erforderlich sind.
- 11. Beispielsweise sind der Antragstellername, der **Typ** und **der Wert** für jede Zertifizierungsstelle unterschiedlich. Ein Beispiel sind die folgenden erforderlichen Informationen:
- Trivialname:
- Organisation:
- Organisationseinheit :
- Stadt/Ort:
- Bundesland/Provinz:
- Land/Region:

| cremear                         | eriopeit                            | 10                                            |                                 |                              |                                                                          |
|---------------------------------|-------------------------------------|-----------------------------------------------|---------------------------------|------------------------------|--------------------------------------------------------------------------|
| General                         | Subject                             | Extensions                                    | Private Key                     | Signature                    |                                                                          |
| The sub<br>can ente<br>can be u | ject of a<br>er inform<br>used in a | certificate is<br>ation about<br>certificate. | the user or c<br>the types of : | omputer to w<br>subject name | which the certificate is issued. You<br>and alternative name values that |
| Subject                         | of certifi                          | cate                                          |                                 |                              |                                                                          |
| The use                         | r or com                            | puter that is                                 | receiving the                   | certificate                  |                                                                          |
| Subject                         | name:                               |                                               |                                 |                              |                                                                          |
| Туре:                           |                                     |                                               |                                 |                              | CN=Test for Docs                                                         |
| Count                           | ry .                                |                                               |                                 | Add                          | OU=MJT Lab                                                               |
| Value:                          |                                     |                                               | <                               | Remove                       | L=Maple Grove<br>S=MN<br>C=USA                                           |
| Alternat                        | ive name                            | 2                                             | 4                               |                              |                                                                          |
| Туре:                           |                                     |                                               |                                 |                              |                                                                          |
| Directo                         | ory name                            | -                                             | -                               |                              |                                                                          |
| Value:                          |                                     |                                               |                                 | Add >                        |                                                                          |
|                                 |                                     |                                               | 10                              | Remiove                      |                                                                          |
|                                 |                                     |                                               |                                 |                              |                                                                          |
| _                               |                                     |                                               |                                 |                              |                                                                          |

 Für einige Zertifizierungsstellen sind keine Erweiterungen erforderlich. Wechseln Sie jedoch bei Bedarf zur Registerkarte Erweiterungen, und erweitern Sie das Menü Schlüsselverwendung. Fügen Sie der Liste Ausgewählte Optionen die erforderlichen Optionen aus der Liste Verfügbare Optionen hinzu .

| ertificat         | e Propert         | ties           |               |                 |                 |                                  |     | > |
|-------------------|-------------------|----------------|---------------|-----------------|-----------------|----------------------------------|-----|---|
| General           | Subject           | Extensions     | Private Key   | Signature       |                 |                                  |     |   |
| The foll          | lowing ar         | e the certific | ate extensior | is for this cer | tificate t      | ype.                             | . 1 | ^ |
| Key us            | sage              |                |               |                 |                 |                                  | ~   |   |
| The ke            | y usage e         | extension des  | cribes the pu | irpose of a ce  | ertificate      |                                  |     |   |
| Availab           | ole option        | ns:            |               |                 | Select          | ted options:                     |     |   |
| CRL sig<br>Data e | gning<br>ncipherm | ient           |               |                 | Digita<br>Key c | al signature<br>ertificate signi | ng  |   |
| Deciph            | ner only          |                |               | 11.             | Key e           | ncipherment                      |     |   |
| Enciph<br>Key ag  | reement           |                | A             | dd >            |                 |                                  |     |   |
| Non re            | pudiation         | n              | 20            | emove           |                 |                                  |     |   |
|                   |                   |                | -             |                 |                 |                                  |     |   |
| Mak Mak           | te these k        | ey usages cr   | itical        |                 |                 |                                  |     |   |
| Extend            | ded Key U         | lsage (applic  | ation policie | s)              |                 |                                  | ¥   |   |
| Basic             | constrain         | ts             |               |                 |                 |                                  | *   |   |
|                   |                   |                |               |                 |                 |                                  |     | V |
|                   |                   |                |               | -               |                 |                                  |     |   |

13. Erweitern Sie auf der Registerkarte Privater Schlüssel das Menü Schlüsseloptionen.

Ì

14. Legen Sie die Schlüsselgröße auf 2048 fest, und wählen Sie die Option aus, um den privaten Schlüssel exportierbar zu machen.

Die Variable für die Schlüsselgröße wird von der Zertifizierungsstelle bestimmt, daher kann ein Schlüssel mit höherer Größe erforderlich sein. Möglicherweise sind auch andere Optionen, wie z. B. ein bestimmter Hash-Algorithmus (sha256), erforderlich. Passen Sie

| Certificate P | properti | ies           |               |                 |     | × |
|---------------|----------|---------------|---------------|-----------------|-----|---|
| General S     | ubject   | Extensions    | Private Key   | Signature       |     |   |
| Cryptog       | raphic S | Service Prov  | ider          |                 |     | ۷ |
| Key optio     | ons      |               |               |                 |     | * |
| Set the ke    | ey lengt | th and expor  | t options for | the private key | te. |   |
| Key size:     | 2048     |               |               |                 | ~   |   |
| Make ;        | orivate  | key exportal  | ble           |                 |     |   |
| Allow         | private  | key to be ar  | chived        |                 |     |   |
| Strong        | private  | e key protect | tion          |                 |     |   |
| Select H      | ash Ala  | orithm        |               |                 |     |   |
| Select Ha     | sh Alac  | prithm to be  | used for thi  | s request       |     |   |
| Hash Alg      | orithm:  | sha256        |               |                 | ~   |   |
| Select Sid    | anature  | e Format      |               |                 |     | ~ |
|               |          |               |               |                 |     |   |
|               |          |               |               |                 |     |   |
|               |          |               |               |                 |     |   |

- 15. Sofern die Zertifizierungsstelle keine Signatur verlangt, besteht der nächste Schritt darin, auf **OK zu** klicken.
- 16. Wenn alle Zertifikateigenschaften definiert wurden, klicken Sie im Zertifikatregistrierungs-Assistenten auf Weiter.

| Certificate mormati                                       | on                                                                   |                         |
|-----------------------------------------------------------|----------------------------------------------------------------------|-------------------------|
| Click Next to use the optio<br>request, and then click Ne | ns already selected for this template, or click Details to cι<br>xt. | ustomize the certificat |
| Custom request                                            | i STATUS: Available                                                  | Details A               |
| The following option                                      | s describe the uses and validity period that apply to this t         | ype of certificate:     |
| Key usage:                                                | Digital signature<br>Key certificate signing<br>Key engineerent      |                         |
| Application polic                                         | ies:                                                                 |                         |
| Validity period (d                                        | ays):                                                                |                         |
| validity period (d                                        | 126.1                                                                | Properties              |
| validity period (d                                        |                                                                      |                         |
| validity period (d                                        |                                                                      | 1                       |
| Validity Denou tu                                         | -1-1-                                                                | Properties              |

- Wählen Sie einen Speicherort für die Zertifikatanforderung und ein Format aus. Navigieren Sie zu diesem Speicherort, und geben Sie einen Namen für die REQ-Datei an. Das Standardformat ist Basis 64, einige Zertifizierungsstellen erfordern jedoch das Binärformat.
- 18. Klicken Sie auf **Fertig stellen**.

|                                                                                                    | - 🗆 X                                                                                                    |
|----------------------------------------------------------------------------------------------------|----------------------------------------------------------------------------------------------------|
| Certificate Enrollment                                                                                                    |                                                                                                    |
| Where do you want to save the offline request?                                                                                                    |                                                                                                    |
| If you want to save a copy of your certificate request or want to proces<br>to your hard disk or removable media. Enter the location and name of<br>click Finish. | ss the request later, save the request<br>your certificate request, and then                                                                                                    |
| File Name:                                                                                                    | Browse                                                                                                    |
| File format:                                                                                                    | Englishing and a second second s |
|                                                                                                    |                                                                                                    |
|                                                                                                    |                                                                                                    |

Es wird eine .req-Datei generiert, die Sie zum Anfordern eines signierten Zertifikats verwenden müssen.

Finish

Cancel

# 15.2 Laden Sie die .req-Datei hoch, um im Gegenzug ein signiertes Zertifikat zu erhalten.

Jede Zertifizierungsstelle hat einen anderen Prozess zum Hochladen von .req-Dateien, um im Gegenzug ein signiertes Zertifikat zu erhalten. In der Dokumentation Ihrer Zertifizierungsstelle finden Sie Informationen zum Abrufen eines signierten Zertifikats.

In den meisten Situationen mit Zertifizierungsstellen von Drittanbietern ist es erforderlich, eine .ZIP

Datei herunterzuladen und den Inhalt auf den Computer zu extrahieren, auf dem der MOBOTIX HUB-Server gehostet wird.

Es gibt mehrere Dateitypen, die in den extrahierten .ZIP Dateiinhalten enthalten sein können.

. CER oder . CRT-Dateien können auf ähnliche Weise installiert werden. Klicken Sie mit der rechten Maustaste auf die Datei, und wählen Sie Zertifikat installieren aus.

aus dem Kontextmenü.

E

In den folgenden Schritten wird eine . CER-Datei von einer internen Zertifizierungsstelle.

Ihre Zertifizierungsstelle benötigt den Inhalt der REQ-Datei. Sie werden aufgefordert, den gesamten Text der REQ-Datei, einschließlich der Anfangs- und Endzeilen, zu kopieren und den Text in ein Feld einzufügen, das in einem von der Zertifizierungsstelle verwalteten Portal zur Verfügung gestellt wird.

Ì

Mx\_GL\_MX\_HUB\_Certificates\_V2-04\_DE.docx • 04.03.2025 • Seite 66/ 136Leitfaden für Zertifikate - Milestone XProtect® VMSLeitfaden Milestone XProtect® VMS

1. Navigieren Sie zum Speicherort der REQ-Datei, öffnen Sie sie in Editor, und fügen Sie den Text in ein Feld ein, das in einem von Ihrer Zertifizierungsstelle verwalteten Portal zur Verfügung gestellt wird.

| CSR6.1.21 - Notepad                                            | -        |        | × |
|----------------------------------------------------------------|----------|--------|---|
| File Edit Format View Help                                     |          |        |   |
| BEGIN NEW CERTIFICATE REQUEST                                  |          |        |   |
| MIIGBAYJKoZIhvcNAOcCoIIF9TCCBfECAOMxDzANBglghkgBZOM            | EAgEFAD  | CCBEoG |   |
| CCsGAOUFBwwCoIIEPASCBDgwggO0MGOwYgIBAgYKKwYBBAGCNwol           | KATERME  | BCAOAW |   |
| AWIBATEEMEMGCSsGA00BgicVEDE2MD0CA0UMC010LTBBMDAWNDY            | 3DB1 JUC | WOTAW  |   |
| MD02N1xBZG1pbm1zdHJhdG9vDAdNTUMuRVhFMIIDxaCCA8ICA0E            | wgg07MI  | ICOWIB |   |
| ADBpMOwwCgYDV00GEwNVU0ExCzAJBgNVBAgMAk10MR0wEgYDV00            | HDATNYX  | BsZSBH |   |
| cm927TEOMA4GA1UECwwHTUpUTExhY1EMMAoGA1UECgwDTUpUMRY            | FAYDVO   | DDDA1U |   |
| ZXN0IGZvciBEb2NzMIIBIjANBgkahkiG9w0BA0EFAA0CA08AMII            | BCgKCAO  | EA7G1/ |   |
| 5z1YrUG0o4dW1/b3o35rpc00bv0UE0K1NWiaIv4YrRPM9HihKRe            | ThbcSnx  | ddi6eR |   |
| Ziz50dV7tJ0atds9GuaPYX7PrGfsUs5/4AvEK8nDJ//Zi08bEPol           | bLv8YnW  | ieNDuw |   |
| <pre>lkaJWWRx3mb1/Yz0f1bwZrKFT3nkrXY0FYmZ0R19W0J+Iin0Btz</pre> | iwiC8DH  | t+bxST |   |
| nSd7C4rpx6uESaV1trVFfIYID6B/PfUCU+3uDUzs9gC47RP9yMin           | vuuEtpd  | R9ERoR |   |
| gJJoOK6CdrKLU5kZFiDTIVbs0F3mNgnHCyzs7cEEs18zBATRXkk            | /kRI+Po  | 5cXNJp |   |
| Z2CEZs6VCMTW0EW14QIDAQABoIIBCzAcBgorBgEEAYI3DQIDM04            | WDDEwLjA | AuMTc3 |   |
| NjMuMjA+BgkqhkiG9w0BCQ4xMTAvMA4GA1UdDwEB/wQEAwICpDA            | dBgNVHQ4 | 4EFgQU |   |
| vruQxeU1yku5Cem3anpu1cbMEDAwQwYJKwYBBAGCNxUUMTYwNAI            | BBQwLSV  | AtMEEw |   |
| MDA0NjcMGU1QLTBBMDAwNDY3XEFkbW1uaXN0cmF0b3IMB01NQy5            | FWEUwZg  | YKKwYB |   |
| BAGCNw0CAjFYMFYCAQAeTgBNAGkAYwByAG8AcwBvAGYAdAAgAFM            | AbwBmAH  | QAdwBh |   |
| AHIAZQAgAEsAZQB5ACAAUwB0AG8AcgBhAGcAZQAgAFAAcgBvAHY            | AaQBkAG  | JAcgMB |   |
| ADANBgkqhkiG9w0BAQsFAAOCAQEAqtKb5HCh2a1BD2QcKdFuhVQ            | bNxg+G5  | vcVkZt |   |
| 7bXdwVuzoAxd9BFd+uVy4D3TmvXtineT3GVWQbKJCcxRZeTKPBF            | nHG0Sea' | YupUrG |   |
| cX4ySsKR1xGSuOhsfIVa/5NXiIYgYxMh1z3nt2CDw+RNqAp/1gL            | V2cLsui  | 01y5ib |   |
| 088po4/b9eiXV7A1DWFy7ecw/7Z20a07Sa00aRbwzGJ8He1IiVE            | jfyAt7KI | LoufAq |   |
| LkeSaJtjokkJuGPdr+ykjfuCmIF4hSbcOxzVkPCQbiHOwSxDG1k            | qYHZ8Xru | u665Q6 |   |
| 0L7QgBXCc7tcecDieqbYmp50LJPpqEQDQiYjzg57j3eYIFNYYjA            | AMAAxgg  | GLMIIB |   |
| hwIBA4AUvruQxeU1yku5Cem3anpu1cbMEDAwDQYJYIZIAWUDBAI            | BBQCgSj  | AXBgkq |   |
| hkiG9w0BCQMxCgYIKwYBBQUHDAIwLwYJKoZIhvcNAQkEMSIEICk            | 1SKp5MU  | jMa+vr |   |
| DU1UXU+V05r1F8bNdM0mDgYfmjCiMA0GCSqGSIb3DQEBAQUABII            | BAEjqqe  | 4GSGE4 |   |
| oZQj0vbWrAP0Ab2u8epFm7ZIMZzsJSzR0z98m+R+1R2mCoqWC05            | SafybJ70 | DlJhly |   |
| A3eqzDYxAu9p9drJft317sGAERE/i1D3BFvKZZQH0sz0JNRwDp3            | qByHHzV  | CULUEI |   |
| JSOpYvI1s3S23ZYEedQLp35Xy87378zLLGLpgGKTK4teav1IitU            | JwVCKikl | L47uyF |   |
| uOY4XLagwI1WWALsPF1+5ZcVNZMvsgzsbuMEXvjBkFKyhMv49oi            | sgFcLJ1/ | AoMtWn |   |
| 7Mbq8K6ckbKkVpuvmWThkVTp1W3hIS/i/J0X7c2unA25LxAC/P/            | LyWhPt/  | /k/oqf |   |
| 06jNaHC/zBQ=                                                   |          |        |   |
| END NEW CERTIFICATE REQUEST                                    |          |        |   |
|                                                                |          |        |   |
| 1                                                              |          |        |   |
|                                                                |          |        |   |

Windows (CRLF Ln 1, Col 1 100%

© MOBOTIX AG www.mobotix.com Mx\_GL\_MX\_HUB\_Certificates\_V2-04\_DE.docx • 04.03.2025 • Seite 67/136Leitfaden für Zertifikate - Milestone XProtect® VMSLeitfaden Guerren Aufligen AufligenA

#### MOBOTIX HUB – Leitfaden für Zertifikate - Installieren von Zertifikaten von

 Wenn Sie das Zertifikat von Ihrer Zertifizierungsstelle erhalten, navigieren Sie zum Ordner "Downloads" (oder an einem anderen Ort, an dem Sie den Ordner auf dem Computer speichern möchten), klicken Sie mit der rechten Maustaste auf das Zertifikat, und wählen Sie **"Zertifikat** installieren" aus.

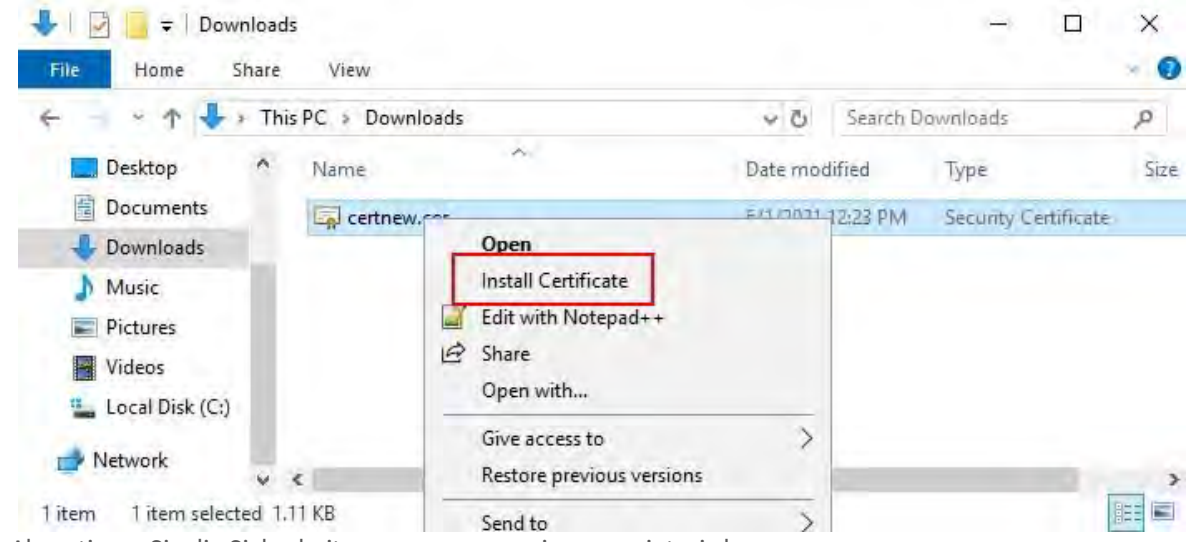

3. Akzeptieren Sie die Sicherheitswarnung, wenn sie angezeigt wird.

4. Wählen Sie diese Option aus, um das Zertifikat für den lokalen Computer zu installieren, und klicken Sie auf

X

Certificate Import Wizard

| Welcome to the Certific                                                                                                    | ate Import Wizard                                                                                                    |
|----------------------------------------------------------------------------------------------------|----------------------------------------------------------------------------------------------------|
| This wizard helps you copy certificates<br>ists from your disk to a certificate stor                                           | s, certificate trust lists, and certificate revocation re.                                                                                     |
| A certificate, which is issued by a certi<br>and contains information used to prote<br>connections. A certificate store is the | ification authority, is a confirmation of your identity<br>ect data or to establish secure network<br>system area where certificates are kept. |
| Store Location                                                                                                    |                                                                                                    |
| O Current User                                                                                                    |                                                                                                    |
| Local Machine                                                                                                    |                                                                                                    |
| To continue, click Next.                                                                                                    |                                                                                                    |
|                                                                                                    |                                                                                                    |
|                                                                                                    |                                                                                                    |
|                                                                                                    |                                                                                                    |
|                                                                                                    |                                                                                                    |

#### Weiter.

5. Wählen Sie einen Speicherort aus, navigieren Sie zum Speicher für persönliche Zertifikate, und klicken Sie auf **Weiter**.

Next:

Cancel

# MOBOTIX HUB – Leitfaden für Zertifikate - Installieren von Zertifikaten von

| + | 🚁 Certificate Import Wizard                                                                                                    | *                                                                           |
|---|----------------------------------------------------------------------------------------------------|-----------------------------------------------------------------------------|
|   | Certificate Store<br>Certificate stores are system areas where certificates are kept.                                                                                                    |                                                                             |
|   | Automatically select the certificate store based on the type of certificate     Automatically select the certificate store based on the type of certificate     Certificate store:     Browse | Select Certificate Store ×<br>Select the certificate store you want to use. |
|   |                                                                                                    | OK Cancel                                                                   |

6. Beenden Sie den Assistenten zum Installieren von Zertifikaten.

#### 15.3 Aktivieren der Verschlüsselung zum und vom Management-Server

Sie können die bidirektionale Verbindung zwischen dem Management-Server und dem zugehörigen Datensammler verschlüsseln, wenn Sie über einen Remoteserver des folgenden Typs verfügen:

- Aufzeichnungsserver •
- Ereignisserver
- Protokollserver
- LPR-Server •
- Mobiler Server

Wenn Ihr System über mehrere Aufzeichnungsserver oder Remote-Server verfügt, müssen Sie die Verschlüsselung auf allen Servern aktivieren.

#### 15.3.1 Voraussetzungen:

Wenn Sie die Verschlüsselung für eine Servergruppe konfigurieren, muss sie entweder mit einem Zertifikat aktiviert werden, das zum selben Zertifizierungsstellenzertifikat gehört, oder, wenn die Verschlüsselung deaktiviert ist, auf allen Computern in der Servergruppe deaktiviert

Auf dem Computer, auf dem der Verwaltungsserver gehostet wird, ist ein

Serverauthentifizierungszertifikat vertrauenswürdig Aktivieren Sie zunächst die Verschlüsselung auf dem Verwaltungsserver.

© MOBOTIX AG www.mobotix.com

J.

Mx\_GL\_MX\_HUB\_Certificates\_V2-04\_DE.docx • 04.03.2025 • Seite 70/ 136Leitfaden für Zertifikate - Milestone XProtect® VMSLeitfaden VMSLeitfaden Milestone XProtect® VMS

Schritte:

- 7. Öffnen Sie auf einem Computer, auf dem ein Management-Server installiert ist, den **Server-Konfigurator** über:
- Das Windows-Startmenü oder
- Den Management-Server-Manager, indem Sie mit der rechten Maustaste auf das Symbol Management-Server-Manager in der Taskleiste des Computers klicken.
- 1. Aktivieren Sie im Server-Konfigurator unter Serverzertifikat die Option Verschlüsselung.
- 2. Klicken Sie auf Zertifikat auswählen, um eine Liste mit eindeutigen Antragstellernamen von Zertifikaten zu öffnen, die über einen privaten Schlüssel verfügen und auf dem lokalen Computer im Windows-Zertifikatspeicher installiert sind.
- 3. Wählen Sie ein Zertifikat aus, um die Kommunikation zwischen dem Aufzeichnungsserver, dem Verwaltungsserver, dem Failover-Server und dem Datensammlerserver zu verschlüsseln.
- 4. Wählen Sie **Details** aus, um Informationen zum Windows-Zertifikatspeicher für das ausgewählte Zertifikat anzuzeigen.

| Milestone Server Configura | or                                                                                                    |                            |       |  |
|----------------------------|----------------------------------------------------------------------------------------------------|----------------------------|-------|--|
| ncryption                  | Encryption                                                                                                    |                            |       |  |
| egistering servers         | It is recommended to secure communication                                                                             | n with encryption. Learn r | more  |  |
| nguage selection           | Server certificate<br>Applies to: management server, recording server, fa<br>collector, api gateway, log server       | ilover server, data        |       |  |
|                            | Encryption: Off                                                                                                    |                            |       |  |
|                            | Select certificate                                                                                                    | ~                          |       |  |
|                            | No certificate selected                                                                                               |                            |       |  |
|                            | Streaming media certificate<br>Applies to clients and servers that retrieve data streams from the recording<br>server |                            |       |  |
|                            | Encryption: Off                                                                                                    |                            |       |  |
|                            | Select certificate                                                                                                    | ~                          |       |  |
|                            | No certificate selected                                                                                               |                            |       |  |
|                            | Mobile streaming media certificate<br>Applies to mobile and web clients that retrieve data<br>server                  | a streams from the mobile  |       |  |
|                            | Encryption: Off                                                                                                    |                            |       |  |
|                            | Select certificate                                                                                                    | ~                          |       |  |
|                            | No certificate selected                                                                                               |                            |       |  |
|                            |                                                                                                    |                            | Apply |  |

5. Klicken Sie auf Übernehmen.

Um die Aktivierung der Verschlüsselung abzuschließen, besteht der nächste Schritt darin, die Verschlüsselungseinstellungen auf jedem Aufzeichnungsserver und jedem Server mit einem Datensammler (Ereignisserver, Protokollserver, LPR-Server und mobiler Server) zu aktualisieren. Installieren von Active Directory-Zertifikatdiensten

Active Directory-Zertifikatdienste (Active Directory Certificate Services, AD CS) sind ein Microsoft-Produkt, das PKI-Funktionen (Public Key Infrastructure) ausführt. Es fungiert als Serverrolle, die es Ihnen ermöglicht, eine Public Key-Infrastruktur (PKI) zu erstellen und Open-Key-Kryptografie, computergestützte Authentifizierung und erweiterte Markierungsfunktionen für Ihre Zuordnung bereitzustellen.

In diesem Dokument wird AD CS beim Installieren von Zertifikaten verwendet:

- In einer Domänenumgebung (siehe Installieren von Zertifikaten in einer Domäne für die Kommunikation mit dem Management Server oder Recording Server auf Seite 86)
- In einer Arbeitsgruppenumgebung (siehe Installieren von Zertifikaten in einer • Arbeitsgruppenumgebung für die Kommunikation mit dem Management-Server oder dem Aufzeichnungsserver auf Seite 104)

Mx\_GL\_MX\_HUB\_Certificates\_V2-04\_DE.docx • 04.03.2025 • Seite 72/ 136Leitfaden für Zertifikate - Milestone XProtect® VMSLeitfaden Milestone XProtect® VMS
### 15.3.2 So installieren Sie AD CS:

1. Wählen Sie in der Server-Manager-Anwendung Verwalten > Rollen und Funktionen hinzufügen aus.

| ᡖ Server Manager                                           |                           | –                                                              |
|------------------------------------------------------------|---------------------------|----------------------------------------------------------------|
| GO Server M                                                | anager • Dashboard        |                                                                |
| Tashboard                                                  | WELCOME TO SERVER MANAGER | Remove Roles and Features<br>Add Servers                       |
| Local Server     All Servers     File and Storage Services | 1 Configure this          | Create Server Group S local server S server Manager Properties |
|                                                            | QUICK START               |                                                                |

- 2. Klicken Sie unter Bevor Sie beginnen auf Weiter.
- 3. Wählen Sie unter Installationstyp die Option Rollenbasierte oder featurebasierte Installation aus, und klicken Sie auf Weiter.
- 4. Wählen Sie in der Serverauswahl den lokalen Server als Ziel für die Installation aus, und klicken Sie auf Weiter
- 5. Wählen Sie unter Serverrollen die Rolle Active Directory-Zertifikatdienste aus. Überprüfen Sie die Liste der zu installierenden Funktionen, und klicken Sie auf Funktionen hinzufügen.

|                | Select one or more roles to install on the sel                                                                                                    | lected server.                                                                                                    |
|----------------|----------------------------------------------------------------------------------------------------|----------------------------------------------------------------------------------------------------|
| and the second | Roles                                                                                                    | Description                                                                                                    |
| New Telegion   | Active Directory Certificate Services                                                                                                    | Active Directory Certificate Servic                                                                                                    |
| Fization in    | Ad<br>Ad<br>Ad<br>Ad<br>Ad<br>Ad<br>Ad<br>Ad<br>Certificate Services?<br>Di<br>Fa<br>The following tools are require<br>have to be installed on the sar<br>Ha<br>Active Directory C<br>[Tools] Certificate<br>Re<br>Re<br>Vc<br>W<br>W | red to manage this feature, but do not<br>me server.<br>Tation Tools<br>Certificate Services Tools<br>Cation Authority Management Tools |
|                |                                                                                                    | Cance                                                                                                    |

6. Klicken Sie auf **Weiter**.

### © MOBOTIX AG www.mobotix.com

Mx\_GL\_MX\_HUB\_Certificates\_V2-04\_DE.docx • 04.03.2025 • Seite 73/ 136Leitfaden für Zertifikate - Milestone XProtect® VMSLeitfaden Milestone XProtect® VMS

- 7. Klicken Sie **unter** Features auf **Weiter**. Alle erforderlichen Funktionen werden für die Installation ausgewählt.
- 8. Lesen Sie in **AD CS** die Beschreibung der Active Directory-Zertifikatdienste, und klicken Sie auf **Weiter**.
- 9. Wählen Sie unter Rollendienste Folgendes aus:
  - Zertifizierungsstelle
  - Webdienst für die Zertifizierungsregistrierungsrichtlinie
  - Webdienst für die Zertifizierungsregistrierung
  - Webregistrierung der Zertifizierungsstelle
  - Registrierungsdienst für Netzwerkgeräte

Fügen Sie bei der Auswahl der einzelnen Rollendienste die erforderlichen Features hinzu, um die Installation der einzelnen Dienste zu unterstützen .

| Before You Begin                                                                                                    | Select the role services to install for Active Direct                                                                                                    | tory Certificate Services                                                                                                    |
|----------------------------------------------------------------------------------------------------|----------------------------------------------------------------------------------------------------|----------------------------------------------------------------------------------------------------|
| Installation Type<br>Server Selection<br>Server Roles<br>Features<br>AD CS<br>Role Services<br>Web Server Role (IIS)<br>Role Services<br>Confirmation | Role services          Certification Authority         Certificate Enrollment Policy Web Service         Certificate Enrollment Web Service         Certification Authority Web Enrollment.         Network Device Enrollment Service         Online Responder | e Description<br>Network Device Enrollment Service<br>makes it possible to issue and<br>manage certificates for routers an<br>other network devices that do not<br>have network accounts. |

- 10. Klicken Sie auf **Weiter**.
- 11. Wählen Sie unter **Bestätigung** die Option **Zielserver bei Bedarf automatisch neu starten aus**, und klicken Sie auf **Installieren**.

- 12. Wenn die Installation abgeschlossen ist, klicken Sie auf die Schaltfläche Schließen.
- 13. Wählen Sie das Benachrichtigungsflag in der Server-Manager-Anwendung aus.

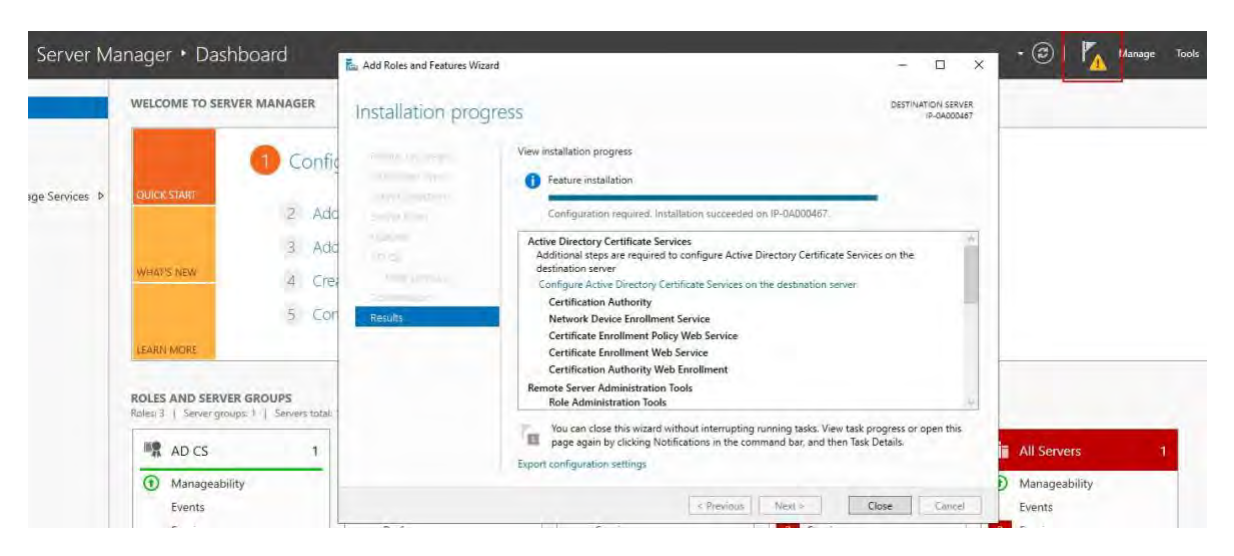

- 14. Eine Meldung, dass die Konfiguration nach der Bereitstellung gestartet werden soll, wird unter dem **Benachrichtigungsflag** aufgeführt.
- 15. Klicken Sie auf den Link, um mit der Konfiguration der installierten Dienste zu beginnen.

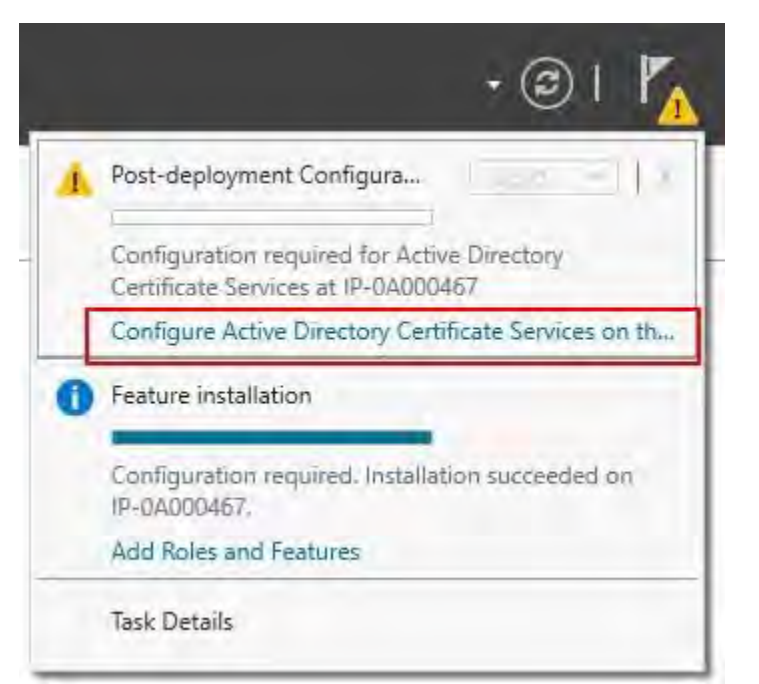

- 16. Der Konfigurationsassistent für Active Directory-Zertifikatdienste wird gestartet.
- 17. Wählen Sie unter **Anmeldeinformationen** das Benutzerkonto aus, das zum Ausführen der installierten Dienste erforderlich ist. Wie im Text angegeben, ist die Mitgliedschaft in den Gruppen "Lokaler Administrator" und "Unternehmensadministrator" erforderlich.
- 18. Geben Sie die erforderlichen Kontoinformationen ein und klicken Sie auf **Weiter**.

| DESTIN<br>ICES<br>Iocal Administrators gr<br>Enterprise Admins gro | IP-0A00<br>roup: | RVER<br>0450             |
|--------------------------------------------------------------------|------------------|--------------------------|
| iCES<br>local Administrators gi<br>Enterprise Admins gro           | roup:<br>up:     |                          |
| local Administrators gi<br>Enterprise Admins gro                   | roup:<br>up:     |                          |
| Enterprise Admins gro                                              | up:              |                          |
| Enterprise Admins gro                                              | up:              |                          |
|                                                                    |                  |                          |
|                                                                    |                  |                          |
| Change                                                             |                  |                          |
|                                                                    |                  |                          |
|                                                                    |                  |                          |
|                                                                    | Change           | Change<br>Configure Canc |

- 19. Wählen Sie unter Rollendienste die folgenden Dienste aus:
  - Zertifizierungsstelle
  - Webregistrierung der Zertifizierungsstelle
- 20. Klicken Sie auf **Weiter**.

| AD CS Conngulation                                                                                                    |                                                                                                    |                        |          |          | ^           |
|----------------------------------------------------------------------------------------------------|----------------------------------------------------------------------------------------------------|------------------------|----------|----------|-------------|
| Role Services                                                                                                    |                                                                                                    |                        | DESTINAT | TION SER | VER<br>1450 |
| Credentials<br>Role Services<br>Setup Type<br>CA Type<br>Private Key<br>Cryptography<br>CA Name<br>Validity Period<br>Certificate Database<br>Confirmation | Select Role Services to conf<br>Certification Authority<br>Certification Authority Web Enrollme<br>Online Responder<br>Network Device Enrollment Service<br>Certificate Enrollment Web Service<br>Certificate Enrollment Policy Web Service | figure<br>ent<br>evice |          |          |             |
|                                                                                                    | More about AD CS Server Roles                                                                                                    |                        |          |          |             |

21. Wählen Sie **unter** Setup-Typ die Option **Eigenständige Zertifizierungsstelle** aus und klicken Sie auf **Weiter**.

| etup Type                                                                                                    | DESTINATION SERVE                                                                                                    |
|----------------------------------------------------------------------------------------------------|----------------------------------------------------------------------------------------------------|
| Credentials<br>Role Services<br>Setup Type<br>CA Type<br>Private Key<br>Cryptography<br>CA Name<br>Volidite Poxiad | Specify the setup type of the CA<br>Enterprise certification authorities (CAs) can use Active Directory Domain Services (AD DS) to<br>simplify the management of certificates. Standalone CAs do not use AD DS to issue or manage<br>certificates.<br>Enterprise CA<br>Enterprise CAs must be domain members and are typically online to issue certificates or<br>certificate policies. |
| Certificate Database<br>Confirmation                                                                               | Standalone CA<br>Standalone CAs can be members or a workgroup or domain. Standalone CAs do not require A<br>DS and can be used without a network connection (offline). More about Setup Type                                                                                                    |

22. Wählen Sie unter **CA-Typ** die Option zum Installieren einer **Root-CA aus**, und klicken Sie auf **Weiter**.

| AD CS Configuration                                                                |                                                                                                    |
|------------------------------------------------------------------------------------|----------------------------------------------------------------------------------------------------|
| СА Туре                                                                            | DESTINATION SERVED                                                                                                    |
| Credentials<br>Role Services<br>Setup Type                                         | Specify the type of the CA<br>When you install Active Directory Certificate Services (AD CS), you are creating or extending a<br>public key infrastructure (PKI) bigrarchy. A root CA is at the top of the PKI bigrarchy and issues its                                            |
| СА Туре                                                                            | own self-signed certificate. A subordinate CA receives a certificate from the CA above it in the PKI                                                                                                    |
| Cryptography<br>CA Name<br>Validity Period<br>Certificate Database<br>Confirmation | <ul> <li>Root CA<br/>Root CAs are the first and may be the only CAs configured in a PKI hierarchy.</li> <li>Subordinate CA<br/>Subordinate CAs require an established PKI hierarchy and are authorized to issue certificates by<br/>the CA above them in the hierarchy.</li> </ul> |
|                                                                                    | More about CA Type                                                                                                    |

23. n **Privater Schlüssel**, wählen Sie die Option zum Erstellen eines neuen privaten Schlüssels aus, und klicken Sie auf **Weiter**.

| AD US Configuration                                                                | ,                                                                                                    |
|------------------------------------------------------------------------------------|----------------------------------------------------------------------------------------------------|
| Private Key                                                                        | DESTINATION SERVER<br>IP-0A000450                                                                                                    |
| Credentials<br>Role Services                                                       | Specify the type of the private key                                                                                                    |
| CA Type<br>Private Key                                                             | <ul> <li>Create a new private key</li> <li>Use this option if you do not have a private key or want to create a new private key.</li> </ul>                                                                                                    |
| Cryptography<br>CA Name<br>Validity Period<br>Certificate Database<br>Confirmation | <ul> <li>Use existing private key</li> <li>Use this option to ensure continuity with previously issued certificates when reinstalling a CA.</li> <li>Select a certificate and use its associated private key</li> <li>Select this option if you have an existing certificate on this computer or if you want to import a certificate and use its associated private key.</li> <li>Select an existing private key on this computer</li> <li>Select this option if you have retained private keys from a previous installation or want to use a private key from an alternate source.</li> </ul> |
|                                                                                    | More about Private Key                                                                                                    |

24. Wählen Sie unter **Kryptografie** die Option **RSA#Microsoft Software Key Storage Provider** für die Option Kryptografieanbieter mit einer **Schlüssellänge** von 2048 und einem Hashalgorithmus von SHA256 aus.

Klicken Sie auf **Weiter**.

| Cryptography f                                                                     | or CA                                                                 |            | DESTINATIO  | ON SERVER |
|------------------------------------------------------------------------------------|-----------------------------------------------------------------------|------------|-------------|-----------|
| Credentials<br>Role Services<br>Setup Type                                         | Specify the cryptographic options<br>Select a cryptographic provider: |            | Key length: |           |
| CA Type<br>Private Key                                                             | RSA#Microsoft Software Key Storage Provider                           | 4: 64      | 2048        | .*        |
| Cryptography<br>CA Name<br>Validity Period<br>Certificate Database<br>Confirmation | SHA256<br>SHA384<br>SHA512<br>SHA1<br>MD5                             | accessed I | by the CA.  |           |

25. Geben Sie unter **Name** der Zertifizierungsstelle den Namen für die Zertifizierungsstelle ein, und klicken Sie auf **Weiter**.

Standardmäßig lautet der Name "localhost-CA" - unter der Annahme, dass der Computername des lokalen Servers "localhost" lautet.

| — 🗆 X                                                                                                    |
|----------------------------------------------------------------------------------------------------|
| DESTINATION SERVER<br>IP-0A000450                                                                                                    |
| Specify the name of the CA<br>Type a common name to identify this certification authority (CA). This name is added to all<br>certificates issued by the CA. Distinguished name suffix values are automatically generated but can<br>be modified. |
| IP-0A000450-CA                                                                                                    |
| Distinguished name suffix:                                                                                                    |
| CN=IP-0A000450-CA                                                                                                    |
| More about CA Name                                                                                                    |
|                                                                                                    |

26. Wählen Sie unter **Gültigkeitszeitraum** die Standardgültigkeitsdauer von 5 Jahren aus und klicken Sie auf **Weiter**.

| 📥 AD CS Configuration                      |                  |                      |                                     |                       | -                     |          | ×            |
|--------------------------------------------|------------------|----------------------|-------------------------------------|-----------------------|-----------------------|----------|--------------|
| Validity Period                            |                  |                      |                                     |                       | DESTINA               | TION SEF | RVER<br>0450 |
| Credentials<br>Role Services<br>Setup Type | Spec<br>Select t | ify the validit      | y period<br>for the certificate ger | nerated for this cert | ification authority ( | CA):     |              |
| CA Type                                    | 5                | Years                | *                                   |                       |                       |          |              |
| Private Key                                | CA expi          | iration Date: 4/27/2 | 2026 3:27:00 PM                     |                       |                       |          |              |
| Cryptography                               | The vali         | dity period config   | ured for this CA certi              | ficate should excee   | d the validity period | for the  |              |
| CA Name                                    | certifica        | tes it will issue.   |                                     |                       | a the renary period   |          |              |
| Validity Period                            |                  |                      |                                     |                       |                       |          |              |
| Certificate Database                       |                  |                      |                                     |                       |                       |          |              |
| Confirmation                               |                  |                      |                                     |                       |                       |          |              |
|                                            |                  |                      |                                     |                       |                       |          |              |
|                                            |                  |                      |                                     |                       |                       |          |              |
|                                            |                  |                      |                                     |                       |                       |          |              |
|                                            |                  |                      |                                     |                       |                       |          |              |
|                                            |                  |                      |                                     |                       |                       |          |              |
|                                            | More a           | bout Validity Period | d                                   |                       |                       |          |              |
|                                            |                  |                      | . Purchas                           |                       |                       |          | 1            |

27. Geben Sie unter Zertifikatdatenbank die Speicherorte der Datenbank und der Protokolldatenbank ein.

Die Standarddatenbankspeicherorte für den Zertifikatspeicher sind: C:\Winksystem32\Certlog

- 28. Klicken Sie auf Weiter.
- 29. Überprüfen Sie unter Bestätigung die ausgewählten Konfigurationsoptionen und klicken Sie auf Konfigurieren, um den Konfigurationsprozess zu starten.
- 30. Wenn die Konfiguration abgeschlossen ist, klicken Sie auf Schließen.
- 31. Wenn Sie aufgefordert werden, zusätzliche Rollendienste zu konfigurieren, klicken Sie auf Nein.
- 32. Starten Sie den lokalen Server neu, um sicherzustellen, dass er bereit ist, als Active Directory-Zertifikatserver zu dienen.

### 15.4 Installieren von Zertifikaten in einer Domäne für die Kommunikation mit dem Management-Server oder dem Aufzeichnungsserver

Wenn Client- und Serverendpunkte alle in einer Domänenumgebung ausgeführt werden, ist es nicht erforderlich, CA-Zertifikate an Client-Arbeitsstationen zu verteilen. Die Gruppenrichtlinie innerhalb der Domäne verarbeitet die automatische Verteilung aller Zertifikate der vertrauenswürdigen Zertifizierungsstelle an alle Benutzer und Computer in der Domäne.

Dies liegt daran, dass bei der Installation einer Unternehmensstammzertifizierungsstelle Gruppenrichtlinien verwendet werden, um das Zertifikat für alle Benutzer und Computer in der Domäne an den Zertifikatspeicher der vertrauenswürdigen Stammzertifizierungsstellen weiterzugeben.

Mx\_GL\_MX\_HUB\_Certificates\_V2-04\_DE.docx • 04.03.2025 • Seite 83/ 136Leitfaden für Zertifikate - Milestone XProtect® VMSLeitfaden VMSLeitfaden Milestone XProtect® VMS

Sie müssen ein Domänenadministrator oder ein Administrator mit Schreibzugriff auf Active Directory sein, um eine Unternehmensstammzertifizierungsstelle installieren zu können.

Microsoft stellt eine umfangreiche Dokumentation für Windows Server-Betriebssysteme bereit, die Vorlagen für Serverzertifikate, die Installation der Zertifizierungsstelle und die Zertifikatbereitstellung enthält, die in der Übersicht über die Bereitstellung von

### 15.4.1 Hinzufügen eines Zertifizierungsstellenzertifikats zum Server

Ì

Fügen Sie dem Server das Zertifizierungsstellenzertifikat hinzu, indem Sie wie folgt vorgehen.

1. Öffnen Sie auf dem Computer, auf dem der MOBOTIX HUB-Server gehostet wird, die Microsoft Management Console.

|       | T                     | 6.11                                        |                         |
|-------|-----------------------|---------------------------------------------|-------------------------|
| e     | resource, and Windows | gram, folder, docur<br>will open it for you | nent, or internet<br>I. |
| 0     | mmd                   |                                             | ~                       |
| Upen: | mind                  |                                             |                         |

2. Wählen Sie in der Microsoft Management Console im Menü Datei die Option Snap-In

| 🕌 File | Action View Favorites Wind<br>New Ctrl+N | w Help |                                          | - 8 x        |  |  |
|--------|------------------------------------------|--------|------------------------------------------|--------------|--|--|
|        | Open Ctrl+O                              | Na     | Name                                     | Actions      |  |  |
|        | Save Ctrl+                               |        | There are no items to show in this view. | Console Root |  |  |
| E      | Add/Remove Snap-in Ctrl+N                |        |                                          | More Actions |  |  |
|        | Options                                  |        |                                          |              |  |  |
|        | Exit                                     |        |                                          |              |  |  |
|        |                                          |        |                                          |              |  |  |

hinzufügen/entfernen....

3. Wählen Sie das Zertifikat-Snap-In aus, klicken Sie aufZertifikat-Snap-In hinzufügen, und wählen Sie

| allable shap-ins;     |               | - | Selected snap-Ins:                                                                                               |                 |
|-----------------------|---------------|---|----------------------------------------------------------------------------------------------------|-----------------|
| Snap-in               | Vendor        | ^ | Console Root                                                                                                    | Edit Extensions |
| ActiveX Control       | Microsoft Cor |   | Certificates (Local Computer)                                                                                    | Janet e         |
| Authorization Manager | Microsoft Cor |   |                                                                                                    | vessule         |
| Certificates          | Microsoft Cor |   |                                                                                                    |                 |
| Component Services    | Microsoft Cor |   |                                                                                                    | (Michaello)     |
| Computer Managem      | Microsoft Cor |   |                                                                                                    |                 |
| Device Manager        | Microsoft Cor | T | d S                                                                                                    | THEYE DEVO      |
| Disk Management       | Microsoft and | L |                                                                                                    |                 |
| Event Viewer          | Microsoft Cor |   |                                                                                                    |                 |
| Folder                | Microsoft Cor |   |                                                                                                    |                 |
| Group Policy Object   | Microsoft Cor |   |                                                                                                    |                 |
| Internet Informatio   | Microsoft Cor |   |                                                                                                    |                 |
| IP Security Monitor   | Microsoft Cor |   |                                                                                                    |                 |
| IP Security Policy M  | Microsoft Cor | 4 |                                                                                                    | Advanced        |
| n)                    |               | - |                                                                                                    |                 |
| scription:            |               |   | and the second second second second second second second second second second second second second second second |                 |

Computerkonto aus.

| ertificates snap-in                               | > |
|---------------------------------------------------|---|
| This snap-in will always manage certificates for: |   |
| O My user account                                 |   |
| O Service account                                 |   |
| Computer account                                  |   |
|                                                   |   |
|                                                   |   |
|                                                   |   |
|                                                   |   |
|                                                   |   |
|                                                   |   |
|                                                   |   |
|                                                   |   |
|                                                   |   |
|                                                   |   |
|                                                   |   |

- 4. Wählen Sie unter Computer auswählen die Option Lokaler Computer aus.
- 5. Wählen Sie Fertig stellen und dann OK aus.

| select computer                              |                       | > |
|----------------------------------------------|-----------------------|---|
| Select the computer you want this snap-in to | o manage.             |   |
| This snap-in will always manage:             |                       |   |
| Local computer: (the computer this co        | onsole is running on) |   |
| O Another computer:                          | Browne                |   |
|                                              |                       |   |
|                                              |                       |   |
|                                              |                       |   |
|                                              |                       |   |

© MOBOTIX AG www.mobotix.com

© MUBOTIX AG www.mobotix.com Mx\_GL\_MX\_HUB\_Certificates\_V2-04\_DE.docx • 04.03.2025 • Seite 87/136Leitfaden für Zertifikate - Milestone XProtect® VMSLeitfaden Galage CTTX Milestone XProtect® VMS

- Erweitern Sie das Objekt Zertifikate. Klicken Sie mit der rechten Maustaste auf den Ordner
   Persönlich und wählen Sie Alle Aufgaben > Erweiterte Vorgänge > Benutzerdefinierte Anforderung erstellen.
- 7. Klicken Sie im Zertifikatregistrierungs-Assistenten auf Weiter, und wählen Sie Ohne Registrierungsrichtlinie fortfahren aus.

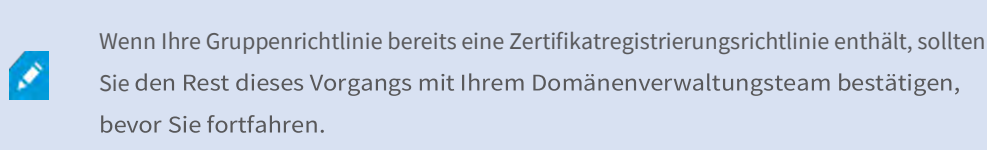

- 8. Klicken Sie auf Weiter.
- 9. Wählen Sie die Vorlage CNG-Schlüssel (keine Vorlage) und das CMC-Anforderungsformat aus und

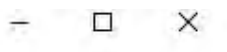

Certificate Enrollment

### Select Certificate Enrollment Policy

Certificate enrollment policy enables enrollment for certificates based on predefined certificate templates. Certificate enrollment policy may already be configured for you.

| Configured by you                                                                                                    | Add New             |
|----------------------------------------------------------------------------------------------------|---------------------|
| Proceed without enrollment policy                                                                                                    |                     |
|                                                                                                    |                     |
|                                                                                                    |                     |
|                                                                                                    |                     |
|                                                                                                    |                     |
|                                                                                                    |                     |
|                                                                                                    |                     |
|                                                                                                    | <u>N</u> ext Cancel |
| Sins     Sins     Sins |                     |
|                                                                                                    |                     |
|                                                                                                    |                     |
|                                                                                                    |                     |

klicken Sie auf Weiter.

© MOBOTIX AG www.mobotix.com Mx\_GL\_MX\_HUB\_Certificates\_V2-04\_DE.docx • 04.03.2025 • Seite 88/136Leitfaden für Zertifikate - Milestone XProtect® VMSLeitfaden Gür Context VMSLeitfaden VMSLeitfaden VMSLe

10. Erweitern Sie, um die **Details** der benutzerdefinierten Anforderung anzuzeigen, und klicken Sie auf - 0

X

Certificate Enrollment

Custom request

Chose an option from the list below and configure the certificate options as required.

| Template:             | (No template) CNG key -                                                                          |
|-----------------------|--------------------------------------------------------------------------------------------------|
|                       | Suppress default extensions                                                                      |
| Request format:       | ○ <u>P</u> KCS #10                                                                               |
|                       | <u> <u> <u> </u> <u> </u> <u> </u> <u> </u> <u> </u> <u> </u> <u> </u> <u> </u> <u> </u></u></u> |
| ption is specified in | i the certificate template.                                                                      |
|                       |                                                                                                  |
|                       |                                                                                                  |

Eigenschaften.

11. Füllen Sie auf der **Registerkarte Allgemein** die Felder **Anzeigename** und **Beschreibung** mit dem Domänennamen, dem Computernamen oder der Organisation aus.

| eneral Subject Extensions Private Key Signature                                                      |                      |
|----------------------------------------------------------------------------------------------------|----------------------|
| A friendly name and description will make it easier to identify and use a certific<br>Friendly name: | cate.                |
| TestLabDomain.com                                                                                    | e certificate        |
| Description:                                                                                         |                      |
| TestLabDomain.com                                                                                    | Details A<br>ficate: |
|                                                                                                    | operties             |
|                                                                                                    | Cance                |
|                                                                                                    |                      |

12. Geben Sie auf der **Registerkarte Betreff** die erforderlichen Parameter für den Antragstellernamen ein. Geben Sie unter **Antragstellername Typ** unter **Allgemeiner Name** den Hostnamen des Computers ein, auf dem das Zertifikat installiert werden soll. 13. Erweitern Sie auf der Registerkarte Erweiterungen das Menü Erweiterte Schlüsselverwendung (Anwendungsrichtlinien). Fügen Sie die Serverauthentifizierung aus der Liste der verfügbaren Optionen

| General Subject                                                                                            | Extensions                                                        | Private Key                                    | Signature                                     |                                                                         |
|----------------------------------------------------------------------------------------------------|-------------------------------------------------------------------|------------------------------------------------|-----------------------------------------------|-------------------------------------------------------------------------|
| The subject of a ci<br>can enter informa<br>can be used in a c<br>Subject of certifica<br>The user or comp | ertificate is<br>tion about<br>ertificate.<br>ate<br>uter that is | the user or c<br>the types of<br>receiving the | omputer to w<br>subject name<br>e certificate | hich the certificate is issued. You<br>and alternative name values that |
| Subject name:                                                                                              | _                                                                 | n i                                            |                                               | CN-MIT-12A                                                              |
| Common name                                                                                                |                                                                   |                                                | Add >                                         | CH-INF ILS                                                              |
| Value                                                                                                    |                                                                   |                                                | Remove                                        |                                                                         |
| Alternative name:                                                                                          |                                                                   | 1                                              |                                               |                                                                         |
| Directory name                                                                                             |                                                                   | -                                              |                                               |                                                                         |
| Value:                                                                                                    |                                                                   |                                                | ≤bbA                                          |                                                                         |
|                                                                                                    |                                                                   | c                                              | Remove                                        |                                                                         |
|                                                                                                    |                                                                   |                                                |                                               |                                                                         |
|                                                                                                    |                                                                   |                                                |                                               |                                                                         |

hinzu.

|                                                                       |                                                                                                   |                                                         | Certifica                                 | te Propert                      | ies                                   |                           |                       |   |
|-----------------------------------------------------------------------|---------------------------------------------------------------------------------------------------|---------------------------------------------------------|-------------------------------------------|---------------------------------|---------------------------------------|---------------------------|-----------------------|---|
| General                                                               | Subject                                                                                           | Extensions                                              | Private Key                               | Signature                       |                                       |                           |                       |   |
| The foll                                                              | owing an                                                                                          | e the certific                                          | ate extension                             | s for this cer                  | tificate typ                          | e.                        |                       | ^ |
| Key us                                                                | sage                                                                                              |                                                         |                                           |                                 |                                       |                           | ¥                     |   |
| Extend                                                                | ded Key U                                                                                         | sage (applic                                            | ation policie                             | s)                              |                                       |                           | ^                     |   |
| An app<br>certific<br>certific<br>Availab                             | dication p<br>ate can b<br>ates issue<br>ble option                                               | oolicy (called<br>e used. Sele<br>ed by this ter<br>is: | l enhanced k<br>ct the applica<br>nplate. | ey usage in l<br>ition policy r | Vindows 20<br>equired for<br>Selected | 000) define<br>valid sign | es how a<br>atures of |   |
| Code S<br>Secure<br>Time S<br>Micros<br>IP secu<br>IP secu<br>IP secu | Email<br>Email<br>Contrust<br>Cont Trust<br>Cont Time<br>Unity end s<br>Unity tunne<br>Unity user | List Signi<br>Stamping<br>system<br>el termina          | < R                                       | dd ><br>emove                   | Server A                              | uthentico<br>II           | Don.                  |   |
| Mak                                                                   | the Exte                                                                                          | ended Key U                                             | sage critical                             |                                 |                                       |                           |                       | ~ |

- 14. Erweitern Sie auf der Registerkarte Privater Schlüssel das Menü Schlüsseloptionen.
- 15. Legen Sie die Schlüsselgröße auf 2048 fest, und wählen Sie die Option aus, um den privaten Schlüssel exportierbar zu machen. Klicken Sie auf **OK.**

| .cremieure i | Properti | ies           |               |                  |   | > |
|--------------|----------|---------------|---------------|------------------|---|---|
| General S    | ubject   | Extensions    | Private Key   | Signature        |   |   |
| Cryptog      | raphic S | Service Prov  | ider          |                  |   | ۷ |
| Key opti     | ons      |               |               |                  |   | * |
| Set the ke   | ey lengt | th and expo   | t options for | the private key. |   |   |
| Key size:    | 2048     |               |               | ~                | 1 |   |
| Make         | private  | key exportal  | ble           |                  |   |   |
| Allow        | private  | key to be ar  | chived        |                  |   |   |
| Strong       | private  | e key protect | tion          |                  |   |   |
|              |          |               |               |                  |   |   |
| Select H     | ash Alg  | orithm        |               |                  |   | * |
| Select Ha    | sh Algo  | orithm to be  | used for this | request          |   |   |
| Hash Alo     | orithm   | sha256        |               |                  | ~ |   |
|              |          |               |               |                  |   |   |
|              |          |               |               |                  |   |   |
| Select Si    | gnature  | e Format      |               |                  |   | ~ |
| Select Si    | gnature  | e Format      |               |                  |   | • |
| Select Si    | gnature  | E Format      |               |                  |   | ¥ |

- 16. Wenn alle Zertifikateigenschaften definiert wurden, klicken Sie **im Zertifikatregistrierungs**-Assistenten auf Weiter.
- 17. Wählen Sie einen Speicherort für die Zertifikatanforderung und ein Format aus. Navigieren Sie zu diesem Speicherort, und geben Sie einen Namen für die REQ-Datei an. Das Standardformat ist die Basis 64.
- 18. Klicken Sie auf **Fertig stellen**.

| Certificate Enrollment                                                                                                    |                                                                                       |
|----------------------------------------------------------------------------------------------------|---------------------------------------------------------------------------------------|
|                                                                                                    |                                                                                       |
| Where do you want to save the offline request?                                                                                                    |                                                                                       |
| If you want to save a copy of your certificate request or want to p<br>to your hard disk or removable media. Enter the location and nar<br>click Finish. | process the request later, save the reque<br>me of your certificate request, and then |
| File Name:                                                                                                    |                                                                                       |
| C:\Users\Administrator\Desktop\CSR6.1.21                                                                                                    | Browse                                                                                |
| File format:                                                                                                    |                                                                                       |
| Deres Ed                                                                                                    |                                                                                       |
| Base 64     Binary                                                                                                    |                                                                                       |
| <ul> <li>Base 64</li> <li>Binary</li> </ul>                                                                                                    |                                                                                       |
| ● Base 64<br>○ Binary                                                                                                    |                                                                                       |
| <ul> <li>Base 64</li> <li>Binary</li> </ul>                                                                                                    |                                                                                       |

Es wird eine .req-Datei generiert, die Sie zum Anfordern eines signierten Zertifikats verwenden müssen.

# 15.4.2 Laden Sie die .req-Datei hoch, um im Gegenzug ein signiertes Zertifikat zu erhalten.

Sie müssen den gesamten Text der REQ-Datei, einschließlich der Anfangs- und Endzeilen, kopieren und den Text in die interne Zertifizierungsstelle der Active Directory-Zertifikatdienste im Netzwerk einfügen. Weitere Informationen finden Sie unter Installieren von Active Directory-Zertifikatdiensten auf Seite 74.

Sofern in Ihrer Domäne die Active Directory-Zertifikatdienste nicht erst kürzlich installiert wurden oder nur zu diesem Zweck installiert wurde, müssen Sie diese Anforderung nach einem separaten Verfahren senden, das von Ihrem Domänenverwaltungsteam konfiguriert wurde. Bitte bestätigen Sie diesen Vorgang mit ihnen, bevor Sie fortfahren.

1. Navigieren Sie zum Speicherort der REQ-Datei, und öffnen Sie sie im Editor.

Ì

| The Edit Exempt View Male                                                                                                    |                                                                                                    |                                                                                                  |
|----------------------------------------------------------------------------------------------------|----------------------------------------------------------------------------------------------------|--------------------------------------------------------------------------------------------------|
| The Edit Format View Help                                                                                                    |                                                                                                    | -                                                                                                |
| BEGIN NEW CERTIFICATE REQU                                                                                                    |                                                                                                    |                                                                                                  |
| 111FZAYJKOZINVCNAQCCOIIFyICCBC                                                                                                    | UCAQMXDZANBgIghkgBZQMEAgEFADCCBB4G                                                                                                    |                                                                                                  |
| CSGAQUEBWWC011EEASCBAWWggQ1MG                                                                                                    |                                                                                                    | 1                                                                                                |
| WIBAT FHMEUGCSSGAQQBgJCVFDE4MD                                                                                                    | YCAUUMUENSOXNOZXIXVEVNUAWAUOXVUIRF                                                                                                    |                                                                                                  |
| JFURUIQXEFKDWIUAXNOCMF0D3IMD0                                                                                                    | INQUSEREUWEGUTOIIDIAIDATCCA40WEGJI                                                                                                    |                                                                                                  |
| ABEANDCCAOOCAGERAN/JOORDUSOCANOCA                                                                                                    | TXAEAMODCCASTMD612K05TUACMA6Epp640                                                                                                    | 1                                                                                                |
| BELADCCAOOCBELDAKAD020571021CL                                                                                                    | Hypain JSFBE9 JWOYKP+CSN00XTOUCN009g                                                                                                    |                                                                                                  |
| //////////////////////////////////////                                                                                                    | UR29AYwf8vl NP1Ba0dkfatl Nap6EAYzHdS                                                                                                    |                                                                                                  |
| czK1vU7mY576TBwf6L7MutXbNDD52                                                                                                    | XzdhG3pggarNdzHvg0RTJvro4TJ0rM6EsJ                                                                                                    |                                                                                                  |
| IN2d057ms4Ut i21DekEde3BsENvcvk                                                                                                    | 0/PH7k8b8Bww050+va3tk7iDbvw0a1VXE9                                                                                                    |                                                                                                  |
| nal +7v4nFP1iKnTwM1JvPmsXvw7gx60                                                                                                    | CrTw8ntgFCAwFAAaCCAS8wHAYKKwYBBAGC                                                                                                    |                                                                                                  |
| W0CAzEOFgwxMC4wLiE0MzkzLiIwR0                                                                                                    | YJKwYBBAGCNxUUMTewNeIBBOwMO2x1c3R1                                                                                                    |                                                                                                  |
| jFURU10DBpDTFVTVEVSMVRFTVBcOW                                                                                                    | RtaW5pc3RyYXRycgwHTU1DLkVYRTBgBgkq                                                                                                    |                                                                                                  |
| kiG9w0BC04xUzBRMBMGA1UdJ00MMA                                                                                                    | oGCCsGAOUFBwMBMBsGCSsGA00BgjcVCg00                                                                                                    |                                                                                                  |
|                                                                                                    |                                                                                                    |                                                                                                  |
| 1AwwCgY1KwYBBQUHAwEwHQYDVR00BB1                                                                                                    | YEFOBsTd6/Hpi6c18h5HHq88hWc911MGYG                                                                                                    |                                                                                                  |
| MAwwCgYIKwYBBQUHAwEwHQYDVR0OBB<br>CisGAQQBgjcNAgIxWDBWAgEAHk4ATQE                                                                                                    | YEFOBsTd6/Hpi6c18h5HHq88hWc911MGYG<br>BpAGMAcgBvAHMAbwBmAHQAIABTAG8AZgB0                                                                                                    | 3                                                                                                |
| MAWWCgYIKWYBBQUHAWEWHQYDVR0OBB<br>isGAQQBgjcNAgIxWDBWAgEAHk4ATQE<br>NHcAYQByAGUAIABLAGUAeQAgAFMAdAE                                                                                                    | YEFOBsTd6/Hpi6c18h5HHq88hWc911MGYG<br>BpAGMAcgBvAHMAbwBmAHQAIABTAG8AZgB0<br>BvAHIAYQBnAGUAIABQAHIAbwB2AGkAZAB1                                                                                                    |                                                                                                  |
| MAWWCgYIKWYBBQUHAWEWHQYDVR00BB<br>isGAQQBgjcNAgIxWDBWAgEAHk4ATQB<br>WHCAYQByAGUAIABLAGUAeQAgAFMAdAB<br>WHIDAQAWDQYJKoZIhvcNAQELBQADggB                                                                                                    | YEFOBsTd6/Hpi6c18h5HHq88hWc911MGYG<br>BpAGMAcgBvAHMAbwBmAHQAIABTAG8AZgB0<br>BvAHIAYQBnAGUAIABQAHIAbwB2AGkAZAB1<br>EBAFGoQLCtyivOXG0T0U4MS9VnUS0sQUnN                                                                                                    |                                                                                                  |
| MAwwCgYIKwYBBQUHAwEwHQYDVR00BB<br>LisGAQQBgjcNAgIxWDBWAgEAHk4ATQ<br>NHcAYQByAGUAIABLAGUAeQAgAFMAdAB<br>NHIDAQAwDQYJKoZIhvcNAQELBQADgg<br>NAPtDKNDGskV/dq6rqgpYEKiQfWZeSr                                                                                                    | YEFOBsTd6/Hpi6c18h5HHq88hWc911MGYG<br>BpAGMAcgBvAHMAbwBmAHQAIABTAG8AZgB0<br>BvAHIAYQBnAGUAIABQAHIAbwB2AGkAZAB1<br>EBAFGoQLCtyivOXG0T0U4MS9VnUS0sQUnN<br>ndEOzxieJtES/1I5hmVUm51TIVydzE8iyW                                                                                                    |                                                                                                  |
| MAwwCgYIKwYBBQUHAwEwHQYDVR00BB<br>CisGAQQBgjcNAgIxWDBWAgEAHk4ATQ<br>AHcAYQByAGUAIABLAGUAeQAgAFMAdAB<br>AHIDAQAwDQYJKoZIhvcNAQELBQADgg<br>DAPtDKNDGskV/dq6rqgpYEKiQfWZeSr<br>(jUze/+WIiZifGFnkMKYwrzKgx7qIr)                                                                                                    | YEFOBsTd6/Hpi6c18h5HHq88hWc911MGYG<br>BpAGMAcgBvAHMAbwBmAHQAIABTAG8AZgB0<br>BvAHIAYQBnAGUAIABQAHIAbwB2AGkAZAB1<br>EBAFGoQLCtyivOXG0T0U4MS9VnUS0sQUnN<br>ndEOzxieJtES/1I5hmVUm51TIVydzE8iyW<br>Undo                                                                                                    |                                                                                                  |
| MAwwCgYIKwYBBQUHAwEwHQYDVR00BB<br>LisGAQQBgjcNAgIxWDBWAgEAHk4ATQ<br>AHcAYQByAGUAIABLAGUAeQAgAFMAdAB<br>AHIDAQAwDQYJKoZIhvcNAQELBQADgg<br>DAPtDKNDGskV/dq6rqgpYEKiQfWZeSr<br>(jUze/+WIiZifGFnkMKYwrzKgx7qIr<br>13dWazix8dSVOQIRZ3Lr7yXg9iiF49                                                                                                    | YEFOBsTd6/Hpi6c18h5HHq88hWc911MGYG<br>BpAGMAcgBvAHMAbwBmAHQAIABTAG8AZgB0<br>BvAHIAYQBnAGUAIABQAHIAbwB2AGkAZAB1<br>EBAFGoQLCtyivOXG0T0U4MS9VnUS0sQUnN<br>ndEOzxieJtES/1I5hmVUm51TIVydzE8iyW<br>Undo                                                                                                    |                                                                                                  |
| MAWWCgYIKWYBBQUHAWEWHQYDVR00BB<br>LisGAQQBgjcNAgIxWDBWAgEAHk4ATQ<br>AHcAYQByAGUAIABLAGUAeQAgAFMAdAB<br>AHIDAQAWDQYJKoZIhvcNAQELBQADgg<br>DAPtDKNDGskV/dq6rqgpYEKiQfWZeSr<br>(jUze/+WIiZifGFnkMKYwrzKgx7qIr<br>13dWazix8dSVOQIRZ3Lr7yXg9iiF49<br>EX7yVZFyEAs/6uoApcKXc2KPgBP8aHe                                                                                                    | YEFOBsTd6/Hpi6c18h5HHq88hWc911MGYG<br>BpAGMAcgBvAHMAbwBmAHQAIABTAG8AZgB0<br>BvAHIAYQBnAGUAIABQAHIAbwB2AGkAZAB1<br>EBAFGoQLCtyivOXG0T0U4MS9VnUS0sQUnN<br>ndEOzxieJtES/1I5hmVUm51TIVydzE8iyW<br>Undo                                                                                                    | G<br>D<br>L<br>N<br>L<br>J<br>D                                                                  |
| MwwCgYIKwYBBQUHAwEwHQYDVR00BB<br>isGAQQBgjcNAgIxWDBWAgEAHk4ATQ<br>HcAYQByAGUAIABLAGUAeQAgAFMAdA<br>HIDAQAwDQYJKoZIhvcNAQELBQADgg<br>APtDKNDGskV/dq6rqgpYEKiQfWZeSr<br>(jUze/+WIiZifGFnkMKYwrzKgx7qIr<br>BdWazix8dSVOQIRZ3Lr7yXg9iiF49<br>X7yVZFyEAs/6uoApcKXc2KPgBP8aHe<br>p4XCYYiuyw/+iHqyNca2fvIIm8Hpb                                                                                                    | YEFOBsTd6/Hpi6c18h5HHq88hWc911MGYG<br>BpAGMAcgBvAHMAbwBmAHQAIABTAG8AZgB0<br>BvAHIAYQBnAGUAIABQAHIAbwB2AGkAZAB1<br>EBAFGoQLCtyivOXG0T0U4MS9VnUS0sQUnN<br>ndEOzxieJtES/1I5hmVUm51TIVydzE8iyW<br>Undo<br>Cut<br>Copy                                                                                                    | 5<br>)<br> <br> <br> <br> <br> <br> <br> <br>                                                    |
| AwwCgYIKwYBBQUHAwEwHQYDVR00BB<br>isGAQQBgjcNAgIxWDBWAgEAHk4ATQ<br>AHCAYQByAGUAIABLAGUAeQAgAFMAdAA<br>HIDAQAwDQYJKoZIhvcNAQELBQADgg<br>OAPtDKNDGskV/dq6rqgpYEKiQfWZeSr<br>(jUze/+WIiZifGFnkMKYwrzKgx7qIr<br>OdWazix8dSVOQIRZ3Lr7yXg9iiF49<br>X7yVZFyEAs/6uoApcKXc2KPgBP8aHo<br>P4XCYYiuyw/+iHqyNca2fvIIm8Hpb0<br>zCCAYcCAQOAF0BsTd6/Hpi6c18h5H                                                                                                    | YEFOBsTd6/Hpi6c18h5HHq88hWc911MGYG<br>BpAGMAcgBvAHMAbwBmAHQAIABTAG8AZgB0<br>BvAHIAYQBnAGUAIABQAHIAbwB2AGkAZAB1<br>EBAFGoQLCtyivOXG0T0U4MS9VnUS0sQUnN<br>ndEOzxieJtES/1I5hmVUm51TIVydzE8iyW<br>Undo<br>Cut<br>Copy<br>Paste                                                                                                    | i<br>J<br>L<br>J<br>J<br>J<br>J<br>J                                                             |
| AwwCgYIKwYBBQUHAwEwHQYDVR00BB<br>isGAQQBgjcNAgIxWDBWAgEAHk4ATQ<br>HcAYQByAGUAIABLAGUAeQAgAFMAdA<br>HIDAQAwDQYJKoZIhvcNAQELBQADgg<br>APtDKNDGskV/dq6rqgpYEKiQfWZeSr<br>(jUze/+WIiZifGFnkMKYwrzKgx7qIr<br>13dWazix8dSVOQIRZ3Lr7yXg9iiF49<br>X7yVZFyEAs/6uoApcKXc2KPgBP8aH<br>p4XCYYiuyw/+iHqyNca2fvIIm8Hpb<br>zCCAYcCAQ0AF0BsTd6/Hpi6c18h5H<br>wYJKoZIhvcNAQkDMQoGCCsGAQUFBw                                                                                                    | YEFOBsTd6/Hpi6c18h5HHq88hWc911MGYG<br>BpAGMAcgBvAHMAbwBmAHQAIABTAG8AZgB0<br>BvAHIAYQBnAGUAIABQAHIAbwB2AGkAZAB1<br>EBAFGoQLCtyiv0XG0T0U4MS9VnUS0sQUnN<br>ndEOzxieJtES/1I5hmVUm51TIVydzE8iyW<br>Undo<br>Cut<br>Copy<br>Paste<br>Delete                                                                                                    |                                                                                                  |
| AwwCgYIKwYBBQUHAwEwHQYDVR00BB<br>isGAQQBgjcNAgIxWDBWAgEAHk4ATQ<br>HCAYQByAGUAIABLAGUAeQAgAFMAdA<br>HIDAQAwDQYJKoZIhvcNAQELBQADgg<br>APtDKNDGskV/dq6rqgpYEKiQfWZeSr<br>(jUze/+WIiZifGFnkMKYwrzKgx7qIr<br>13dWazix8dSVOQIRZ3Lr7yXg9iiF49<br>X7yVZFyEAs/6uoApcKXc2KPgBP8aH<br>p4XCYYiuyw/+iHqyNca2fvIIm8Hpb0<br>zCCAYcCAQOAF0BsTd6/Hpi6c18h5H<br>wYJKoZIhvcNAQkDMQoGCCsGAQUFBw<br>0Y6dr8BzietMf5QwmoRNzq8MRGSQiN                                                                                                    | YEFOBsTd6/Hpi6c18h5HHq88hWc911MGYG<br>BpAGMAcgBvAHMAbwBmAHQAIABTAG8AZgB0<br>BvAHIAYQBnAGUAIABQAHIAbwB2AGkAZAB1<br>EBAFGoQLCtyivOXG0T0U4MS9VnUS0sQUnN<br>ndEOzxieJtES/1I5hmVUm51TIVydzE8iyW<br>Undo<br>Cut<br>Copy<br>Paste<br>Delete                                                                                                    |                                                                                                  |
| AwwCgYIKwYBBQUHAwEwHQYDVR00BB<br>isGAQQBgjcNAgIxWDBWAgEAHk4ATQ<br>HcAYQByAGUAIABLAGUAeQAgAFMAdA<br>HIDAQAwDQYJKoZIhvcNAQELBQADgg<br>APtDKNDGskV/dq6rqgpYEKiQfWZeSu<br>JUze/+WIIZifGFnkMKYwrzKgx7qIr<br>I3dWazix8dSVOQIRZ3Lr7yXg9iiF49<br>X7yVZFyEAs/6uoApcKXc2KPgBP8aHe<br>P4XCYYiuyw/+iHqyNca2fvIIm8Hpb0<br>zCCAYcCAQOAF0BsTd6/Hpi6c18h5H<br>WYJKoZIhvcNAQkDMQoGCCsGAQUFBw<br>Y6dr8BzietMf5QwmoRNzq8MRGSQiN<br>q73I6NKKLzg7ROhm16Xj7tL4Id2iV                                                                                                    | YEFOBsTd6/Hpi6c18h5HHq88hWc911MGYG<br>BpAGMAcgBvAHMAbwBmAHQAIABTAG8AZgB0<br>BvAHIAYQBnAGUAIABQAHIAbwB2AGkAZAB1<br>EBAFGoQLCtyiv0XG0T0U4MS9VnUS0sQUnN<br>ndEOzxieJtES/1I5hmVUm51TIVydzE8iyW<br>Undo<br>Cut<br>Copy<br>Paste<br>Delete<br>Select All                                                                                                    |                                                                                                  |
| AwwCgYIKwYBBQUHAwEwHQYDVR00BB<br>isGAQQBgjcNAgIxWDBWAgEAHk4ATQ<br>HCAYQByAGUAIABLAGUAeQAgAFMAdA<br>HIDAQAwDQYJKoZIhvcNAQELBQADgg<br>APtDKNDGskV/dq6rqgpYEKiQfWZeSr<br>(jUze/+WIiZifGFnkMKYwrzKgx7qIr<br>3dWazix8dSVOQIRZ3Lr7yXg9iiF49<br>X7yVZFyEAs/6uoApcKXc2KPgBP8aHe<br>p4XCYYiuyw/+iHqyNca2fvIIm8Hpb0<br>zCCAYcCAQ0AF0BsTd6/Hpi6c18h5H<br>wYJKoZIhvcNAQkDMQoGCCsGAQUFBw<br>)Y6dr8BzietMf5QwmoRNzq8MRGSQiN<br>q73I6NKKLzg7R0hm16Xj7tL4Id2iV<br>WR7EktvnBLYuBQVPGYb+gwd8EfBh9                                                                                                    | YEFOBsTd6/Hpi6c18h5HHq88hWc911MGYG<br>BpAGMAcgBvAHMAbwBmAHQAIABTAG8AZgB0<br>BvAHIAYQBnAGUAIABQAHIAbwB2AGkAZAB1<br>EBAFGoQLCtyiv0XG0T0U4MS9VnUS0sQUnN<br>ndEOzxieJtES/1I5hmVUm51TIVydzE8iyW<br>Undo<br>Cut<br>Copy<br>Paste<br>Delete<br>Select All<br>Right to left Reading order                                                                                      | 5<br>0<br>1<br>1<br>1<br>1<br>1<br>1<br>1<br>1<br>1<br>1<br>1<br>1<br>1<br>1<br>1<br>1<br>1<br>1 |
| AwwCgYIKwYBBQUHAwEwHQYDVR00BB<br>isGAQQBgjcNAgIxWDBWAgEAHk4ATQ<br>HCAYQByAGUAIABLAGUAeQAgAFMAdA<br>HIDAQAwDQYJKoZIhvcNAQELBQADgg<br>OAPtDKNDGskV/dq6rqgpYEKiQfWZeSr<br>(jUze/+WIiZifGFnkMKYwrzKgx7qIr<br>OdWazix8dSVOQIRZ3Lr7yXg9iiF49<br>X7yVZFyEAs/6uoApcKXc2KPgBP8aH<br>P4XCYYiuyw/+iHqyNca2fvIIm8Hpb0<br>zCCAYcCAQOAF0BsTd6/Hpi6c18h5H<br>WYJKoZIhvcNAQkDMQoGCCsGAQUFBw<br>OY6dr8BzietMf5QwmoRNzq8MRGSQiN<br>Q73I6NKKLzg7ROhm16Xj7tL4Id2iV<br>WR7EktvnBLYuBQVPGYb+gwd8EfBh90<br>+5Z7i0E2HZpsBrS1d1+u89F0Pi+W/                                                                                                    | YEFOBsTd6/Hpi6c18h5HHq88hWc911MGYG<br>BpAGMAcgBvAHMAbwBmAHQAIABTAG8AZgB0<br>BvAHIAYQBnAGUAIABQAHIAbwB2AGkAZAB1<br>EBAFGoQLCtyivOXG0T0U4MS9VnUS0sQUnN<br>ndEOzxieJtES/1I5hmVUm51TIVydzE8iyW<br>Undo<br>Cut<br>Copy<br>Paste<br>Delete<br>Select All<br>Right to left Reading order                                                                                      |                                                                                                  |
| AwwCgYIKwYBBQUHAwEwHQYDVR00BB<br>isGAQQBgjcNAgIxWDBWAgEAHk4ATQ<br>HCAYQByAGUAIABLAGUAeQAgAFMAdA<br>HIDAQAwDQYJKoZIhvcNAQELBQADgg<br>APtDKNDGskV/dq6rqgpYEKiQfWZeSr<br>(jUze/+WIiZifGFnkMKYwrzKgx7qIr<br>13dWazix8dSVOQIRZ3Lr7yXg9iiF49-<br>X7yVZFyEAs/6uoApcKXc2KPgBP8aHe<br>p4XCYYiuyw/+iHqyNca2fvIIm8Hpb<br>zCCAYcCAQOAFOBsTd6/Hpi6c18h5H<br>wYJKoZIhvcNAQkDMQoGCCsGAQUFBw<br>Y6dr8BzietMf5QwmoRNzq8MRGSQiN<br>q73I6NKKLzg7ROhm16Xj7tL4Id2iV<br>WR7EktvnBLYuBQVPGYb+gwd8EfBh9<br>+5Z7i0E2HZpsBrS1d1+u89F0Pi+W/<br>Ii7k+ce+EDoHhXkbSD+fHYFbUqaTY                                                                                      | YEFOBsTd6/Hpi6c18h5HHq88hWc911MGYG<br>BpAGMAcgBvAHMAbwBmAHQAIABTAG8AZgB0<br>BvAHIAYQBnAGUAIABQAHIAbwB2AGkAZAB1<br>EBAFGoQLCtyiv0XG0T0U4MS9VnUS0sQUnN<br>ndEOzxieJtES/1I5hmVUm51TIVydzE8iyW<br>Undo<br>Cut<br>Copy<br>Paste<br>Delete<br>Select All<br>Right to left Reading order<br>Show Unicode control characters                                                   |                                                                                                  |
| AwwCgYIKwYBBQUHAwEwHQYDVR00BB<br>isGAQQBgjcNAgIxWDBWAgEAHk4ATQ<br>HCAYQByAGUAIABLAGUAeQAgAFMAdA<br>HIDAQAwDQYJKoZIhvcNAQELBQADgg<br>APtDKNDGskV/dq6rqgpYEKiQfWZeS<br>jUze/+WIiZifGFnkMKYwrzKgx7qIr<br>3dWazix8dSVOQIRZ3Lr7yXg9iiF49<br>X7yVZFyEAs/6uoApcKXc2KPgBP8aHe<br>p4XCYYiuyw/+iHqyNca2fvIIm8Hpb<br>zCCAYcCAQOAF0BsTd6/Hpi6c18h5H<br>wYJKoZIhvcNAQkDMQoGCCsGAQUFBw<br>Y6dr8BzietMf5QwmoRNzq8MRGSQiN<br>q73I6NKKLzg7ROhm16Xj7tL4Id2iV<br>WR7EktvnBLYuBQVPGYb+gwd8EfBh9<br>+SZ7i0E2HZpsBrS1d1+u89F0Pi+W/<br>Ii7k+ce+EDoHhXkbSD+fHYFbUqaTV<br>PmPVkUJGJEUMwfo8rb4xb9taP6ycU<br>8XTFWM01CPMvkW2                                      | YEFOBsTd6/Hpi6c18h5HHq88hWc911MGYG<br>BpAGMAcgBvAHMAbwBmAHQAIABTAG8AZgB0<br>BvAHIAYQBnAGUAIABQAHIAbwB2AGkAZAB1<br>EBAFGoQLCtyiv0XG0T0U4MS9VnU50sQUnN<br>ndEOzxieJtES/1I5hmVUm51TIVydzE8iyW<br>Undo<br>Cut<br>Copy<br>Paste<br>Delete<br>Select All<br>Right to left Reading order<br>Show Unicode control characters<br>Insert Unicode control character               |                                                                                                  |
| AWWCgYIKWYBBQUHAWEWHQYDVR00BB<br>LisGAQQBgjcNAgIxWDBWAgEAHk4ATQ<br>AHCAYQByAGUAIABLAGUAeQAgAFMAdA<br>AHIDAQAWDQYJKoZIhvcNAQELBQADgg<br>DAPtDKNDGskV/dq6rqgpYEKiQfWZeS<br>(jUze/+WIiZifGFnkMKYwrzKgx7qIr<br>13dWazix8dSVOQIRZ3Lr7yXg9iiF49<br>X7yVZFyEAs/6uoApcKXc2KPgBP8aHe<br>P4XCYYiuyw/+iHqyNca2fvIIm8Hpb<br>2CCAYcCAQOAFOBsTd6/Hpi6c18h5H<br>WYJKoZIhvcNAQkDMQoGCCsGAQUFBw<br>DY6dr8BzietMf5QwmoRNzq8MRGSQiN<br>-q73I6NKKLzg7ROhm16Xj7tL4Id2iV<br>WR7EktvnBLYuBQVPGYb+gwd8EfBh9<br>+5Z7i0E2HZpsBrS1d1+u89F0Pi+W/<br>NI7k+ce+EDoHhXkbSD+fHYFbUqaTY<br>PmPVkUJGJEUMwfo8rb4xb9taP6ycU<br>8XTFWM0JCPMykW2<br>FND NEW CERTIFICATE REQUE | YEFOBsTd6/Hpi6c18h5HHq88hWc911MGYG<br>BpAGMAcgBvAHMAbwBmAHQAIABTAG8AZgB0<br>BvAHIAYQBnAGUAIABQAHIAbwB2AGkAZAB1<br>EBAFGoQLCtyiv0XG0T0U4MS9VnUS0sQUnN<br>ndEOzxieJtES/1I5hmVUm51TIVydzE8iyW<br>Undo<br>Cut<br>Copy<br>Paste<br>Delete<br>Select All<br>Right to left Reading order<br>Show Unicode control characters<br>Insert Unicode control character ><br>Open IME | 5<br>5<br>7<br>7<br>7<br>7<br>7<br>7<br>7<br>7<br>7<br>7<br>7<br>7<br>7<br>7<br>7<br>7<br>7<br>7 |

- 2. Kopieren Sie den gesamten Inhalt der Datei. Dazu gehören auch die gestrichelten Linien, die den Anfang und das Ende der Zertifikatsanforderung markieren.
- 3. Öffnen Sie einen Webbrowser und geben Sie die Adresse der Domänenzertifizierungsstelle ein.

| Microsoft Active Directory Certif × +                            | 0  | - 🗆 ×   |
|------------------------------------------------------------------|----|---------|
| ← → C ▲ Not secure   10.0.4.103/certsrv/                         | \$ | Lupdate |
| Microsoft Active Directory Certificate Services – IP-0A000467-CA |    | Hom     |

#### Welcome

Use this Web site to request a certificate for your Web browser, e-mail client, or other program. By using a certificate, you can verify your identity to people you communicate with over the Web, sign and encrypt messages, and, depending upon the type of certificate you request, perform other security tasks.

You can also use this Web site to download a certificate authority (CA) certificate, certificate chain, or certificate revocation list (CRL), or to view the status of a pending request.

For more information about Active Directory Certificate Services, see <u>Active Directory Certificate Services</u> <u>Documentation</u>.

Select a task: Request a certificate View the status of a pending certificate request Download a CA certificate, certificate chain, or CRL

- 4. Klicken Sie auf den Link Zertifikat anfordern.
- 5. Klicken Sie auf den Link für die Anforderung eines erweiterten Zertifikats.

| 0    | Micr   | osoft A  | ctive [ | Directory Certit | ×      | 4     | ł   |    |    |     |     |     |      |     |     |   |
|------|--------|----------|---------|------------------|--------|-------|-----|----|----|-----|-----|-----|------|-----|-----|---|
| 4    | ÷      | C        | 4       | Not secure       | 10.0   | 0.4.1 | 103 | 10 | er | ts  | rv/ | ce  | rtro | lus | asj | 2 |
| Micr | osof   | t Active | e Dire  | ctory Certifica  | te Sei | rvice | es  | -  | IF | )-O | A   | 000 | 46   | 7-C | A   |   |
| Req  | uest   | t a Ce   | ertifi  | cate             |        |       |     |    |    |     |     |     |      |     |     |   |
| Sele | ect th | ie cer   | tifica  | te type:         |        |       |     |    |    |     |     |     |      |     |     |   |
| V    | Veb I  | Brows    | ser C   | ertificate       |        |       |     |    |    |     |     |     |      |     |     |   |
| F    | -Mai   | I Prot   | ectio   | on Certificat    | e      |       |     |    |    |     |     |     |      |     |     |   |

Or, submit an advanced certificate request.

6. Fügen Sie den Inhalt der .req-Datei in das Formular ein. Wenn es erforderlich ist, eine Zertifikatvorlage auszuwählen, wählen Sie

Webserver aus der Liste Zertifikatvorlage.

| Microsoft Active                                                        | Directory Certificate S                                                                                       | ervices - CLUSTER2T                                                                                                | EMP-CA                                                         | Home                                             |
|-------------------------------------------------------------------------|----------------------------------------------------------------------------------------------------|----------------------------------------------------------------------------------------------------|----------------------------------------------------------------|--------------------------------------------------|
| ubmit a Cer                                                             | tificate Request o                                                                                            | r Renewal Request                                                                                                  | 8                                                              |                                                  |
| o submit a sa<br>enewal reque                                           | aved request to the<br>st generated by ar                                                                     | e CA, paste a base-6<br>n external source (su                                                                      | 4-encoded CMC or PKCS #10 c<br>ch as a Web server) in the Save | ertificate request or PKCS #7<br>of Request box. |
| ase-64-encodec<br>ertificate reques<br>CMC or<br>KCS #10 or<br>KCS #7): | IWR7EktvnBLYuBQ<br>r+52710E2H2psBr:<br>nI17k+ce+EDoHhX:<br>2PmPVkUJGJEUMwf:<br>TSXTFWM0JCPMykW:<br>END NEW CE | /PGYD+gwd8EfBh9K9Qq<br>Sldl+u89F0Pi+W/a8/Y<br>dbSD+fHYFbUqaTYUfgU<br>S8rb4xb9taP6ycUZwie<br>2<br>XTIFICATE REQUEST | vd5fMu:<br>V7BhAl<br>4u5Fg6:<br>LrNWw31                        |                                                  |
| dditional Attrib                                                        | outes:                                                                                                    |                                                                                                    |                                                                |                                                  |
| Attributes                                                              | -                                                                                                    | , O                                                                                                    |                                                                |                                                  |
|                                                                         |                                                                                                    |                                                                                                    |                                                                |                                                  |

7. Klicken Sie auf **Senden**.

Auf der Website wird eine Meldung angezeigt, dass das Zertifikat in einigen Tagen ausgestellt wird.

Ihr Domänenverwaltungsteam wird das Zertifikat wahrscheinlich für Sie verteilen und installieren. Wenn Ihnen das Zertifikat jedoch zugestellt wird, können Sie es manuell installieren.

### 15.5 Manuelles Installieren des Zertifikats

Wenn Ihnen das Zertifikat zugestellt wird, können Sie es manuell installieren.

- 1. Suchen Sie die Zertifikatsdatei auf dem Computer, auf dem der Management-Server oder der Aufzeichnungsserver gehostet wird.
- 2. Klicken Sie mit der rechten Maustaste auf das Zertifikat, und wählen Sie Zertifikat installieren aus.
- 3. Akzeptieren Sie die Sicherheitswarnung, wenn sie angezeigt wird.
- 4. Wählen Sie aus, um das Zertifikat für den aktuellen Benutzer zu installieren, und klicken Sie auf Weiter.

Wählen Sie einen Speicherort aus, navigieren Sie zum Speicher für persönliche Zertifikate, und klicken Sie auf Weiter.

X

| Certificate Import Win | zard |
|------------------------|------|
|------------------------|------|

### Welcome to the Certificate Import Wizard

This wizard helps you copy certificates, certificate trust lists, and certificate revocation lists from your disk to a certificate store.

A certificate, which is issued by a certification authority, is a confirmation of your identity and contains information used to protect data or to establish secure network connections. A certificate store is the system area where certificates are kept.

| Store Location  |  |  |
|-----------------|--|--|
| Current User    |  |  |
| O Local Machine |  |  |

To continue, click Next.

|  | Next | Cancel |
|--|------|--------|
|--|------|--------|

| Certificate Store                                                                                                    |                                                                                                    |
|----------------------------------------------------------------------------------------------------|----------------------------------------------------------------------------------------------------|
| Certificate stores are system areas where certificates are kept.                                                                                                    |                                                                                                    |
| the certificate.<br>Automatically select the certificate store based on the type of certificate<br>Place all certificates in the following store<br>Certificate store: | e Select Certificate Store<br>Select the certificate store you want to use.                                                                                            |
| Brow                                                                                                    | Se<br>Personal<br>Trusted Root Certification Authorities<br>Enterprise Trust<br>Intermediate Certification Authorities<br>Trusted Publishers<br>Untrusted Certificates |
|                                                                                                    | Show physical stores                                                                                                    |

- 5. Beenden Sie den Assistenten zum Installieren von Zertifikaten.
- 6. Wechseln Sie zum Zertifikat-Snap-In der Microsoft Management Console (MMC).
- 7. Navigieren Sie in der Konsole zum persönlichen Speicher, in dem das Zertifikat installiert ist. Klicken Sie mit der rechten Maustaste auf das Zertifikat und wählen Sie Alle Aufgaben > Private Schlüssel verwalten.

Console1 - [Console Root\Certificates (Local Computer)\Personal\Certificates]

| 📸 File Action View Favorites Window                                                                             | Help      |             | -    |                                                           |                |
|----------------------------------------------------------------------------------------------------|-----------|-------------|------|-----------------------------------------------------------|----------------|
| 🗢 🔿 🙍 💼 🔏 🐴 🗙 🖬 🔒                                                                                               |           |             |      |                                                           |                |
| 🔁 Console Root                                                                                                  | Issued To | 1           | lssu | ed By                                                     | Expiration     |
| <ul> <li>Certificates (Local Computer)</li> <li>Personal</li> </ul>                                             | Cluster1  | Open        | CLU  | ISTERZTEMP-CA                                             | 10/26/202      |
| <ul> <li>Certificates</li> <li>Trusted Root Certification Authoritie</li> </ul>                                 |           | All Tasks   | > (  | Open                                                      |                |
| <ul> <li>Enterprise Trust</li> <li>Intermediate Certification Authoritie</li> <li>Trusted Publishers</li> </ul> |           | Cut<br>Copy | F    | Request Certificate with Ne<br>Renew Certificate with New | w Key<br>v Key |
| Ontrusted Certificates                                                                                          |           | Delete      |      | Manage Private Keys                                       |                |
| Certificates                                                                                                    |           | Properties  | 1    | Advanced Operations                                       | >              |
| Trusted People                                                                                                  |           | Help        | E    | Export                                                    |                |

- 8. Stellen Sie sicher, dass das Konto, auf dem die MOBOTIX HUB Management Server-, Recording Server- oder Mobile Server-Software ausgeführt wird, in der Liste der Benutzer mit der Berechtigung zur Verwendung des Zertifikats enthalten ist.
- 9. Stellen Sie sicher, dass für den Benutzer sowohl die Berechtigung Vollzugriff als auch die Leseberechtigung aktiviert sind.

© MOBOTIX AG www.mobotix.com

Mx\_GL\_MX\_HUB\_Certificates\_V2-04\_DE.docx • 04.03.2025 • Seite 99/ 136Leitfaden für Zertifikate - Milestone XProtect® VMSLeitfaden Milestone XProtect® VMS

Standardmäßig verwendet die MOBOTIX HUB-Software das NETWORK SERVICE-Konto. In einer Domänenumgebung werden Dienstkonten häufig zum Installieren und Ausführen von MOBOTIX HUB-Diensten verwendet . Sie müssen dies mit Ihrem Domänenverwaltungsteam besprechen und den Dienstkonten die richtigen Berechtigungen hinzufügen, wenn sie noch nicht ordnungsgemäß konfiguriert

# 15.5.1 Aktivieren der Serververschlüsselung für Management-Server und Aufzeichnungsserver

Nachdem das Zertifikat mit den richtigen Eigenschaften und Berechtigungen installiert wurde, gehen Sie wie folgt vor.

- 10. Öffnen Sie auf einem Computer, auf dem ein Management-Server oder Aufzeichnungsserver installiert ist, den Server-Konfigurator über:
  - Das Windows-Startmenü oder
  - Der Server-Manager, indem Sie mit der rechten Maustaste auf das Server-Manager-Symbol in der Taskleiste des Computers klicken
- 11. Aktivieren Sie im Server-Konfigurator unter Serverzertifikat die Option Verschlüsselung.
- 12. Klicken Sie auf Zertifikat auswählen, um eine Liste mit eindeutigen Antragstellernamen von Zertifikaten zu öffnen, die über einen privaten Schlüssel verfügen und auf dem lokalen Computer im Windows-Zertifikatspeicher installiert sind.
- 13. Wählen Sie ein Zertifikat aus, um die Kommunikation zwischen dem Aufzeichnungsserver, dem Verwaltungsserver, dem Failover-Server und dem Datensammlerserver zu verschlüsseln.
- 14. Wählen Sie **Details** aus, um Informationen zum Windows-Zertifikatspeicher für das ausgewählte Zertifikat anzuzeigen.

Dem Benutzer des Aufzeichnungsserver-Dienstes wurde Zugriff auf den privaten Schlüssel gewährt. Es ist erforderlich, dass dieses Zertifikat auf allen Clients vertrauenswürdig ist.

| Server Configurator |                                                                                                    | -                 |         | > |
|---------------------|----------------------------------------------------------------------------------------------------|-------------------|---------|---|
| Encryption          | Encryption                                                                                                    |                   |         |   |
| Registering servers | It is recommended to secure communication with encryptic                                                                                                    | n. <u>Learn n</u> | more    |   |
| anguage selection   | Server certificate<br>Applies to: management server, recording server, failover server, data<br>collector                                                                                                    |                   |         |   |
|                     | Encryption: On                                                                                                    | 0                 |         |   |
|                     | Sectors.                                                                                                    | ¥.                | Details |   |
|                     | Carolicate issued by MS-Organization-P29-Actean (2021), Explores 5/8/2021                                                                                                    |                   |         |   |
|                     | Streaming media certificate<br>Applies to clients and servers that retrieve data streams from the reco<br>server                                                                                                    | ording            |         |   |
|                     | Encryption: On                                                                                                    |                   |         |   |
|                     | And the second second sec | 4                 | Details |   |
|                     | Certification instanti by MS-Deganizations 8(19: Access (2002)), Explored S70/2023                                                                                                    |                   |         |   |
|                     |                                                                                                    |                   |         |   |
|                     |                                                                                                    |                   |         |   |
|                     |                                                                                                    |                   |         |   |
|                     |                                                                                                    |                   |         |   |
|                     |                                                                                                    |                   | Apply   |   |

15. Klicken Sie auf Übernehmen.

Wenn Sie Zertifikate anwenden, wird der Aufzeichnungsserver gestoppt und neu gestartet. Das Beenden des Aufzeichnungsserver-Dienstes bedeutet, dass Sie keine Live-Videos aufzeichnen und anzeigen können, während Sie die Grundkonfiguration des Aufzeichnungsservers

### 16 Installieren von Zertifikaten in einer Arbeitsgruppenumgebung für die Kommunikation mit dem Management-Server oder dem Aufzeichnungsserver

Beim Betrieb in einer Workgroup-Umgebung wird davon ausgegangen, dass keine Infrastruktur für Zertifizierungsstellen vorhanden ist. Zum Verteilen von Zertifikaten ist es erforderlich, eine Zertifizierungsstelleninfrastruktur zu erstellen. Es ist auch erforderlich, die Zertifikatsschlüssel an Client-Workstations zu verteilen. Abgesehen von diesen Anforderungen ähnelt der Prozess des Anforderns und Installierens eines Zertifikats auf einem Server sowohl dem Domänenszenario als auch dem Szenario einer kommerziellen Zertifizierungsstelle.

### 16.1 Hinzufügen eines Zertifizierungsstellenzertifikats zum Server

Fügen Sie dem Server das Zertifizierungsstellenzertifikat hinzu, indem Sie wie folgt vorgehen.

16. Öffnen Sie auf dem Computer, auf dem der MOBOTIX HUB-Server gehostet wird, die Microsoft Management Console.

| đ             | Type the name of a progressource, and Windows | jram, folder, docu<br>will open it for you | ment, or Internet<br>J. |
|---------------|-----------------------------------------------|--------------------------------------------|-------------------------|
| <u>O</u> pen: | mmd                                           |                                            | ~                       |

17. Wählen Sie in der Microsoft Management Console im **Menü Datei** die Option **Snap-In** hinzufügen/entfernen....

| curo curo                 |                                          |                         |  |
|---------------------------|------------------------------------------|-------------------------|--|
| Save Ctri+S               | Name                                     | Actions<br>Console Root |  |
| Save As                   | There are no items to show in this view. | More Actions            |  |
| Add/Remove Snap-in Ctrl+M |                                          |                         |  |
| Options                   |                                          |                         |  |
| Recent File               |                                          |                         |  |
| Exit                      |                                          |                         |  |
|                           |                                          |                         |  |
|                           |                                          |                         |  |
|                           |                                          |                         |  |
|                           |                                          |                         |  |
|                           |                                          |                         |  |
|                           |                                          |                         |  |
|                           |                                          |                         |  |
|                           |                                          |                         |  |
|                           |                                          |                         |  |
|                           |                                          |                         |  |
|                           |                                          |                         |  |
|                           |                                          |                         |  |
|                           |                                          |                         |  |
|                           |                                          |                         |  |
|                           |                                          |                         |  |

- 18. Wählen Sie das Snap-In Zertifikate aus, und klicken Sie auf Hinzufügen.
- 19. Klicken Sie auf **OK.**

| nap-in                | Vendor         | ~  |       | Console Root                  | Edit Extensions |
|-----------------------|----------------|----|-------|-------------------------------|-----------------|
| ActiveX Control       | Microsoft Cor  |    |       | Certificates (Local Computer) |                 |
| Authorization Manager | Microsoft Cor  | 10 |       |                               | Remove          |
| Certificates          | Microsoft Cor  | =  |       |                               |                 |
| Component Services    | Microsoft Cor  | 1  |       |                               | MoveLip         |
| Computer Managem      | Microsoft Cor  |    |       |                               |                 |
| Device Manager        | Microsoft Cor  |    | Add   |                               | Move Down       |
| Disk Management       | Microsoft and  |    | HUU > |                               |                 |
| Eolder                | Microsoft Cor  |    |       |                               |                 |
| Group Policy Object   | Microsoft Cor. |    |       |                               |                 |
| Internet Informatio   | Microsoft Cor  |    |       |                               |                 |
| Internet Informatio   | Microsoft Cor  |    |       |                               |                 |
| IP Security Monitor   | Microsoft Cor  |    |       |                               |                 |
| IP Security Policy M  | Microsoft Cor  | ~  |       |                               | Advanced        |
| emption:              |                |    |       |                               |                 |
| and the point         |                | _  |       |                               |                 |

© MOBOTIX AG www.mobotix.com

Mx\_GL\_MX\_HUB\_Certificates\_V2-04\_DE.docx • 04.03.2025 • Seite 103/ 136Leitfaden für Zertifikate - Milestone XProtect® VMSLeitfacen für Certificates\_V2-04\_DE.docx • 04.03.2025 • Seite 103/ 136Leitfaden für Zertifikate - Milestone XProtect® VMSLeitfacen für Certificates\_V2-04\_DE.docx • 04.03.2025 • Seite 103/ 136Leitfaden für Zertifikate - Milestone XProtect® VMSLeitfacen für Certificates\_V2-04\_DE.docx • 04.03.2025 • Seite 103/ 136Leitfaden für Zertifikate - Milestone XProtect® VMSLeitfacen für Certificates\_V2-04\_DE.docx • 04.03.2025 • Seite 103/ 136Leitfaden für Zertifikate - Milestone XProtect® VMSLeitfacen für Certificates\_V2-04\_DE.docx • 04.03.2025 • Seite 103/ 136Leitfaden für Zertifikate - Milestone XProtect® VMSLeitfacen für Certificates\_V2-04\_DE.docx • 04.03.2025 • Seite 103/ 136Leitfaden für Zertifikate - Milestone XProtect® VMSLeitfacen für Certificates\_V2-04\_DE.docx • 04.03.2025 • Seite 103/ 136Leitfaden für Zertifikate - Milestone XProtect® VMSLeitfacen für Certificates\_V2-04\_DE.docx • 04.03.2025 • Seite 103/ 136Leitfaden für Zertifikate - Milestone XProtect® VMSLeitfacen für Certificates\_V2-04\_DE.docx • 04.03.2025 • Seite 103/ 136Leitfaden für Zertifikate - Milestone XProtect® VMSLeitfacen für Certificates\_V2-04\_DE.docx • 04.03.2025 • Seite 103/ 136Leitfaden für Zertifikate - Milestone XProtect® VMSLeitfacen für Certificates\_V2-04\_DE.docx • 04.03.2025 • Seite 103/ 136Leitfaden für Zertifikate - Milestone XProtect® VMSLeitfacen für Certificates\_V2-04\_DE.docx • 04.03.2025 • Seite 103/ 136Leitfaden für Zertifikate - Milestone XProtect® VMSLeitfacen für Certificates\_V2-04\_DE.docx • 04.03.2025 • Seite 103/ 136Leitfaden für Zertifikate - Milestone XProtect® VMSLeitfacen für Certificates\_V2-04\_DE.docx • 04.03.2025 • Seite 103/ 136Leitfaden für Zertifikate - Milestone XProtect® VMSLeitfacen für Certificates\_V2-04\_DE.docx • 04.03.2025 • Seite 103/ 136Leitfaden für Zertifikate - Milestone XProtect® VMSLeitfacen für Certificates\_V2-04\_DE.docx • 04.03.2025 • Seite 103/ 136Leitfaden für Zertifikates\_V2-04\_DE.docx Milestone XProtect® VMS

20. Erweitern Sie das Objekt Zertifikate. Klicken Sie mit der rechten Maustaste auf den Ordner Persönlich und wählen Sie Alle Aufgaben > Erweiterte Vorgänge > Benutzerdefinierte Anforderung erstellen.

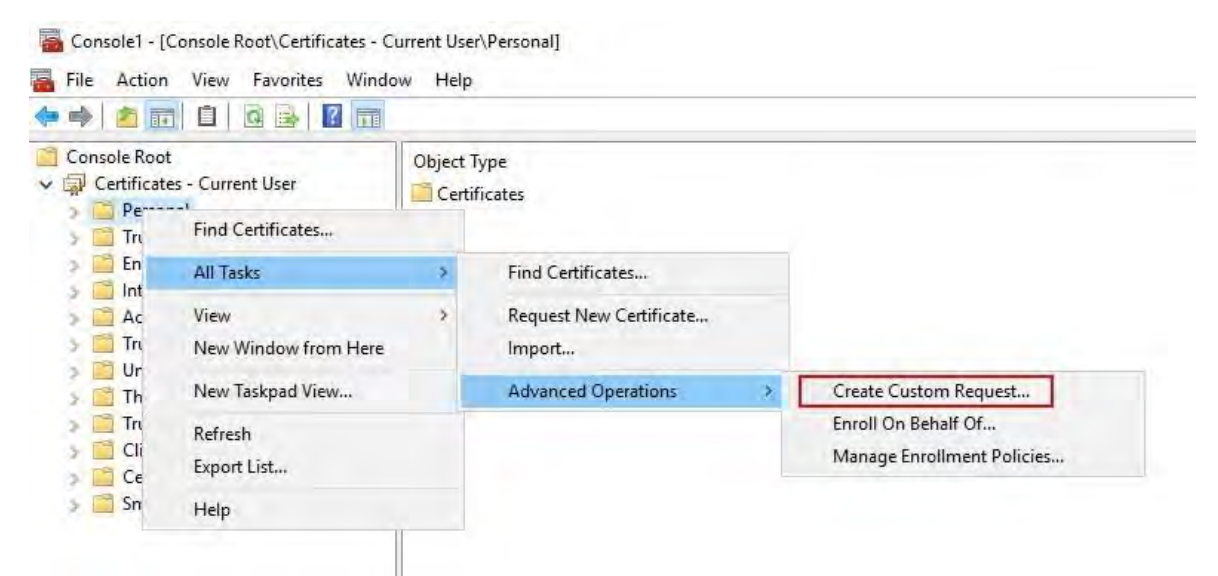

- 21. Klicken Sie im Zertifikatregistrierungs-Assistenten auf Weiter, und wählen Sie Ohne Registrierungsrichtlinie fortfahren aus.
- 22. Klicken Sie auf Weiter.
- 23. Wählen Sie die Vorlage CNG-Schlüssel (keine Vorlage) und das CMC-Anforderungsformat aus und

X

```
Certificate Enrollment
```

### Select Certificate Enrollment Policy

Certificate enrollment policy enables enrollment for certificates based on predefined certificate templates. Certificate enrollment policy may already be configured for you.

| Configured by you                 | Add New |
|-----------------------------------|---------|
| Custom Request                    |         |
| Proceed without enrollment policy |         |
|                                   |         |
|                                   |         |
|                                   |         |
|                                   |         |
|                                   |         |
|                                   |         |
|                                   |         |
|                                   |         |
|                                   |         |
|                                   |         |

klicken Sie auf Weiter.

#### © MOBOTIX AG www.mobotix.com

Mx\_GL\_MX\_HUB\_Certificates\_V2-04\_DE.docx • 04.03.2025 • Seite 104/136Leitfaden für Zertifikate - Milestone XProtect® VMSLeitface für Orf BeOTIX Milestone XProtect® VMS

24. Erweitern Sie, um die Details der benutzerdefinierten Anforderung anzuzeigen, und klicken Sie auf 

X

Certificate Enrollment

Custom request

Chose an option from the list below and configure the certificate options as required.

| Template:             | (No template) CNG key       |
|-----------------------|-----------------------------|
|                       | Suppress default extensions |
| Request format:       | ○ <u>P</u> KCS #10          |
|                       | ● <u>C</u> MC               |
| ption is specified in | the certificate template.   |
|                       |                             |
|                       |                             |
|                       | Next Car                    |

Eigenschaften.

| sected for this template, or click Details to cu | ustomize the certifica                                                                                                   |
|--------------------------------------------------|----------------------------------------------------------------------------------------------------|
| i) STATUS: Available                             | Details                                                                                                    |
| e uses and validity period that apply to this t  | ype of certificate:<br>Properties                                                                                        |
|                                                  |                                                                                                    |
|                                                  |                                                                                                    |
|                                                  |                                                                                                    |
|                                                  | lected for this template, or click Details to cu<br>STATUS: Available<br>e uses and validity period that apply to this t |

25. Füllen Sie auf der **Registerkarte Allgemein** die Felder **Anzeigename** und **Beschreibung** mit dem Domänennamen, dem Computernamen oder der Organisation aus.

| Ceneral  | C. biret            | -            | Deixada Vari   | Charles in a                     |                    |           |
|----------|---------------------|--------------|----------------|----------------------------------|--------------------|-----------|
| A friend | Subject<br>Ily name | and descript | tion will make | signature<br>e it easier to iden | tify and use a cer | tificate. |
| TestLa   | Domain.             | .com         |                |                                  |                    |           |
| Descrip  | tion:               |              |                |                                  |                    |           |
| TestLa   | Domain.             | com          |                |                                  |                    |           |
|          |                     |              |                |                                  |                    |           |
|          |                     |              |                |                                  |                    |           |
|          |                     |              |                |                                  |                    |           |
|          |                     |              |                |                                  |                    |           |
|          |                     |              |                |                                  |                    |           |
|          |                     |              |                |                                  |                    |           |

- 26. Geben Sie auf der **Registerkarte Betreff** die erforderlichen Parameter für den Antragstellernamen ein.
- 27. Geben Sie unter Antragstellername **Typ** unter **Allgemeiner Name** den Hostnamen des Computers ein, auf dem das Zertifikat installiert werden soll.

| General                                            | Subject                                          | Extensions                                                             | Private Key                                      | Signature                                   |                                                                         |
|----------------------------------------------------|--------------------------------------------------|------------------------------------------------------------------------|--------------------------------------------------|---------------------------------------------|-------------------------------------------------------------------------|
| The sub<br>can ent<br>can be<br>Subject<br>The use | er inform<br>used in a<br>of certific<br>or comp | certificate is<br>ation about<br>certificate.<br>cate<br>puter that is | the user or c<br>the types of s<br>receiving the | omputer to w<br>subject name<br>certificate | hich the certificate is issued. You<br>and alternative name values that |
| Subject                                            | name:                                            |                                                                        | -i                                               |                                             | CN-MIT-124                                                              |
| Type                                               |                                                  |                                                                        |                                                  | <ul> <li>K H50</li> </ul>                   | Citetto I - 124                                                         |
| Comn                                               | non name                                         | e                                                                      |                                                  | 400 -                                       |                                                                         |
| Value                                              |                                                  |                                                                        |                                                  | Remove                                      |                                                                         |
| Alternat                                           | tive name                                        | 5                                                                      | 1                                                |                                             |                                                                         |
| Туре:                                              |                                                  |                                                                        |                                                  |                                             |                                                                         |
| Direct                                             | ory name                                         |                                                                        |                                                  |                                             |                                                                         |
| Value:                                             |                                                  |                                                                        |                                                  | ≤ bbA                                       |                                                                         |
|                                                    |                                                  |                                                                        | E                                                | Remove                                      |                                                                         |
|                                                    |                                                  |                                                                        |                                                  |                                             |                                                                         |
|                                                    |                                                  |                                                                        |                                                  |                                             |                                                                         |

28. Erweitern Sie auf der Registerkarte Erweiterungen das Menü Erweiterte Schlüsselverwendung (Anwendungsrichtlinien). Fügen Sie die Serverauthentifizierung aus der Liste der verfügbaren Optionen hinzu.
|                                                                       |                                                                                                  | -                                                    | 1                                         |                                 |                                | _                                       |                                   |   |
|-----------------------------------------------------------------------|--------------------------------------------------------------------------------------------------|------------------------------------------------------|-------------------------------------------|---------------------------------|--------------------------------|-----------------------------------------|-----------------------------------|---|
| General                                                               | Subject                                                                                          | Extensions                                           | Private Key                               | Signature                       |                                |                                         |                                   |   |
| The foll                                                              | owing an                                                                                         | e the certific                                       | ate extension                             | s for this cer                  | tificate t                     | ype.                                    |                                   | ^ |
| Key us                                                                | age                                                                                              |                                                      |                                           |                                 |                                |                                         | v                                 |   |
| Extend                                                                | led Key U                                                                                        | sage (applic                                         | ation policies                            | 5)                              |                                |                                         | ~                                 |   |
| An app<br>certific<br>certific<br>Availab                             | olication p<br>ate can b<br>ates issue<br>ole option                                             | oolicy (called<br>e used. Selected by this ter<br>s: | i enhanced k<br>ct the applica<br>nplate. | ey usage in V<br>ition policy n | Vindows<br>equired f<br>Select | 2000) def<br>for valid si<br>red option | ines how a<br>ignatures of<br>is: |   |
| Code S<br>Secure<br>Time S<br>Micros<br>IP secu<br>IP secu<br>IP secu | Email<br>Email<br>Contrust<br>Soft Trust<br>Soft Time<br>Unity end s<br>Unity tunn<br>Unity user | List Signii<br>Stamping<br>system<br>el termina      | < R.                                      | dd ><br>emove                   | c                              | authenti<br>III                         | cation 2                          |   |
| Mak                                                                   | e the Exte                                                                                       | ended Key U                                          | sage critical                             |                                 |                                |                                         |                                   | ~ |

- 29. Erweitern Sie auf der Registerkarte Privater Schlüssel das Menü Schlüsseloptionen.
- 30. Legen Sie die Schlüsselgröße auf 2048 fest, und wählen Sie die Option aus, um den privaten Schlüssel exportierbar zu machen. Klicken Sie auf **OK**.

| Certificate F | Propert  | ies                |                |                  |   | × |
|---------------|----------|--------------------|----------------|------------------|---|---|
| General S     | ubject   | Extensions         | Private Key    | Signature        |   |   |
| Cryptog       | raphic   | Service Prov       | ider           |                  |   | ۷ |
| Key opti      | ons      |                    |                |                  |   | * |
| Set the ke    | ey lengt | th and expo        | rt options for | the private key. |   |   |
| Key size:     | 2048     |                    |                | ~                |   |   |
| Make          | private  | key exporta        | ble            |                  |   |   |
| Allow         | private  | key to be an       | chived         |                  |   |   |
| Strong        | private  | e kev protec       | tion           |                  |   |   |
|               |          | - 10-7 (P.1-1-1-0) | 617-671        |                  |   |   |
| Select H      | ash Alo  | orithm             |                |                  |   | * |
| Select Ha     | ish Algo | orithm to be       | used for this  | request          |   |   |
| Hash Alg      | orithm   | sha256             |                |                  | ~ |   |
|               |          |                    |                |                  |   |   |
| Select Si     | gnature  | e Format           |                |                  |   | * |
|               |          |                    |                |                  |   |   |
|               |          |                    |                |                  |   |   |
|               |          |                    |                |                  |   |   |
|               |          |                    |                |                  |   |   |

- **31.** Wenn alle Zertifikateigenschaften definiert wurden, klicken Sie **in der Zertifikatregistrierung** auf **Weiter**
- 32. Zauberer.
- 33. Wählen Sie einen Speicherort für die Zertifikatanforderung und ein Format aus. Navigieren Sie zu diesem Speicherort, und geben Sie einen Namen für die REQ-Datei an. Das Standardformat ist die Basis 64.
- 34. Klicken Sie auf **Fertig stellen**.

| ertificate Enrollment                                                                                                    |                                                                                        |
|----------------------------------------------------------------------------------------------------|----------------------------------------------------------------------------------------|
| Where do you want to save the offline request?                                                                                                    |                                                                                        |
| If you want to save a copy of your certificate request or want to<br>to your hard disk or removable media. Enter the location and n<br>click Finish. | process the request later, save the reque<br>ame of your certificate request, and then |
| File Name:                                                                                                    | Presses                                                                                |
| CAUSERS (Administrator/Desktop/CSR0/1/2)                                                                                                    | browse                                                                                 |
| File format:                                                                                                    |                                                                                        |
|                                                                                                    |                                                                                        |
| Base 04     Binary                                                                                                    |                                                                                        |
| Binary                                                                                                    |                                                                                        |
| ● Base 04<br>○ Binary                                                                                                    |                                                                                        |
| Base 04     Binary                                                                                                    |                                                                                        |
| Base 04<br>Binary                                                                                                    |                                                                                        |

Es wird eine .req-Datei generiert, die Sie zum Anfordern eines signierten Zertifikats verwenden müssen.

# 16.1.1 Laden Sie die .req-Datei hoch, um im Gegenzug ein signiertes Zertifikat zu erhalten.

Sie müssen den gesamten Text der REQ-Datei, einschließlich der Anfangs- und Endzeilen, kopieren und den Text in die interne Zertifizierungsstelle der Active Directory-Zertifikatdienste im Netzwerk einfügen. Weitere Informationen finden Sie unter Installieren von Active Directory-Zertifikatdiensten auf Seite 74.

Sofern in Ihrer Domäne die Active Directory-Zertifikatdienste nicht erst kürzlich installiert wurden oder nur zu diesem Zweck installiert wurde, müssen Sie diese Anforderung nach einem separaten Verfahren senden, das von Ihrem Domänenverwaltungsteam konfiguriert wurde. Bitte bestätigen Sie diesen Vorgang mit ihnen, bevor Sie fortfahren.

1. Navigieren Sie zum Speicherort der REQ-Datei, und öffnen Sie sie im Editor.

Ì

| 107Test1 - Notepad                                  | - 🗆 X                                                                                                    |
|-----------------------------------------------------|----------------------------------------------------------------------------------------------------|
| File Edit Format View Help                          |                                                                                                    |
| BEGIN NEW CERTIFICATE REQUES                        | A                                                                                                    |
| MIIF2AYJKoZIhvcNAQcCoIIFyTCCBcUCA                   | QMxDzANBg1ghkgBZQMEAgEFADCCBB4G                                                                                                    |
| CCsGAQUFBwwCoIIEEASCBAwwggQIMGYwZ                   | AIBAgYKKwYBBAGCNwoKATFTMFECAQAw                                                                                                    |
| AwIBATFHMEUGCSsGAQQBgjcVFDE4MDYCA                   | QUMDENsdXN0ZXIxVEVNUAwaQ0xVU1RF                                                                                                    |
| UjFURU1QXEFkbWluaXN0cmF0b3IMB01NQ                   | y5FWEUwggOYoIID1AIBATCCA40wggJ1                                                                                                    |
| AgEAMBcxFTATBgNVBAMMDENsdXN0ZXIxV                   | EVNUDCCASIwDQYJKoZIhvcNAQEBBQAD                                                                                                    |
| ggEPADCCAQoCggEBAKVp0982yi05tcnyp                   | aTujsFBe9jwOyRp+c5N00xf8OcN0Dyg                                                                                                    |
| dVMVTSU9s9rTMWmUDzP+zLumOmC6gCWIo                   | 5RgiT+dLjOvq+Z6AUWC1H+WVUsaVbJc                                                                                                    |
| ZktV8ut805gi46dkQ4MD71btX6mnjjUB2                   | 94Xwf8yUVP1Be0dkfqjUVnn6EAYzHdS                                                                                                    |
| zczK1yUZmY576IBwf6LZMujXbNDD5ZXzd                   | hG3pggarNdzHvg0RIJvro4IJ0rM6EsJ                                                                                                    |
| JN2d0SZms4Utj21DekFde3BsENvcvk0/P                   | HZk8b8Bww050+ya3tk7jDbvw0a1VXE9                                                                                                    |
| bqL+Zy4pEP1jKnTwM1IyPmsXyw7gx6CrT                   | w8ntqECAwEAAaCCAS8wHAYKKwYBBAGC                                                                                                    |
| Nw0CAzEOFgwxMC4wLjE0MzkzLjIwRQYJK                   | wYBBAGCNxUUMTgwNgIBBQwMQ2x1c3R1                                                                                                    |
| cjFURU1QDBpDTFVTVEVSMVRFTVBcQWRtal                  | W5pc3KyYXKvcgwHTU1DLkVYKTBgBgkq                                                                                                    |
| hk1G9W0BCQ4xUZBKMBMGA1UdJQQMMAoGC                   | LSGAQUFBWMBMBSGCSSGAQQBgJCVCgQ0                                                                                                    |
| MAWWCgYIKWYBBQUHAWEWHQYDVROUBBYEH                   |                                                                                                    |
|                                                     |                                                                                                    |
|                                                     |                                                                                                    |
| 0AP+DKNDGskV/da6ragpYEKi0fW7eSpdE                   | DzvieltES/1T5bmV/lm51TTV/dzE8iv/l                                                                                                    |
| Xillze/+WTi7ifGEnkMKYwrzKgx7aTr                     | SZALES CLS/IISHNYOMSITIYYUZLOIYU                                                                                                    |
| m3dWazix8dSV00TR73Lr7vXg9iiF49-                     | Undo                                                                                                    |
| EX7vVZEvEAs/6uoApcKXc2KPgBP8aHe                     | Cut                                                                                                    |
| Tp4XCYYiuyw/+iHgyNca2fvIIm8Hpb(                     | Conv                                                                                                    |
| izCCAYcCAQOAFOBsTd6/Hpi6c18h5H                      | Copy                                                                                                    |
| FwYJKoZIhvcNAQkDMQoGCCsGAQUFBw                      | Paste                                                                                                    |
| OY6dr8BzietMf5QwmoRNzq8MRGSQiN1                     | Delete                                                                                                    |
| +q73I6NKKLzg7ROhm16Xj7tL4Id2iVL                     | Select All                                                                                                    |
| 1WR7EktvnBLYuBQVPGYb+gwd8EfBh9l                     | < Comparison of the second second sec |
| r+5Z7iOE2HZpsBrSldl+u89F0Pi+W/a                     | Right to left Reading order                                                                                                    |
| nIi7k+ce+EDoHhXkbSD+fHYFbUqaTYL                     | Show Unicode control characters                                                                                                    |
| 2PmPVkUJGJEUMwfo8rb4xb9taP6ycUJ<br>T8XTEWM0JCPMvkW2 | Insert Unicode control character > B                                                                                                    |
| END NEW CERTIFICATE REQUES                          | Open IME                                                                                                    |
| 5                                                   | Reconversion 😵 👌                                                                                                    |

- 2. Kopieren Sie den gesamten Inhalt der Datei. Dazu gehören auch die gestrichelten Linien, die den Anfang und das Ende der Zertifikatsanforderung markieren.
- 3. Öffnen Sie einen Webbrowser und geben Sie die Adresse der internen Zertifizierungsstelle ein, die sich unter [ ip.ad.dr.ess/certsrv ] befinden sollte. Dabei ist ip.ad.dr.ess die IP-Adresse oder der DNS-Name des AD CS-Hostservers des internen Netzwerks.

Mx\_GL\_MX\_HUB\_Certificates\_V2-04\_DE.docx • 04.03.2025 • Seite 112/136Leitfaden für Zertifikate - Milestone XProtect® VMSLeitfacen für Zertifikate - Milestone XProtect® VMSLeitfacen für Zertifikate - Milestone XP Milestone XProtect® VMS

| Microsoft Active Directory Certii × +                            | 0 |   | Ш     | ^     |
|------------------------------------------------------------------|---|---|-------|-------|
| ← → C ▲ Not secure   10.0.4.103/certsrv/                         | 4 | - | Updat | te :) |
| Microsoft Active Directory Certificate Services – IP-0A000467-CA |   |   | 1     | Home  |

#### Welcome

Use this Web site to request a certificate for your Web browser, e-mail client, or other program. By using a certificate, you can verify your identity to people you communicate with over the Web, sign and encrypt messages, and, depending upon the type of certificate you request, perform other security tasks.

You can also use this Web site to download a certificate authority (CA) certificate, certificate chain, or certificate revocation list (CRL), or to view the status of a pending request.

For more information about Active Directory Certificate Services, see <u>Active Directory Certificate Services</u> <u>Documentation</u>.

Select a task: Request a certificate View the status of a pending certificate request Download a CA certificate, certificate chain, or CRL

- 4. Klicken Sie auf den Link Zertifikat anfordern.
- 5. Klicken Sie auf den Link für die Anforderung eines erweiterten Zertifikats.

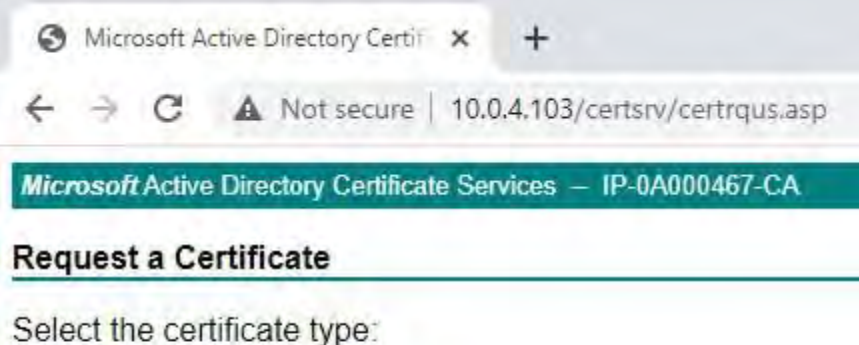

Web Browser Certificate E-Mail Protection Certificate

Or, submit an advanced certificate request.

6. Wählen Sie aus, ob Sie eine Zertifikatanforderung mithilfe einer Base64-codierten CMC-Datei übermitteln möchten.

| - C S Microsoft Active Directory *                                                                                          | - ロ ×<br>命☆愛                |
|----------------------------------------------------------------------------------------------------|-----------------------------|
| Microsoft Active Directory Certificate Services – CLUSTER2TEMP-CA                                                           | Home                        |
| Advanced Certificate Request                                                                                                |                             |
| The policy of the CA determines the types of certificates you can request. Click one of                                     | the following options to:   |
| Create and submit a request to this CA.<br>Submit a certificate request by using a base-64-encoded CMC or PKCS #10 file, or | submit a renewal request by |
| using a base-64-encoded PKCS #7 file.                                                                                       | <u> </u>                    |
|                                                                                                    |                             |
|                                                                                                    |                             |
|                                                                                                    |                             |
|                                                                                                    |                             |

7. Fügen Sie den Inhalt der .req-Datei in das Formular ein. Wenn es erforderlich ist, eine Zertifikatvorlage auszuwählen, wählen Sie

Webserver aus der Liste Zertifikatvorlage.

| Microsoft Active                                                             | Directory Certificate                                                                                    | Services – CLUSTER2TEMP-CA                                                                                                    | Home                                               |
|------------------------------------------------------------------------------|----------------------------------------------------------------------------------------------------|----------------------------------------------------------------------------------------------------|----------------------------------------------------|
| Submit a Cer                                                                 | tificate Request                                                                                         | or Renewal Request                                                                                                    |                                                    |
| To submit a sa<br>renewal reque                                              | aved request to th<br>est generated by a                                                                 | e CA, paste a base-64-encoded CMC or PKCS #10<br>an external source (such as a Web server) in the Sav                                                | certificate request or PKCS #7<br>ved Request box. |
| Base-64-encodec<br>certificate reques<br>(CMC or<br>PKCS #10 or<br>PKCS #7): | 1WR7EktvnBLYuB<br>r+52710E2H2p3B<br>t n117k+ce+EDcHhb<br>2FmPVkUJGJEUMw<br>TSXTFMM0JCFMyki<br>END NEW CI | DVPGYD+gwd3EfBh9K9Qgvd5fMu:<br>rSldl+u89F0Pi+W/a8/YV7BhAl;<br>XkbSD+fHYFDUgaTYUfgU4u5Pg6:<br>fo8rb4xb9taP6ycU2wieLrNWw3]<br>w2<br>ERTIFICATE REQUEST |                                                    |
| Additional Attrib                                                            | outes:                                                                                                   |                                                                                                    |                                                    |
| Attributes                                                                   |                                                                                                    | 3                                                                                                    |                                                    |
|                                                                              |                                                                                                    |                                                                                                    |                                                    |

#### 8. Klicken Sie auf **Senden**.

Auf der Website wird eine Meldung angezeigt, dass das Zertifikat in einigen Tagen ausgestellt wird.

- Interne CA-Server können zum manuellen Ausstellen von Zertifikaten verwendet werden
- Notieren Sie sich das Datum und die Uhrzeit, zu der die Zertifikatsanforderung eingereicht wurde.

| 0   | Micr  | osoft A | ctive ! | Directory Certif | ×    | +                            | 0 | - |       | ×     |
|-----|-------|---------|---------|------------------|------|------------------------------|---|---|-------|-------|
| ÷   | 7     | C       | A       | Not secure       | 10.0 | 0.4.103/certsrv/certfnsh.asp | ☆ | 8 | Updat | te :) |
| Mic | rosof | t Activ | e Dire  | ctory Certificat | e Se | rvices - IP-0A000467-CA      |   |   |       | Home  |

#### Certificate Pending

Your certificate request has been received. However, you must wait for an administrator to issue the certificate you requested.

Your Request Id is 6.

Please return to this web site in a day or two to retrieve your certificate.

Note: You must return with this web browser within 10 days to retrieve your certificate

#### 16.1.2 Manuelles Ausstellen von Zertifikaten

Sie können Zertifikate manuell von dem Computer ausstellen, auf dem die Active Directory-Zertifikatdienste (Active Directory Certificate Services, AD CS) gehostet werden.

- 1. Öffnen Sie die Microsoft Management Console (MMC).
- 2. Navigieren Sie zum **Snap-In** Zertifizierungsstelle.
- 3. Erweitern Sie das **Objekt Zertifizierungsstelle**.
- Klicken Sie im Ordner "Ausstehende Anforderungen" mit der rechten Maustaste auf die entsprechende Anforderungs-ID, und wählen Sie in der Liste "Alle Aufgaben" die Option "Problem" aus.
- 5. Öffnen Sie einen Browser, und rufen Sie die IIS-Site der internen Zertifizierungsstelle auf, die sich unter [

| Console Root                             | Request ID | Binary Request | Request Status Co | de Actions                |
|------------------------------------------|------------|----------------|-------------------|---------------------------|
| V di IP-0A000467-CA                      | 5          | All Ta         | sks 👌 V           | iew Attributes/Extensions |
| Revoked Certificates Issued Certificates |            | Refres         | ih E              | port Binary Data          |
| Pending Requests                         |            | Help           | ls                | sue                       |

ip.ad.dr.ess/certsrv]befindet.

6. Klicken Sie auf den Link Status einer ausstehenden Zertifikatanforderung anzeigen.

| 0    | Micr  | osoft A | ctive ! | Directory Certif | ×    | +                  |        | 0 | - |       | ×     |
|------|-------|---------|---------|------------------|------|--------------------|--------|---|---|-------|-------|
| 4    | ÷     | C       | A       | Not secure       | 10.0 | 0.4.103/certsrv/   |        | ☆ | 8 | Updat | re () |
| Mici | rosof | Active  | e Dire  | ctory Certificat | e Se | rvices - IP-0A0004 | 167-CA |   |   | 1     | Home  |

#### Welcome

Use this Web site to request a certificate for your Web browser, e-mail client, or other program. By using a certificate, you can verify your identity to people you communicate with over the Web, sign and encrypt messages, and, depending upon the type of certificate you request, perform other security tasks.

You can also use this Web site to download a certificate authority (CA) certificate, certificate chain, or certificate revocation list (CRL), or to view the status of a pending request.

For more information about Active Directory Certificate Services, see <u>Active Directory</u> <u>Certificate Services Documentation</u>.

# Select a task:

Request a certificate View the status of a pending certificate request Download a CA certificate, certificate chain, or CRL

7. Wenn das Zertifikat ausgestellt wurde, ist auf der resultierenden Seite ein Link verfügbar, der das Datum der Zertifikatsanforderung enthält.

| 0         | Micro   | osoft A        | ctive [         | Directory Certit                   | ×                      | +                                |         | 0 | - |        | ×    |
|-----------|---------|----------------|-----------------|------------------------------------|------------------------|----------------------------------|---------|---|---|--------|------|
| 4         | 7       | C              | A               | Not secure                         | 10.0                   | 0.4.103/certsrv/certc            | kpn.asp | ☆ | 4 | Update |      |
| Mici      | rosoft  | Active         | e Dire          | ctory Certifica                    | te Ser                 | vices — IP-0A00046               | 7-CA    |   |   | l      | lome |
| Viev      | w the   | Stat           | tus o           | of a Pendin                        | g Ce                   | rtificate Reques                 | t       |   |   |        | _    |
| Sele<br>S | ect the | e cer<br>I-Rec | tifica<br>luest | te request <u>:</u><br>Certificate | you v<br>( <u>6/1/</u> | vant to view:<br>2021 1:36:18 PM | ])      |   |   |        |      |

8. Wählen Sie **DER-codiert aus**, und laden Sie die Zertifikatkette herunter.

|              | uve Directory Certificate Services - GEDSTERZTEMIC-CA | Home |
|--------------|-------------------------------------------------------|------|
| ertificate   | Issued                                                |      |
| he certifica | ate you requested was issued to you.                  |      |
| (            | DER encoded or      Description Base 64 encoded       |      |
|              | Download certificate chain                            |      |
|              |                                                       |      |
|              |                                                       |      |
|              |                                                       |      |
|              |                                                       |      |
|              |                                                       |      |
|              |                                                       |      |

Navigieren Sie zum Ordner Downloads, klicken Sie mit der rechten Maustaste auf das Zertifikat, und wählen Sie **im** 

Kontextmenü die Option Zertifikat installieren aus.

| ↓     ↓     ↓     ↓     Downl       File     Home     Sh | oads<br>are View   |                                                           |                    |                      |
|----------------------------------------------------------|--------------------|-----------------------------------------------------------|--------------------|----------------------|
| ← ↑ ↓ >                                                  | This PC > Download | ds                                                        |                    |                      |
| + Quick accord                                           | Name               |                                                           | Date modified      | Туре                 |
| Desktop<br>Downloads                                     | x certnew          | Open<br>Install Certificate<br>Scan with Windows Defender | 10/26/2021 2:22 PM | PKCS #7.Certificates |
| Pictures                                                 | *                  | Open with                                                 |                    |                      |

- 9. Akzeptieren Sie die Sicherheitswarnung, wenn sie angezeigt wird.
- 10. Wählen Sie aus, um das Zertifikat für den aktuellen Benutzer zu installieren, und klicken Sie auf Weiter.

| Welcome to the Ce                                                                                      | rtificate Imp                                                          | ort Wizard                                                                                           |
|----------------------------------------------------------------------------------------------------|------------------------------------------------------------------------|----------------------------------------------------------------------------------------------------|
| This wizard helps you copy cer<br>lists from your disk to a certific                                   | tificates, certificate<br>ate store.                                   | trust lists, and certificate revocati                                                                |
| A certificate, which is issued by<br>and contains information used<br>connections. A certificate store | / a certification auth<br>to protect data or t<br>a is the system area | nority, is a confirmation of your ide<br>to establish secure network<br>where certificates are kept. |
| Store Location                                                                                         |                                                                        |                                                                                                    |
| Current User     Cocal Machine                                                                         |                                                                        |                                                                                                    |
| To continue, click Next.                                                                               |                                                                        |                                                                                                    |
|                                                                                                    |                                                                        |                                                                                                    |
|                                                                                                    |                                                                        |                                                                                                    |

- Wählen Sie einen Geschäftsstandort aus. Wählen Sie Alle Zertifikate im folgenden Speicher speichern aus, und klicken Sie auf die Schaltfläche Durchsuchen, um das Fenster Zertifikatspeicher auswählen zu öffnen. Navigieren Sie zum Speicher für persönliche Zertifikate, und klicken Sie auf OK.
- 12. Klicken Sie auf **Weiter**.

X

| Ce | rtificate Store                                                                                        |                                               |
|----|----------------------------------------------------------------------------------------------------|-----------------------------------------------|
|    | Certificate stores are system areas where certificates are kept.                                       |                                               |
| _  |                                                                                                    |                                               |
|    | Windows can automatically select a certificate store, or you can specify a locatio<br>the certificate. | n for                                         |
|    | O Automatically select the certificate store based on the type of certificate                          | Select Certificate Store                      |
|    | Place all certificates in the following store                                                          |                                               |
|    | Certificate store:                                                                                     | Select the certificate store you want to use. |
|    | Browse                                                                                                 |                                               |
|    |                                                                                                    | Trusted Root Certification Authorities        |
|    |                                                                                                    | Enterprise Trust                              |
|    |                                                                                                    | Intermediate Certification Authorities        |
|    |                                                                                                    |                                               |
|    |                                                                                                    | <u>s</u>                                      |
|    |                                                                                                    | Show physical stores                          |
|    |                                                                                                    | OK Cancel                                     |
|    |                                                                                                    | OK Cancer                                     |

- 13. Beenden Sie den Zertifikatimport-Assistenten.
- 14. Wechseln Sie zum Zertifikat-Snap-In der Microsoft Management Console (MMC).

15. Navigieren Sie in der Konsole zum persönlichen Speicher, in dem das Zertifikat installiert ist. Klicken Sie mit der rechten Maustaste auf das Zertifikat und wählen Sie Alle Aufgaben > Private Schlüssel verwalten.

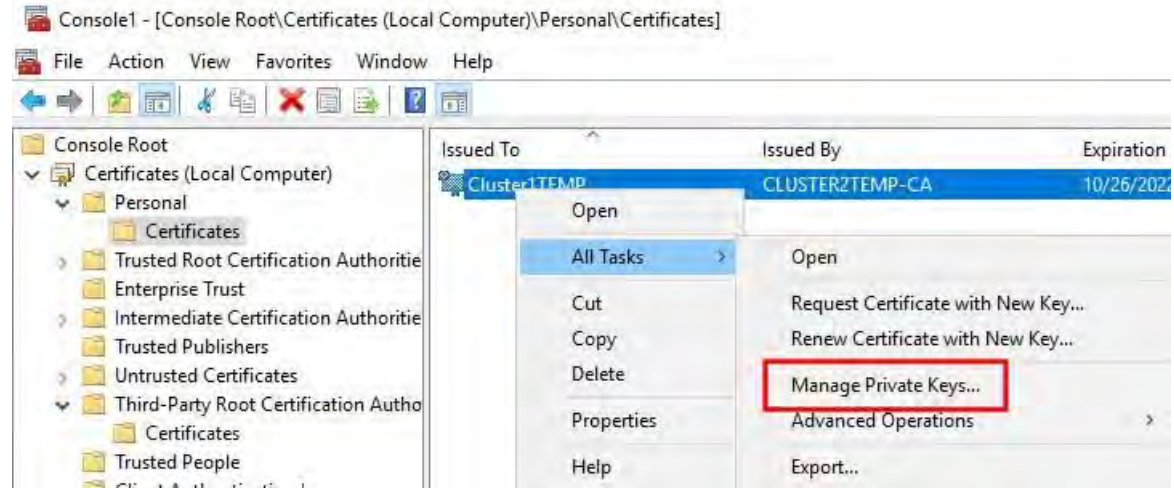

- 16. Fügen Sie das Konto, auf dem die MOBOTIX HUB Management Server-, Recording Server- oder Mobile Server-Software ausgeführt wird, der Liste der Benutzer hinzu, die zur Verwendung des Zertifikats berechtigt sind.
- 17. Stellen Sie sicher, dass für den Benutzer sowohl die Berechtigung Vollzugriff als auch die Leseberechtigung aktiviert sind.

Standardmäßig verwendet die MOBOTIX HUB-Software das NETWORK SERVICE-Konto.

| and at most themes.                |                     |          |
|------------------------------------|---------------------|----------|
| CREATOR OWNER                      |                     |          |
| NETWORK SERVICE                    |                     |          |
| SYSTEM                             |                     | 11       |
| Administrators (CLUS) ER11         | EIMP VAdministrator | s)       |
|                                    |                     |          |
|                                    | Add                 | Remove   |
| ermissions for NETWORK             | . 24                | 11011070 |
| ERVICE                             | Allow               | Deny     |
| Full control                       |                     |          |
| Read                               |                     |          |
| Special permissions                |                     |          |
|                                    |                     |          |
|                                    |                     |          |
| repacial permissions or advance    | ed settings.        | Advantat |
| I SUCLIDI UCITIISSIULIS UL DUVOLI. |                     | advanced |

© MOBOTIX AG www.mobotix.com

Mx\_GL\_MX\_HUB\_Certificates\_V2-04\_DE.docx • 04.03.2025 • Seite 120/136Leitfaden für Zertifikate - Milestone XProtect® VMSLeitfaden für Zertifikate - Milestone XProtect® VMSLeitfaden für Zertifikate - Milestone XP Milestone XProtect® VMS

# 16.1.3 Aktivieren der Serververschlüsselung für Management-Server und Aufzeichnungsserver

Nachdem das Zertifikat mit den richtigen Eigenschaften und Berechtigungen installiert wurde, gehen Sie wie folgt vor.

- 1. Öffnen Sie auf einem Computer, auf dem ein Management-Server oder Aufzeichnungsserver installiert ist, den **Server-Konfigurator** über:
  - Das Windows-Startmenü oder
  - Der Server-Manager, indem Sie mit der rechten Maustaste auf das Server-Manager-Symbol in der Taskleiste des Computers klicken
- 2. Aktivieren Sie im Server-Konfigurator unter Serverzertifikat die Option Verschlüsselung.
- 3. Klicken Sie auf Zertifikat auswählen, um eine Liste mit eindeutigen Antragstellernamen von Zertifikaten zu öffnen, die über einen privaten Schlüssel verfügen und auf dem lokalen Computer im Windows-Zertifikatspeicher installiert sind.
- 4. Wählen Sie ein Zertifikat aus, um die Kommunikation zwischen dem Aufzeichnungsserver, dem Verwaltungsserver, dem Failover-Server und dem Datensammlerserver zu verschlüsseln.
- 5. Wählen Sie **Details** aus, um Informationen zum Windows-Zertifikatspeicher für das ausgewählte Zertifikat anzuzeigen.

Dem Benutzer des Aufzeichnungsserver-Dienstes wurde Zugriff auf den privaten Schlüssel gewährt. Es ist erforderlich, dass dieses Zertifikat auf allen Clients vertrauenswürdig ist.

| Server Configurator |                                                                                                    | -                 |         | × |
|---------------------|----------------------------------------------------------------------------------------------------|-------------------|---------|---|
| ncryption           | Encryption                                                                                                    |                   |         |   |
| egistering servers  | It is recommended to secure communication with encryptio                                                                                                    | n. <u>Learn m</u> | iore    |   |
| anguage selection   | Server certificate<br>Applies to: management server, recording server, failover server, data<br>collector                                                                                                    |                   |         |   |
|                     | Encryption: On                                                                                                    |                   |         |   |
|                     | The second second secon | 4                 | Details |   |
|                     | Carolicate issued by MS-Organization-P29-Actess (2021), Expires 3/8/2021                                                                                                    |                   |         |   |
|                     | Streaming media certificate<br>Applies to clients and servers that retrieve data streams from the reco<br>server                                                                                                    | rding             |         |   |
|                     | Encryption: On                                                                                                    |                   |         |   |
|                     | framewood and the second second secon | *                 | Details |   |
|                     | Cartillouin Insued by MS-Deganization-929-Accent (2023), Explem 520/2023                                                                                                    |                   |         |   |
|                     |                                                                                                    |                   |         |   |
|                     |                                                                                                    |                   |         |   |
|                     |                                                                                                    |                   |         |   |
|                     |                                                                                                    |                   |         |   |
|                     |                                                                                                    |                   |         |   |
|                     |                                                                                                    |                   |         |   |

6. Klicken Sie auf Übernehmen.

Wenn Sie Zertifikate anwenden, wird der Aufzeichnungsserver gestoppt und neu gestartet.Das Beenden des Aufzeichnungsserver-Dienstes bedeutet, dass Sie keine Live-Videos aufzeichnen und anzeigen können, während Sie die Grundkonfiguration des Aufzeichnungsservers

#### 16.2 Installieren von Zertifikaten für die Kommunikation mit dem Ereignisserver

Sie können die bidirektionale Verbindung zwischen dem Ereignisserver und den Komponenten, die mit dem Ereignisserver kommunizieren, einschließlich des LPR-Servers, verschlüsseln. Wenn Sie die Verschlüsselung auf dem Ereignisserver aktivieren, gilt sie für Verbindungen von allen Komponenten, die eine Verbindung mit dem Ereignisserver herstellen. Bevor Sie die Verschlüsselung aktivieren, müssen Sie Sicherheitszertifikate auf dem

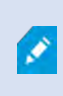

Ì

Wenn die Event-Server-Kommunikation verschlüsselt ist, gilt dies für die gesamte Kommunikation mit diesem Event-Server. Das heißt, es wird jeweils nur ein Modus unterstützt, entweder http oder https, aber nicht gleichzeitig.

Ereignisserver und allen Verbindungskomponenten installieren.

Die Verschlüsselung gilt für jeden Dienst, der auf dem Ereignisserver gehostet wird, einschließlich Transact, Maps, GisMap und Intercommunication.

Bevor Sie die Verschlüsselung im Event Server aktivieren, müssen alle Clients (Desk Client

und Management Client) und das MOBOTIX HUB LPR-Plug-In mindestens auf Version 2022 R1 aktualisiert werden.

HTTPS wird nur unterstützt, wenn jede Komponente mindestens auf Version 2022 R1 aktualisiert wurde.

Die Erstellung der Zertifikate ist je nach Zertifikatsumgebung die gleiche wie in diesen Abschnitten beschrieben: Installieren von Zertifikaten von Drittanbietern oder kommerziellen Zertifizierungsstellen für die Kommunikation mit dem Management Server oder Recording Server auf Seite 57

Installieren von Zertifikaten in einer Domäne für die Kommunikation mit dem Management Server oder Recording Server auf Seite 86

Installieren von Zertifikaten in einer Arbeitsgruppenumgebung für die Kommunikation mit dem Management-Server oder dem Aufzeichnungsserver auf Seite 104

#### 16.3 Aktivieren der MOBOTIX HUB Event Server-Verschlüsselung

Nachdem das Zertifikat installiert wurde, können Sie es für die gesamte Kommunikation mit dem Ereignisserver aktivieren.

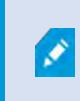

Nachdem alle Clients mindestens auf Version 2022 R1 aktualisiert wurden, können Sie die Verschlüsselung auf dem Ereignisserver aktivieren.

Sie können die bidirektionale Verbindung zwischen dem Ereignisserver und den Komponenten, die mit dem Ereignisserver kommunizieren, einschließlich des LPR-Servers, verschlüsseln.

© MOBOTIX AG www.mobotix.com Mx\_GL\_MX\_HUB\_Certificates\_V2-04\_DE.docx • 04.03.2025 • Seite 122/ 136Leitfaden für Zertifikate - Milestone XProtect® VMSLeitface für Certificates\_V2-04\_DE.docx • 04.03.2025 • Seite 122/ 136Leitfaden für Zertifikate - Milestone XProtect® VMSLeitface für Certificates\_V2-04\_DE.docx • 04.03.2025 • Seite 122/ 136Leitfaden für Zertifikate - Milestone XProtect® VMSLeitface für Certificates\_V2-04\_DE.docx • 04.03.2025 • Seite 122/ 136Leitfaden für Zertifikate - Milestone XProtect® VMSLeitface für Certificates\_V2-04\_DE.docx • 04.03.2025 • Seite 122/ 136Leitfaden für Zertifikate - Milestone XProtect® VMSLeitface für Certificates\_V2-04\_DE.docx • 04.03.2025 • Seite 122/ 136Leitfaden für Zertifikate - Milestone XProtect® VMSLeitface für Certificates\_V2-04\_DE.docx • 04.03.2025 • Seite 122/ 136Leitfaden für Zertifikate - Milestone XProtect® VMSLeitface für Certificates\_V2-04\_DE.docx • 04.03.2025 • Seite 122/ 136Leitfaden für Zertifikate - Milestone XProtect® VMSLeitface für Certificates\_V2-04\_DE.docx • 04.03.2025 • Seite 122/ 136Leitfaden für Zertifikate - Milestone XProtect® VMSLeitface für Certificates\_V2-04\_DE.docx • 04.03.2025 • Seite 122/ 136Leitfaden für Zertifikate - Milestone XProtect® VMSLeitface für Certificates\_V2-04\_DE.docx • 04.03.2025 • Seite 122/ 136Leitfaden für Zertifikate - Milestone XProtect® VMSLeitface für Certificates\_V2-04\_DE.docx • 04.03.2025 • Seite 122/ 136Leitfaden für Zertifikate - Milestone XProtect® VMSLeitface für Certificates\_V2-04\_DE.docx • 04.03.2025 • Seite 122/ 136Leitfaden für Zertifikate - Milestone XProtect® VMSLeitface für Certificates\_V2-04\_DE.docx • 04.03.2025 • Seite 122/ 136Leitfaden für Zertifikate - Milestone XProtect® VMSLeitface für Certificates\_V2-04\_DE.docx • 04.03.2025 • Seite 122/ 136Leitfaden für Zertifikate - Milestone XProtect® VMSLeitface für Certificates\_V2-04\_DE.docx • 04.03.2025 • Seite 122/ 136Leitfaden für Zertifikate - Milestone XProtect® VMSLeitface für Certificates\_V2-04\_DE.docx • 04.03.2025 • Seite 122/ 136Leitfaden für Zertifikates\_V Wenn Sie die Verschlüsselung für eine Servergruppe konfigurieren, muss sie entweder mit einem Zertifikat aktiviert werden, das zum selben Zertifizierungsstellenzertifikat gehört, oder, wenn die Verschlüsselung deaktiviert ist, auf allen Computern in der Servergruppe deaktiviert

#### 16.3.1 Voraussetzungen:

Auf dem Computer, auf dem der Ereignisserver gehostet wird, ist ein Serverauthentifizierungszertifikat vertrauenswürdig Aktivieren Sie zunächst die Verschlüsselung auf dem Ereignisserver. Schritte:

- 7. Öffnen Sie auf einem Computer, auf dem ein Ereignisserver installiert ist, den **Serverkonfigurator** über:
  - Das Windows-Startmenü oder
  - Den Ereignisserver, indem Sie mit der rechten Maustaste auf das Ereignisserversymbol in der Taskleiste des Computers klicken
- 8. Aktivieren Sie im Serverkonfigurator unter Ereignisserver und Add-Ons die Option Verschlüsselung.
- 9. Klicken Sie auf Zertifikat auswählen, um eine Liste mit eindeutigen Antragstellernamen von Zertifikaten zu öffnen, die über einen privaten Schlüssel verfügen und auf dem lokalen Computer im Windows-Zertifikatspeicher installiert sind.
- 10. Wählen Sie ein Zertifikat aus, um die Kommunikation zwischen dem Ereignisserver und den zugehörigen Add-Ons zu verschlüsseln.
- 11. Wählen Sie **Details** aus, um Informationen zum Windows-Zertifikatspeicher für das ausgewählte Zertifikat anzuzeigen.

| Server Configurator                       | 100 mm                                                                                 | ~                               |         | × |
|-------------------------------------------|----------------------------------------------------------------------------------------|---------------------------------|---------|---|
| Encryption                                | Encryption configuration successful                                                    |                                 |         | × |
| Registering servers<br>Language selection | Encryption<br>It is recommended to secure communication<br>Streaming media certificate | with encryption. <u>Learn r</u> | more    |   |
|                                           | Applies to clients and servers that retrieve data stream<br>server<br>Encryption: Off  | ns from the recording           |         |   |
|                                           | Select certificate                                                                     | ÷.                              |         | ा |
|                                           | No pertificate selected                                                                |                                 |         |   |
|                                           | Event server and add-ons<br>Applies to: event server, LPR server                       |                                 |         |   |
|                                           | Encryption: On                                                                         | 0                               |         |   |
|                                           |                                                                                        | *                               | Details | 5 |
|                                           | Certificate issued by I Exp                                                            | ires 1/6/2022                   | -       |   |
|                                           |                                                                                        |                                 | Apply   |   |
|                                           |                                                                                        |                                 |         |   |

#### 12. Klicken Sie auf Übernehmen.

Um die Aktivierung der Verschlüsselung abzuschließen, besteht der nächste Schritt darin, die Verschlüsselungseinstellungen auf jedem zugehörigen Add-on-LPR-Server zu aktualisieren .

# 16.3.2 Importieren von Clientzertifikaten

In diesem Abschnitt wird beschrieben, wie Clientzertifikate auf eine Client-Workstation oder ein Client-Gerät importiert werden.

 Nachdem Sie ein CA-Zertifikat auf den Management-Server oder den Aufzeichnungsserver importiert haben, können Sie von jeder Workstation oder jedem Server im Netzwerk aus auf die folgende Adresse zugreifen:

#### http://localhost/certsrv/

Die Adresse des Servers, auf dem sich das Zertifikat (privater Schlüssel) befindet, wird jedoch an die Stelle von "localhost" gesetzt. Zum Beispiel:

| • Microsoft Active Directory Cetter A                            | 0 | - | Ц | ×    |
|------------------------------------------------------------------|---|---|---|------|
| ← → C ▲ Not secure   10.0.4.103/certsrv/                         |   | ☆ | - | ŧ    |
| Microsoft Active Directory Certificate Services – IP-0A000467-CA |   |   | H | lome |

You can also use this Web site to download a certificate authority (CA) certificate, certificate chain, or certificate revocation list (CRL), or to view the status of a pending request.

For more information about Active Directory Certificate Services, see <u>Active Directory Certificate Services</u> <u>Documentation</u>.

Select a task: <u>Request a certificate</u> <u>View the status of a pending certificate request</u> <u>Download a CA certificate, certificate chain, or CRL</u>

Dieser Webserver wird auf dem AD CS-Hostserver (Active Directory Certificate Services) gehostet, auf dem sich das Zertifizierungsstellenzertifikat befindet.

- 2. Klicken Sie auf Zertifizierungsstellenzertifikat, Zertifikatkette oder Zertifikatsperrliste herunterladen.
- 3. Wählen Sie im **Feld CA-Zertifikat** das CA-Zertifikat aus, das mit dem MOBOTIX HUB-System verwendet werden soll, und klicken Sie auf

# **1.** Laden Sie die CA-Zertifikatskette herunter.

| Microsoft Active Directory CertiF x +     →                           | • - □ ×                             |
|-----------------------------------------------------------------------|-------------------------------------|
| ← → C ▲ Not secure   10.0.4.103/certsrv/certcarc.asp                  | ☆ ≛ :                               |
| Microsoft Active Directory Certificate Services - IP-0A000467-CA      | Home                                |
| Download a CA Certificate, Certificate Chain, or CRL                  |                                     |
| To trust certificates issued from this certification authority, insta | II this CA certificate.             |
| To download a CA certificate, certificate chain, or CRL, select t     | he certificate and encoding method. |
| CA certificate:                                                       |                                     |
| Current [IP-0A000467-CA] ~                                            |                                     |
|                                                                       |                                     |
| Encoding method:                                                      |                                     |
| DER                                                                   |                                     |
| O Base 64                                                             |                                     |
| Install CA certificate                                                |                                     |
| Download CA certificate                                               |                                     |
| Download CA certificate chain                                         |                                     |
| Download latest base CRL                                              |                                     |
|                                                                       |                                     |

- 4. Wählen Sie **DER-codiert aus**, und laden Sie die Zertifikatkette herunter.
- 5. Navigieren Sie zum Ordner Downloads, klicken Sie mit der rechten Maustaste auf das Zertifikat, und wählen Sie **im** Kontextmenü die Option Zertifikat installieren aus.

| ← · · · · · · · · · · · · · · · · · · ·                                                      | > Downloads |                                                                                                    | v 0      | Search D  | ownloads       | p       |
|----------------------------------------------------------------------------------------------|-------------|----------------------------------------------------------------------------------------------------|----------|-----------|----------------|---------|
| Desktop ^ Nar                                                                                | me          | ~                                                                                                    | Date mo  | dified    | Туре           | Size    |
| 🗄 Documents                                                                                  | certnew.p7b |                                                                                                    | 5/11/202 | 1 1:31 PM | PKCS #7 Certif | ficates |
| Music<br>Pictures<br>Videos<br>Local Disk (C:)<br>Network<br>1 item 1 item selected 832 byte | 25 25       | Install Certificate<br>Edit with Notepad++<br>Share<br>Open with<br>Give access to<br>Restore previous versions<br>Send to | >        |           |                |         |
|                                                                                              |             | Cut<br>Copy<br>Create shortcut<br>Delete<br>Rename                                                                         |          |           |                |         |
|                                                                                              | 1           | Properties                                                                                                    |          |           |                |         |

- 6. Dadurch wird der Zertifikatimport-Assistent gestartet.
- 7. Klicken Sie auf Weiter.

| - " Certificate | Import Wizard |  |
|-----------------|---------------|--|
|-----------------|---------------|--|

| This wizard helps you cop<br>lists from your disk to a c                               | ertificate store.                                                             | te trust lists, and certi                                                      | ficate revocation                          |
|----------------------------------------------------------------------------------------|-------------------------------------------------------------------------------|--------------------------------------------------------------------------------|--------------------------------------------|
| A certificate, which is issu<br>and contains information<br>connections. A certificate | ued by a certification au<br>used to protect data o<br>store is the system ar | uthority, is a confirmat<br>r to establish secure n<br>ea where certificates a | ion of your identit<br>etwork<br>are kept, |
|                                                                                        |                                                                               |                                                                                |                                            |
|                                                                                        |                                                                               |                                                                                |                                            |
| To constitute shale black                                                              |                                                                               |                                                                                |                                            |
| TO CONTINUE, CICK NEXT.                                                                |                                                                               |                                                                                |                                            |
|                                                                                        |                                                                               |                                                                                |                                            |
|                                                                                        |                                                                               |                                                                                |                                            |

8. Wählen Sie einen Geschäftsstandort aus. Wählen Sie Alle Zertifikate im folgenden Speicher speichern aus, und klicken Sie auf die Schaltfläche Durchsuchen

, um das Fenster Zertifikatspeicher auswählen zu öffnen.

9. Navigieren Sie zum Zertifikatspeicher für Stammzertifizierungsstellen von Drittanbietern, und

| Certificate Store<br>Certificate stores are system areas where o  |                                             |  |  |
|-------------------------------------------------------------------|---------------------------------------------|--|--|
| Certificate stores are system areas where o                       | Certificate Store                           |  |  |
|                                                                   | eruficates are kept.                        |  |  |
| Windows can automatically select a certification the certificate. | te store, or you can specify a location for |  |  |
| O Automatically select the certificate sto                        | ore based on the type of certificate        |  |  |
| Place all certificates in the following st                        | tore                                        |  |  |
| Certificate store:                                                |                                             |  |  |
|                                                                   | Browse                                      |  |  |
| -                                                                 |                                             |  |  |
|                                                                   |                                             |  |  |
|                                                                   |                                             |  |  |
|                                                                   |                                             |  |  |
|                                                                   |                                             |  |  |
|                                                                   |                                             |  |  |
|                                                                   |                                             |  |  |

klicken Sie auf **OK**. Klicken Sie auf **Weiter**.

| alast the serificate stars usu ment to use   |   |                                          |
|----------------------------------------------|---|------------------------------------------|
| elect the certificate store you want to use. |   | · · · · · · · · · · · · · · · · · · ·    |
| Intermediate Certification Authorities       | ^ | tificates are kept,                      |
|                                              | * | store, or you can specify a location for |
| Show physical stores                         | - | e based on the type of certificate       |
| OK. Cancel                                   | 1 |                                          |
|                                              |   | Browse                                   |
|                                              |   |                                          |
|                                              |   |                                          |
|                                              |   |                                          |
|                                              |   |                                          |

10. Beenden Sie den Zertifikatimport-Assistenten.

Jetzt hat die Workstation die Zertifikatskomponenten importiert, die für die sichere Kommunikation mit dem Management-Server oder dem Aufzeichnungsserver erforderlich sind.

Next

Cancel

# 16.4 Anzeigen des Verschlüsselungsstatus für Clients

So überprüfen Sie, ob Ihr Aufzeichnungsserver Verbindungen verschlüsselt:

- 1. Öffnen Sie den Management Client.
- 2. Wählen Sie im **Bereich Sitenavigation** die Option **Server > Aufzeichnungsserver aus**. Daraufhin wird eine Liste der Aufzeichnungsserver geöffnet.
- 3. Wählen Sie im **Bereich Übersicht** den entsprechenden Aufnahmeserver aus und wechseln Sie zur **Registerkarte Info**.

Wenn die Verschlüsselung für Clients und Server aktiviert ist, die Datenströme vom Aufzeichnungsserver abrufen, wird ein Vorhängeschloss-Symbol vor der Adresse des lokalen Webservers und der optionalen Webserveradresse angezeigt.

| Recording server information                    |     |
|-------------------------------------------------|-----|
| Name:                                           |     |
| Recording server 1                              |     |
| Description:                                    |     |
| Covers sector 1                                 | 1   |
|                                                 | 196 |
| Host name:                                      | _   |
| (c                                              |     |
| Local web server address:                       |     |
| https://                                        |     |
| Web server address:                             |     |
| https://www.recordingserver1.dk:89/             |     |
| Time zone:                                      |     |
| (UTC+01:00) Brussels, Copenhagen, Madrid, Paris |     |
|                                                 |     |

# 16.4.1 Anzeigen des Verschlüsselungsstatus auf einem Failover-Aufzeichnungsserver

Gehen Sie folgendermaßen vor, um zu überprüfen, ob Ihr Failover-Aufzeichnungsserver Verschlüsselung verwendet:

- 1. Wählen Sie im **Bereich Websitenavigation** die Option **Server > Failoverserver aus**. Daraufhin wird eine Liste der Failover-Aufzeichnungsserver geöffnet.
- 2. Wählen Sie im **Bereich Übersicht** den entsprechenden Aufnahmeserver aus und wechseln Sie zur **Registerkarte Info**.

Wenn die Verschlüsselung für Clients und Server aktiviert ist, die Datenströme vom Aufzeichnungsserver abrufen, wird ein Vorhängeschloss-Symbol vor der Adresse des lokalen Webservers und der optionalen Webserveradresse angezeigt.

| perfies                                  |    |
|------------------------------------------|----|
| Failover server information              |    |
| Name                                     |    |
| Failover recording server 1              | -  |
| Description:                             |    |
| Failover for Recording server 1          | p. |
| Host name:                               | 5  |
| local                                    |    |
| Local web server address:                |    |
| https:// local:7563/                     | -  |
| Web server address;                      |    |
| https://www.failoverrecordingserver1:89/ |    |
| UDP port:<br>8844                        |    |
| Database location:                       |    |
| C:\MediaDatabase                         |    |
| Enable this failover server              |    |
| Info 📰 Network 💠 Multicast               |    |

Anlage A | Erstellen eines Skripts für ein CA-

#### # Führen Sie dieses Skript einmal aus, um ein Zertifikat zu erstellen, das SSL-Zertifikate mehrerer Server signieren kann

### # Privates Zertifikat zum Signieren anderer Zertifikate (im Zertifikatsspeicher)

## # Fingerabdruck des privaten Zertifikats, das zum Signieren anderer Zertifikate verwendet wird

Set-Content -Path "\$PSScriptRoot\ca\_thumbprint.txt" -Wert \$ca\_Zertifikat. Fingerabdruck

## # Öffentliches CA-Zertifikat, dem vertraut werden soll (Stammzertifizierungsstellen von Drittanbietern)

export-certificate -cert "cert:\CurrentUser\My\\$(\$ca\_certificate. Fingerabdruck)" -FilePath "\$PSScriptRoot\root-authority-public.cer"

Anlage B | Erstellen eines Skripts für das Server-SSL-

# Führen Sie dieses Skript einmal für jeden Server aus, für den ein SSL-Zertifikat benötigt wird.
# Das Zertifikat sollte auf dem einzelnen Computer ausgeführt werden, auf dem sich das CA-Zertifikat befindet. # Das erstellte Server-SSL-Zertifikat sollte dann auf den Server verschoben und in den dortigen Zertifikatsspeicher # importiert werden.
# Erlauben Sie nach dem Importieren des Zertifikats den Zugriff auf den privaten Schlüssel des Zertifikats für # den/die Dienstbenutzer der Dienste, die das Zertifikat verwenden müssen.

#CA-Zertifikat aus dem Speicher laden (Fingerabdruck muss in ca\_thumbprint.txt sein)
\$ca\_thumbprint = Get-Content -Pfad "\$PSScriptRoot\ca\_thumbprint.txt"
\$ca\_zertifikat = (Get-ChildItem -Pfad cert:\CurrentUser\Mein\\$ca\_Fingerabdruck)

# Benutzer zur Eingabe von DNS-Namen auffordern, die in das Zertifikat aufgenommen werden sollen \$dnsNames = Read-Host 'DNS-Namen für Server-SSL-Zertifikat (durch Leerzeichen getrennt - 1. Eintrag ist auch Gegenstand des Zertifikats)' \$dnsNamesArray = @(\$dnsNames -Split '' | foreach { \$\_. Trimmen() } | wobei { \$\_.})

if (\$dnsNamesArray.Länge -Gl 0) { Write-Host -ForegroundColor Red 'Mindestens ein DNS-Name sollte angegeben werden' exit

\$subjectName = \$dnsNamesArray[0]

\$dnsEntries = (\$dnsNamesArray | foreach { "DNS=\$\_" }) -Join '&'

# Erlauben Sie dem Benutzer optional, eine Liste von IP-Adressen einzugeben, die in das Zertifikat eingefügt werden sollen \$ipAddresses = Read-Host 'IP-Adressen für Server-SSL-Zertifikat (gelöscht durch Leerzeichen)' \$ipAddressesArray = @(\$ipAddresses -Teilen ' ' | foreach { \$\_. Trimmen() } | where { \$\_.}) if (\$ipAddressesArray.Länge -gt 0) { \$ipEntries = (\$ipAddressesArray | foreach { "IPAddress=\$\_" }) -Join '&' \$dnsEntries = "\$dnsEntries&\$ipEntries" }

# Erstellen Sie eine Zeichenfolge für die endgültigen DNS-Einträge (z. B. "2.5.29.17={text}DNS=myhost&DNS=myhost.domain.com&IPAddress=10.0.0.103") \$dnsEntries = "2.5.29.17={Text}\$dnsEntries"

# Der einzige erforderliche Zweck des Zertifikats ist die "Serverauthentifizierung" \$serverAuthentication = '2.5.29.37={kritisch}{Text}1.3.6.1.5.5.7.3.1'

# Erstellen Sie nun das SSL-Zertifikat des Servers \$certificate = New-SelfSignedCertificate -CertStoreLocation cert:\CurrentUser\My -Subject \$subjectName -Signer \$ca\_certificate ' -FriendlyName 'VMS SSL-Zertifikat' -TextExtension @(\$dnsEntries, \$serverAuthentication)

#Zertifikat auf Festplatte exportieren - mit Passwort schützen
\$password = Read-Host -AsSecureString "Passwort für das SSL-Zertifikat des Servers"
export-pfxCertificate -cert "cert:\CurrentUser\My\\$(\$certificate. Fingerabdruck)" -FilePath "\$PSScriptRoot\\$subjectName.pfx" -Kennwort-\$password

# Löschen Sie das SSL-Zertifikat des Servers aus dem lokalen Zertifikatsspeicher \$certificate | Artikel entfernen

Anlage C | Erstellen eines Skripts für ein CA-

# Führen Sie dieses Skript einmal für jeden Management-Server aus, für den ein Zertifikat benötigt wird.
# Das Zertifikat sollte auf dem einzelnen Computer ausgeführt werden, auf dem sich das CA-Zertifikat befindet. # Das erstellte Zertifikat sollte dann auf die Management-Server verschoben werden und
# in den dortigen Zertifikatsspeicher importiert.

# CA-Zertifikat aus dem Speicher laden (Fingerabdruck muss in ca\_thumbprint.txt sein)
\$ca\_thumbprint = Get-Content -Pfad "\$PSScriptRoot\ca\_thumbprint.txt"
\$ca\_Zertifikat = (Get-ChildItem -Pfad cert:\CurrentUser\Mein\\$ca\_Fingerabdruck)

# Benutzer zur Eingabe von DNS-Namen auffordern, die in das Zertifikat aufgenommen werden sollen \$dnsNames = Read-Host 'DNS-Namen für Management-Server-Zertifikat (komma getrennt - 1. Eintrag ist auch Gegenstand des Zertifikats)' \$dnsNamesArray = @(\$dnsNames-Split',' | foreach { \$\_. Trimmen() }| wobei { \$\_.})

wenn (\$dnsNamesArray. Länge -eq 0) { Write-Host -ForegroundColor Red 'Mindestens ein DNS-Name sollte angegeben werden' exit

}

\$dnsEntries = (\$dnsNamesArray | foreach { "DNS=\$\_" }) -Join '&'

# Erlauben Sie dem Benutzer optional, eine Liste von IP-Adressen einzugeben, die in das Zertifikat eingefügt werden sollen \$ipAddresses = Read-Host 'IP-Adressen für das Management-Server-Zertifikat (durch Kommas getrennt)' \$ipAddressesArray = @(\$ipAddresses -Teilen ',' | foreach { \$\_. Trimmen() } | wobei { \$\_\_} ) if (\$ipAddressesArray. Länge -gt 0) { \$ipEntries = (\$ipAddressesArray | foreach { "IPAddress=\$\_" }) -Join '&' \$dnsEntries = "\$dnsEntries&\$ipEntries" } \$subjectName = \$ipAddressesArray[0]

# Erstellen Sie eine Zeichenfolge für die endgültigen DNS-Einträge (z. B. "2.5.29.17={text}DNS=myhost&DNS=myhost.domain.com&IPAddress=10.0.0.103") \$dnsEntries = "2.5.29.17={Text}\$dnsEntries"

# Der einzige erforderliche Zweck des Zertifikats ist die "Serverauthentifizierung" \$serverAuthentication = '2.5.29.37={kritisch}{Text}1.3.6.1.5.5.7.3.1'

# Erstellen Sie nun das Zertifikat des Management-Servers

#### #Zertifikat auf Festplatte exportieren - mit Passwort schützen

\$password = Read-Host -AsSecureString "Kennwort für das Zertifikat des Management-Servers"
export-pfxCertificate -cert "cert:\CurrentUser\My\\$(\$certificate. Fingerabdruck)" -FilePath "\$PSScriptRoot\\$subjectName.pfx" -Password \$password

# Löschen Sie das Zertifikat des Management-Servers aus dem lokalen Zertifikatsspeicher \$certificate | Artikel entfernen

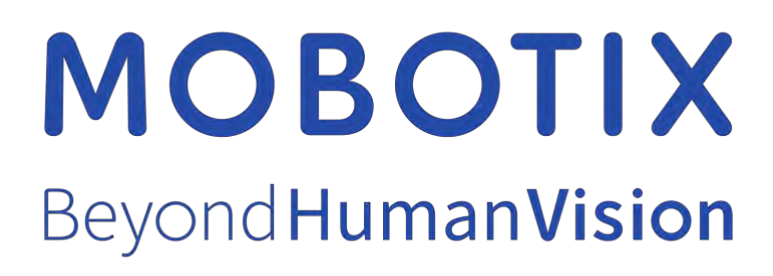

EN\_03/25-Ärmel

MOBOTIX AG • Kaiserstrasse • D-67722 Langmeil • Tel.: +49 6302 9816-103 • sales@mobotix.com • www.mobotix.com

MOBOTIX ist eine Marke der MOBOTIX AG, die in der Europäischen Union, den USA und in anderen Ländern eingetragen ist. Änderungen ohne vorherige Ankündigung vorbehalten. MOBOTIX übernimmt keine Haftung für technische oder redaktionelle Fehler oder Auslassungen. Alle Rechte vorbehalten. © MOBOTIX AG 2025